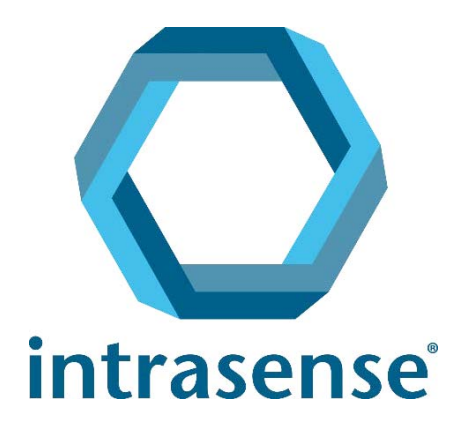

# **Myrian**<sup>®</sup> Kurzanleitung ٠D ۲ Open Cleanup Delete DICOMize ... Modify... Import... Scrapbook... Series Database

www.intrasense.fr

Myrian<sup>®</sup>

Webseite: www.intrasense.fr Kontakt: support@intrasense.fr.

## intrasense

1231 Avenue du Mondial 98, 34000 Montpellier Frankreich Telefon:+33 4 67 130 130

# **CE**<sub>0459</sub>

Myrian<sup>®</sup>-Suite ist eine Software, die Informationen zur Entscheidungsfindung für diagnostische oder therapeutische Zwecke liefert. Myrian<sup>®</sup> besitzt die CE-Kennzeichnung als Medizinprodukt der Klasse IIa.

### **Geistiges Eigentum:**

Intrasense<sup>®</sup> und Myrian<sup>®</sup>, alle Logos, Slogans, Handelsnamen und Marken, die in diesem Dokument erscheinen, ob eingetragen oder nicht, sind das ausschließliche Eigentum von Intrasense, sofern nicht anders angegeben.

Die Präsentation, die Illustrationen und der Inhalt dieses Dokuments stellen ein Werk dar, das durch die geltenden Gesetze über geistiges Eigentum geschützt ist und dessen alleiniger Eigentümer Intrasense ist. Jegliche Reproduktion, Verbreitung, Anpassung, Übersetzung oder Modifikation, ob ganz oder teilweise, ist ohne die ausdrückliche vorherige schriftliche Genehmigung von Intrasense streng verboten.

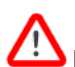

Kopien dieser Software und/oder Funktionalitäten mit der Kennzeichnung "Alpha", "Alpha-Prime" oder "Beta" dürfen unter keinen Umständen für Diagnosezwecke verwendet werden.

Myrian® ist ein eingetragenes Warenzeichen von Intrasense®. Copyright © Intrasense 2018 – 1231 avenue du Mondial 98, 34000 Montpellier (Frankreich). Alle Rechte vorbehalten.

Dieses Produkt verwendet das OFFIS DICOM Toolkit DCMTK (C) 1993-2006, OFFIS e.V. und die ECP-Zulassung Technologie © ECP-2008, unter der ECP-Patentlizenzvertrag.

Myrian® umfasst auch die folgenden Open-Source-Codes:

- Wml Math Copyright © 1998-2012, David Eberly, Geometric Tools, LLC
- cURL Copyright © 1996 2013, Daniel Stenberg, daniel@haxx.se
- libssh2- Copyright © 2004-2010, The libssh2 project and its contributors.
- openSSL Copyright ©1998-2011, The OpenSSL Project. Alle Rechte vorbehalten. Dieses Produkt umfasst von OpenSSL Project entwickelte Software zum
- Gebrauch im OpenSSL Toolkit (http://www.openssl.org/)"
- libtiff Copyright ©1988-1997, Sam Leffler. Copyright © 1991-1997 Silicon Graphics, Inc.

Microsoft® Windows und Microsoft® Word® are sind eingetragene Warenzeichen von Microsoft®.

GeForce™ ist ein eingetragenes Warenzeichen von nVidia®.

Radeon® ist ein eingetragenes Warenzeichen von ATI®.

Pentium® ist ein eingetragenes Warenzeichen von Intel®.

Athlon<sup>™</sup> und Opteron<sup>™</sup> sind eingetragene Warenzeichen von AMD<sup>™</sup>.

Sämtliche Screenshots/Anweisungen/Angaben sind außervertraglich und Änderungen ohne vorherige Ankündigung vorbehalten.

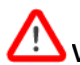

**Worsicht oder Sicherheitswarnung**; bezieht sich auf die Verwendung der Software.

? Beschreibt **technische** oder **funktionale** Aspekte der Software.

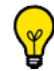

QuickInfos oder erweiterte Funktionen, mit denen Zeit gespart werden kann.

Wenn in diesem Handbuch ohne nähere Angaben von 'Klick' oder 'Klicken' gesprochen wird, ist ein einfacher Mausklick mit der linken Maustaste gemeint

# Inhalt

| Überblick                                                      | 5<br>6 |
|----------------------------------------------------------------|--------|
| Achtung! Vor Gebrauch sorgfältig lesen                         | 75     |
|                                                                | -      |
| 8 Importieren von Studien                                      | 8      |
| 8.1 Aus dem PACS-System eines Krankenhauses1                   | 8      |
| 8.2 Von einer CD oder DVD                                      | 0      |
| 8.3 Von externen Speicherträgern (USB-Stick etc.)              | 2      |
| 9 Die Studien-Liste                                            | 5      |
| 9.1 Filter                                                     | 5      |
| 9.2 Profile                                                    | 5      |
| 9.3 QuickProfiles                                              | 6      |
| 9.4 Vorschau Miniaturansicht                                   | 7      |
| 9.5 Patienteninformationen ändern                              | 8      |
| 9.6 Anzeigeprotokolle                                          | 0      |
| 9.7 QuickProtocols                                             | 1      |
| 10 Dar Arbeitsbereich                                          | л      |
| 10.1 Studion aus dem Arbeitsbereich öffnen                     | -      |
|                                                                | 4      |
| 10.2 Birdanpassung                                             | 4      |
| 10.3 1 Werkeingestellte Mausprofile                            | ð<br>8 |
| 10.3.2 Ein werkeingestelltes Mausprofil modifizieren           | 8      |
| 10.3.3 Erstellen und Bearbeiten eines Maustastenprofils        | 9      |
| 10.3.4 Ein Mausprofil dem aktuellen Protokoll zuweisen4        | .1     |
| 10.4 Doppelklick der Maustaste                                 | 2      |
| 10.5 QuickTools                                                | 2      |
| 10.6 Warnfeld:                                                 | 4      |
| 11 Mehrere Serien/Studien gleichzeitig sehen                   | 6      |
| 11.1 Studienvergleich                                          | -6     |
| 11.2 Eine Synchronisation einrichten                           | -7     |
| 11.3 Synchronisations-Modi                                     | .9     |
| 11.4 Synchronisation des anatomischen Mittelpunktes            | .9     |
| 12 Datenreinigung                                              | 1      |
| 12.1 Datenreihen reinigen                                      | 1      |
| 12.1 Datementer (Deiben /Ctudiondaten lässban                  | 1      |
| 12.2 Patienten-/ Reinen-/ Studientoschen Inschen               | ו<br>ר |
| 12.3 Automatische Datenbankreinigung                           | 3      |
| 13 MPR- und CPR-Rekonstruktion5                                | 4      |
| 13.1 MPR-Modus (Multiplanare Rekonstruktion)5                  | 4      |
| 13.2 Oblique Ansicht                                           | 6      |
| 13.3 Koordinatensystemauswahl zur verbesserten Volumenanzeige5 | 7      |
| 13.4 Erstellen von Pfaden                                      | 8      |

| 13.5 Curved Planar Reformatting (CPR)-Modus                                                                                                    |
|----------------------------------------------------------------------------------------------------|
| 14 Verwenden von MIP und MinIP61                                                                                                    |
| 15 SeriesCreator: Neue Serien reformatieren und erstellen62                                                                                                    |
| 16 Stitching (Zusammenfügen) (optionaler Zusatz): mehrere Serien kombinieren, um ein einziges Bild bzw. Volumer<br>zu erhalten                                                                                                    |
| 17 Fusion                                                                                                    |
| 18 "QuickPatient": Laden anderer Serien und Studien des aktuellen Patienten                                                                                                    |
| 18.1 Öffnen von QuickPatient im Arbeitsbereich                                                                                                    |
| 18.2 QuickPatient-Fenster                                                                                                    |
| 18.3 Laden von Serien/Studien aus QuickPatient in den Arbeitsbereich       77         18.3.1 Ziehen und Ablegen einer einzigen Serie.       78         18.3.2 Ziehen und Ablegen mehrerer Serien       81                                                                      |
| 18.4 Patienten mit mehreren Identitäten                                                                                                    |
| 18.5 Ansehen und Importieren entfernter Serien mit QuickPatient       84         18.5.1 Ziehen und Ablegen mehrerer Serien       86         18.5.2 Patienten mit mehreren Identitäten       88         18.6 Alle Bilder für CR Like-Studien in Quick Patient anzeigen       88 |
| 19 Anmerkungsfunktionen für Messungen                                                                                                    |
| 20 Untersuchungsbereiche (ROI)                                                                                                    |
| 20.1 Umschalten der ROI-Überlagerung unabhängig voneinander in separaten Ansichtsfenstern in Myrian95                                                                                                    |
| 21 Ablegen der wichtigsten Bilder in das Scrapbook oder den PrintComposer                                                                                                    |
| 21.1 Bilderfassung                                                                                                    |
| 21.2 Auswahl mehrerer Bilder aus dem Scrapbook                                                                                                    |
| 21.3 Bilder ausdrucken                                                                                                    |
| 22 ReportCreator: Erstellen von bebilderten Berichten in Microsoft Word                                                                                                    |
| 22.1 PDF ReportCreator                                                                                                    |
| 23 Drucken und Exportieren                                                                                                    |
| 23.1 Drucken                                                                                                    |
| 23.2 Exportieren in das JPEG-Format (E-Mail, Veröffentlichungen, Präsentationen etc.)                                                                                                    |
| 23.3 Export in eine Drittanwendung                                                                                                    |
| 23.4 Export zu DICOM                                                                                                    |
| 23.5 Export zu DICOM RT                                                                                                    |
| 23.6 Auswahl der Organisation und des Namens des exportierten Ordners                                                                                                    |
| 24 Interaktive Anleitungen und Lernprogramme118                                                                                                    |

# Überblick

### Zu diesem Handbuch

Dieses Handbuch soll Benutzern helfen, sich schnell mit den wichtigsten Funktionen vertraut zu machen, die in der täglichen klinischen Routine benötigt werden. Ein ausführliches Handbuch mit Anweisungen ist verfügbar, wenn Sie in der

Registerkarte 'Preferences>Support' (Einstellungen>Support) auf User Manual klicken.

Darüber hinaus steht Ihnen bei Fragen auch unser Customer Support-Team telefonisch und per E-Mail zur Verfügung (Montag bis Freitag, von 9 bis 18 Uhr, GMT+1):

Tel.: +33 467 130 134

E-Mail: support@intrasense.fr.

### Über Myrian®

Die **Myrian®**-Software ist zum **Anzeigen**, **Speichern**, **Vervielfältigen** und **Exportieren medizinischer Bilder** bestimmt. Die Bilddaten können aus DICOM-Standardmodalitäten (CT, MR, US, CR, PT, NM, usw.) oder digitalen Bildern (jpeg, tiff, bmp usw.) stammen.

Myrian<sup>®</sup> ist für die **3D-Bildgebung** geeignet. Die Software ermöglicht die **Multiplanare Rekonstruktion (MPR)** nativer Bilder sowie die **Bearbeitung der Dicke der Schichtrekonstruktion in Echtzeit**.

Darüber hinaus unterstützt die Software die **MIP-** und **MinIP-**Anzeigemodi sowie ein hochdetailliertes **Volume-Rendering**. Mit dem optionalen Add-On-Modul **XP-ROI** kann der Benutzer zudem **Untersuchungsbereiche (ROIs)** bearbeiten und messen.

In die modular aufgebaute Architektur von Myrian<sup>®</sup> lassen sich die **Experten-Module für Myrian<sup>®</sup>** für die Erkennung und Analyse bestimmter anatomischer und pathologischer Strukturen integrieren wie zum Beispiel:

- XP-Leber
- XP-Kolon
- XP-Lunge
- XP-Lungenknoten
- XP-Ortho
- Usw

A Manche in diesem Handbuch beschriebenen Funktionen sind in Ihrer Version von Myrian® möglicherweise nicht zugänglich.

# Verwendungszweck

Myrian<sup>®</sup> ist eine Medizinproduktesoftware zur Verarbeitung, Verwaltung, fortschrittlichen Visualisierung und Analyse multimodaler medizinischer Bilder. Myrian<sup>®</sup> soll Informationen liefern, die dazu dienen, Entscheidungen mit diagnostischen oder therapeutischen Zwecken zu treffen.

- Import und Export von DICOM-Dateien von/oder zu allen DICOM-kompatiblen Geräten, Arbeitsplätzen oder PACS.
- Anzeige von DICOM-Bildern in verschiedenen Standardanzeigemodi (z. B. MPR, 3D ... etc.) mit optionaler Bildausrichtungsfunktion;
- Erstellung von "Objects Of Interest" ("OOI") zu Analyse- und Messzwecken;
- Generierung medizinischer Berichte;
- Virtuelles Schnittflächentool zur präoperativen Beurteilung chirurgischer Strategien;

Längsschnitt-Nachuntersuchung des Patienten zur Unterstützung der onkologischen Arbeitsabläufe; der Benutzer kann das Vorhanden- oder Nichtvorhandensein von Läsionen bestätigen und diese bewerten, quantifizieren, dokumentieren oder eine Nachuntersuchung durchführen.

Die Benutzer sind im Allgemeinen geschulte Mediziner, wie Chirurgen, Radiologen, Ärzte und Techniker.

Myrian® ist für den Betrieb auf folgenden Plattformen ausgelegt:

- Auf einer Standard-Standalone-Plattform über das installierte Betriebssystem. Die Hardware einer solchen Plattform besteht aus handelsüblichen Standard-Computerkomponenten und kann unabhängig vom Endbenutzer erworben werden.
- Im Fernzugriff über ein Netzwerk, in dem eine Client-Plattform (Standard-Desktop- oder Laptop-Computer, Apple<sup>®</sup> Mac etc.) an die Server-Plattform angeschlossen wird, auf der Myrian<sup>®</sup> installiert ist. Diese Nutzungsart der Anwendung Myrian<sup>®</sup> wird "Remote Execution Mode" (Fernausführungsmodus) genannt.

# Achtung! Vor Gebrauch sorgfältig lesen

# Sicherheitsvorschriften und gesetzliche Bestimmungen

Achtung: Die U.S.-Gesetze beschränken den Verkauf dieses Geräts auf ausgebildete medizinische Fachleute, darunter Chirurgen, Radiologen, Behandler und Techniker.

Myrian® darf nicht zu diagnostischen Zwecken auf tragbaren Geräten wie Mobilgeräten oder Tablet-Computern verwendet werden.

Diese Software ist ein Medizinprodukt, wie in der Richtlinie des Europäischen Rates 93/42/EWG festgelegt. Vor der Benutzung stellen Sie bitte sicher, dass Sie alle Sicherheitsvorschriften und gesetzlichen Bestimmungen gelesen und verstanden haben, die im Abschnitt "Achtung! Vor Gebrauch sorgfältig lesen" des ausführlichen Benutzerhandbuchs aufgeführt sind.

Diese medizinische Software ersetzt in keinster Weise die Kompetenzen und das Urteilsvermögen eines qualifizierten Arztes. Die Software darf nur von qualifizierten und geschulten Personen bedient werden, die sich des Leistungsvermögens der Software und seiner Beschränkungen hinsichtlich der Erkennung von Läsionen durch Scanning-Verfahren bewusst sind.

Intrasense haftet nicht für den unsachgemäßen Gebrauch oder die klinische Ergebnisse aus der Nutzung der Software als Diagnosehilfe. Die Software wird dem Benutzer mit der Voraussetzung angeboten, dass sie ausschließlich als Hilfe dient oder verbunden mit Prozessen oder Entscheidungen genutzt wird, die auch ohne den Gebrauch dieser Software getroffen werden können.

Die Software ist als visuelle Hilfe bestimmt und wird als solche nicht für den Gebrauch in Anwendungen empfohlen, in denen die Bildgeometrie oder die Geometrie zusammengelegter Bilder (wie von der Softwareanwendung angezeigt) nicht durch andere Mittel bestätigt werden kann. Die Software sollte nicht als alleinige Grundlage für die Planung chirurgischer Eingriffe oder für die Vorbereitung, Durchführung oder post-operative Begutachtung chirurgischer Eingriffe verwendet werden.

Der Benutzer muss sich darüber bewusst sein, dass Myrian<sup>®</sup> auf Technologien zurückgreift, die auf der Interpolation eingegebener Daten beruhen. In Fällen, in denen die pathologische Veränderung nahe der oder kleiner als die Auflösung ist, mit der die Daten von medizinischen Geräten erfasst wurden, können die generierten Daten teilweise gesundem Gewebe ähneln. Gelegentlich können solche interpolierten Daten auch Artefakte enthalten, die als solche zu erkennen und zu interpretieren sind. Der Benutzer sollte sich immer auf die Bildanalyse beziehen, die im nativen Modus durchgeführt wurde.

Der Benutzer muss sich der relativen Präzision und Aussagekraft der Ergebnisse bewusst sein, die mit der Myrian<sup>®</sup>-Software erzielt werden (Anzeige, Druck und Export). Die Qualität aller von der Myrian<sup>®</sup>-Software generierten Daten hängt unmittelbar von der ursprünglichen Qualität der Eingabedaten ab, sowie von der potenziellen Bearbeitung durch den

7

Benutzer, der Qualität, Art und Konfiguration des Monitors (und des Druckers) und der Notwendigkeit einer Dateninterpolation für Anzeigezwecke. Beispielsweise sind die Messwerte von Myrian® vollständig von den Kalibrierungseinstellungen in den Headern der DICOM-Bilder abhängig.

### Die Myrian<sup>®</sup>-Software wurde von Intrasense sorgfältig und umfassend getestet; es ist jedoch möglich, dass bei Verwendung der Software unvorhergesehene Mess- und Anzeigefehler auftreten. Der Benutzer muss sich solcher Eventualitäten stets bewusst sein. Sollte der Benutzer Funktionsstörungen oder fehlerhaftes Verhalten der Software bemerken und den Patienten somit in Gefahr bringen, empfehlen wir dem Benutzer dringend, sich unverzüglich über folgende Adresse mit Intrasense in Verbindung zu setzen: support@intrasense.fr

Myrian® arbeitet mit Bilddaten aus medizinischen Studien, die Informationen enthalten können, durch die einzelne Patienten in der lokalen Datenbank und in exportierten Daten identifiziert werden können. Auch wenn diese Datenverschlüsselung standardmäßig deaktiviert ist, ist der Benutzer dafür verantwortlich, unbefugten Zugang zu verhindern.

Bevor eine medizinische Diagnose mit CR-Bildern (Computed Radiography oder CR in der DICOM-Fachsprache) durchgeführt wird, stellen Sie bitte sicher, dass der verwendete Bildschirm gemäß Richtlinie des Rates 93/42/EWG über Medizinprodukte das CE-Kennzeichen trägt.

LCD-Bildschirme und computergestützte Projektionssysteme können sich auf die Anzeige der Bilder auswirken und die Wahrnehmung beeinträchtigen. Die Anzeigeeinstellungen in Windows® sollten über den Treiber der Grafikkarte auf die höchste verfügbare Auflösung eingestellt werden. Der angezeigte Bereich sollte so angepasst werden, dass das Seitenverhältnis gewahrt bleibt (es können schwarze Ränder auftreten). Solche Bildverzerrungen, die als Anamorphose bezeichnet werden, wirken sich nicht auf die Genauigkeit der Messungen aus, die mit der Myrian® Software vorgenommen oder wiedergegeben werden.

Aus Sicherheitsgründen empfehlen wir dringend, ein Upgrade von Adobe Reader X (10) durchzuführen, wo PDF-Dateien in 3-D gesehen werden können. Beim Upgrade zum neuen Adobe Reader ist eine separate Installation des Flash Players erforderlich, nicht wie bei älteren oder aktuellen Versionen, bei denen ein eingebautes System vorhanden war, welches zu schwerwiegenden Problemen geführt hat. Beim öffnen einer 3-D-PDF-Datei werden 3-D-Inhalte nicht sofort angezeigt, sie können jedoch ganz einfach aktiviert werden, indem das Kontrollkästchen im Menü unter "Einstellungen – 3-D und Multimedia – 3-D-Inhalte aktivieren" markiert wird. Da Adobe Reader X über ein stärkeres Sicherheitsmodell verfügt, ist diese Änderung nicht erforderlich, wenn Sie ein Upgrade durchführen

Außerdem erscheint ein gelber Warnhinweis, wenn nicht vertrauenswürdige Dokumente angesehen werden. Wir empfehlen Ihnen außerdem, die automatischen Updates von Adobe Reader X zu deaktivieren:

- Öffnen Sie Adobe Reader und wählen Sie Bearbeiten>Einstellungen

- Klicken Sie in den Kategorien links auf "Updater" und wählen Sie "Updates nicht automatisch herunterladen oder installieren"

- Klicken Sie auf "OK"

Dieses Produkt darf nur mit der zugelassenen Hard- und Software verwendet werden. Weitere Informationen finden Sie im Abschnitt Hardware- and Softwarekonfiguration.

Bei Verwendung von ATI-Grafikkarten muss der Benutzer möglicherweise die Renderer-Einstellungen auf Direct X statt OpenGL ändern, um im Endoskopie-Modus bessere Ergebnisse zu erzielen.

Bei aktiviertem LOD kann das Bild beeinträchtigt sein.

Der Benutzer trägt die Verantwortung, dass die in das Modul eingegebenen Bilddatensätze vollständig sind und kein Bild bzw. keine Informationen fehlen. Andernfalls können die Ergebnisse nicht zuverlässig sein.

Einige DICOM-Bildformate umfassen das Modul "Real World Value Mapping" (Beschreibung im DICOM Standard Teil 3, Anhang 103). Myrian® unterstützt häufig genutzte Werte.

Wenn nicht unterstützte Werte festgestellt werden, verhindert Myrian® aus Sicherheitsgründen die Anzeige aller Messwerte/ Berechnungen gemäß den Bildintensitäten (z. B. "k. A." bei Messwerten, parametrischen Kartenberechnungen usw.)

22-Bit-große Fotos werden beim Import in Myrian<sup>®</sup> standardmäßig in 16-Bit-große Fotos konvertiert, wodurch Informationen bzw. Bildintensitäten verloren gehen.

Der behandelnde Chirurg ist für die Qualität der eingegebenen Daten und die Richtigkeit der Patienteninformationen verantwortlich. Suboptimale Abtastungen können zu suboptimalen Ergebnissen führen

Die Verwendung von CT-Scans außerhalb des empfohlenen Parameterbereichs wird nicht empfohlen und kann zu ungenauen Ergebnissen bei der Identifizierung von ROIs führen.

Dieses Produkt wurde für den Betrieb mit kompletten Datensätzen des DICOM-Standards 3.0 konzipiert. In den Datensätzen dürfen keine Bilder fehlen. Die Software darf nicht zur Verarbeitung interpolierter Daten verwendet werden. Sollten in den Bilddatensätzen Schichten fehlen, sind die Ergebnisse nicht zuverlässig.

Myrian<sup>®</sup> betrachtet alle Bereiche, deren Dichte geringer als -950 HE ist, als geringe Dämpfung, obwohl dieser Grenzwert vom Benutzer eingestellt werden kann. Vor der CT-Anwendung sollte der Benutzer stets sicherstellen, dass sie korrekt eingestellt ist, um richtige Werte bei der Berechnung der geringen Dämpfung zu erhalten.

Daten können in Ihrer Einrichtung komprimiert werden, um sie leichter übertragen und speichern zu können. Es stehen verschiedene Methoden zur Verfügung, bei denen die diagnostische Bildqualität nicht beeinträchtigt wird. Dazu zählen reversible ("verlustlose") und nicht reversible ("verlustreiche") Techniken. Diese Methoden sollten unter Überwachung eines qualifizierten Arztes angewandt werden. Komprimierungsart und -rate von Studien, die übertragen und im System

9

gespeichert werden, müssen von dem verantwortlichen Arzt ausgewählt und regelmäßig überprüft werden, um eine angemessene klinische Bildqualität zu gewährleisten.

Wenn der Benutzer ein Bild im "verlustreichen" Format öffnet, wird eine Meldung angezeigt, dass das oder die betroffenen Bilder eine 'verlustbehaftete Kompression' aufweisen.

Wir raten Ihnen davon ab, DICOM-Bilder bei einer verlustreichen Kompression zu verwenden.

Der Softwarebetreiber ist für die Qualitätskontrolle der Bilder verantwortlich.

Der Begriff "Matching", durch den gleiche anatomische Strukturen von zwei (oder mehr) verschiedenen Serien, die zum gleichen Patienten gehören, erkannt dadurch gepaart werden können. Der Benutzer wird zu keinem Zeitpunkt Zugang zu deformierten anatomischen oder funktionalen Bildern erhalten.

Wenn ein Matching-Vorgang zwischen Serien ausgeführt wird, überprüfen Sie stets die Richtigkeit des Synchronisationsergebnisses, insbesondere, wenn solche Serien wenige anatomische Referenzen aufweisen, wie bei der funktionalen Bildgebung (z. B. Diffusionsserien).

Die Handlungen des Benutzers können direkt die Genauigkeit von Funktionen innerhalb der Softwareumgebung beeinflussen.

Es ist allgemein bekannt, dass geometrische Verzerrungen wie ungleichmäßige Vergrößerungen, Kissenverzerrungen und Parallaxenfehler in der konventionellen Radiographie, wie etwa der CR- und RF-Radiographie auftreten können. Um diese Fehler zu minimieren, empfehlen wir, solche Bilder so nahe wie möglich an der Bildmitte und über mindestens 200 mm zu kalibrieren.

Alle Serien, die mit der MPR-Rekonstruktion kompatibel sind, können direkt im Volume-Modus geladen werden, Sie müssen sich jedoch darüber im Klaren sein, dass einige Serien für nicht für Diagnosezwecke in diesem Modus geeignet sind. Zu solchen Serien gehören die, die entweder eine oder beide der folgenden Bedingungen erfüllen:

- Serien, bei denen der Abstand zwischen Schichten größer als 10 % der Dicke der Schicht ist

- Serien, die verschiedene Voxel-Größen (Voxel-Anisotropie) enthalten, wobei die Größe des größten Voxel mehr als 5 Mal größer als die Größe des kleinsten Voxel ist

In solchen Fällen wird eine Warnmeldung unten im Rahmen angezeigt, die besagt, dass das Bild nicht für Diagnosezwecke geeignet ist.

Die Ergebnisse des Segmentierungsassistenten können durch folgende Faktoren eingeschränkt oder beeinträchtigt werden:

- Die Qualität der Bilddaten, die in den Segmentierungsassistenten zur Analyse eingegeben wurden.

- Die Ausbildung und Erfahrung des klinischen Personals in der Erfassung von Bilddatensätzen des Dickdarms und mit der Nachbearbeitungsanwendung.
- Die Beherrschung der Funktionen und des Betriebs des Segmentierungsassistenten durch den Benutzer.

Der Benutzer hat visuell zu überprüfen, ob die ROI-Segmentierung korrekt ist. Sollte sie nicht korrekt sein, muss der Benutzer den ROI neu segmentieren.

Myrian<sup>®</sup> berücksichtigt die ROI-Überlagerungen. Voxel, die von mehreren ROI geteilt wird, werden nur einmal gezählt.

 ${igsi}$  Der Flächen-ROI-Modus ist für Diagnosezwecke **nicht geeignet**.

Um jegliche Diagnosefehler zu vermeiden, überprüfen Sie, ob die Mittellinie, die genaue Position des Lumens und die äußeren Wandgrenzkonturen sowie die Positionen der Läsionen und Bezugspunkte alle die exakten anatomischen Positionen decken.

Klinische Entscheidungen sollten sich nie einzig und allein auf diese Ergebnisse stützen. Sie müssen die Interpretation mit den Original-2D-Bildern korrelieren.

Die Funktion Fusion soll lediglich als Visualisierungsmittel verwendet werden. Daher ist der Benutzer dafür verantwortlich, festzulegen, ob die Ergebnisse der Bildfusion für die Visualisierung ausreichend sind.

Als medizinisches Gerät unterliegt Myrian<sup>®</sup> hinsichtlich der Anzeige von Messungen spezifischen Anforderungen. In diesem Zusammenhang setzen alle in Myrian<sup>®</sup> angezeigten Maßeinheiten, die dem internationalen metrischen Maßsystem angehören, die Anforderungen des BIPM ("Bureau International des Poids et Mesures") um

Messungen in Projektionsbildern, wie etwa DX-, CR-, DR-, DX-, RF- und XA-Bildern, spiegeln nicht die reale Größe des Objekts wider, das in der Patientenanatomie gemessen wird.

Bei einer SUV-Berechnung während einer PET-Beurteilung werden einige Vermutungen in Bezug auf die Referenzzeit für die Erfassung der Datenserien angestellt. Schwankungen in der Interpretation der Anforderungen gemäß den DICOM-Standard hinsichtlich der Festlegung der Startreferenzzeit während der Erfassung und der Tracer-Injektionszeit kann zu Schwankungen in den SUV-Werten führen, die von verschiedenen Anbietern berechnet werden. Beachten Sie bitte, dass aufgrund der Inkonsistenz der in der Industrie angewandten Methoden eine der in den DICOM-Daten aufgeführten Erfassungszeiten als Erfassungszeit für die SUV-Berechnung verwendet werden kann.

Es ist ebenso wichtig zu bemerken, dass SUV von verschiedenen physiologischen Faktoren oder Faktoren der Bildqualität beeinflusst werden kann, die zu abweichenden Ergebnissen führen können. Die SUV-Messung basiert auf einer einfachen Formel. Sie kann dazu verwendet werden, die Aufnahme von Radiopharmazeutikum zu bewerten, die erhaltenen Ergebnisse sollten jedoch mit großer Vorsicht bewertet werden und nur als Ergänzung zur Bewertung und Behandlung und dem Feststellen des Stadiums der Krankheit verwendet werden.

Die Funktion 'ROI einstellen' sollte nur auf 2-D-Ebenen verwendet werden und nicht im 3-D-Fly-Through. Einen Saatpunkt in eine volumetrische 3-D-Rekonstruktion zu setzen, ergibt keinen genauen Ort.

Wenn der Benutzer kombinierte Messungen verwendet, muss er sich bewusst sein, dass Irrtümer, Wiedersprüche oder Fehler bei der Bestimmung auftreten kann, vor allem:

– Der Name der kombinierten Messung weicht möglicherweise von der entsprechenden Beschreibung ab

– Der Name und/oder die Beschreibung der kombinierten Messung bezieht sich möglicherweise kaum oder gar nicht auf die Formel oder ist vieldeutig

– Vorhandene Formeln können Fehler enthalten, wie z. B., "Operand" oder "Mehrdeutige Definition".

– Versehentliche Übereinstimmungen zwischen bestimmten ROIs und bestimmten Variablen können zu Fehlern kombinierter Messungen führen

– Kombinierte Messungen können neu konfiguriert werden. Es kann daher passieren, dass eine vorgegebene Werkeinstellung nicht mehr gemäß den ursprünglichen Parametern konfiguriert ist.

Intrasense bietet eine bestimmte Anzahl an vorhandenen kombinierten Messungen, die als Beispiele dienen sollen. Wir garantieren jedoch keine Exaktheit von berechneten Ergebnissen im klinischen Umfeld. Intrasense kann nur die Exaktheit von Ergebnissen garantieren, die durch die Berechnung mit voreingestellten Formeln unter Verwendung der originalen voreingestellten Werte von Variablen erhalten werden.

Es ist die alleinige Verantwortung des Benutzers, bei einer Diagnose kombinierte Messungen zu erstellen, zu verändern und zu verwenden.

Um gültige Ergebnisse zu erhalten, sollten stets auf eine sorgfältige Überprüfung und Gegenkontrolle durch die Verwendung anderer Messungsmethoden geachtet werden.

Es ist grundlegend, dass der Radiologe alle Bilder der CTC-Untersuchung genau untersucht und nicht nur die Bilder mit Segmentierungsmarkierungen. Der Benutzer sollte den gesamten Dickdarm untersuchen.

Es ist grundlegend, dass der Benutzer die Dickdarmsegmentierung gründlich untersucht, wenn er eine primäre 3-D-Messung verwendet. Es ist grundlegend, dass der Radiologe die Genauigkeit der PSM-Ergebnisse auf den 2-D-Bildern überprüft, da eine ungenaue automatische Erkennung von Begrenzungen einer wahren Objektgröße zu Unter- oder Überschätzungen führen kann. In Fällen, in denen der Radiologe die Erkennung oder Messung von Begrenzungen als unbefriedigend bewertet, können 2-D-Durchmessermessungen mithillfe von elektronischen Dickenmessern durchgeführt werden.

Die berechnete Entfernung vom Enddarm sollte nicht zu diagnostischen Zwecken verwendet werden, sondern nur als Hilfe, um die ROI im Dickdarm zu finden. Die berechnete Entfernung vom Enddarm sollte nicht als Hilfe für optische Darmspiegelungen verwendet werden.

Der Benutzer des Computers muss auf einen Polypen klicken, um die Segmentierung zu starten.

Das PEF wurde für die Hervorhebung von Regionen eines Durchmessers zwischen 5 und 20 mm konzipiert.

Die Nichteinhaltung von spezifischen Scannerprotokollen kann zu ungenauen Ergebnissen der Identifizierung, Segmentierung und Messung von ROIs führen. Bei Scans müssen die bewährten Verfahrensweisen von CT-Colonographie befolgt werden.

Die Segmentierung kann für gestielte Polypen, Polypen, die durch Falten entstehen, und flachere Regionen suboptimal sein.

Die Reproduzierbarkeit der PSM-Ausschüttung kann nicht garantiert werden.

Es wird nicht empfohlen, PEF in unvorbereiteten (ohne Reinigung des Dickdarms) oder kaum insufflierten Fällen zu verwenden, da dies die Sensibilität des Produktes beeinträchtigen kann. Der Dickdarm sollte gut ausgeweitet sein. Die Leistung auf dem PEF kann geringer sein bei Fällen, in denen eine fäkale oder flüssige Markierung verwendet wurde.

Es wird nicht empfohlen, FT in unvorbereiteten (ohne Reinigung des Dickdarms) oder kaum insufflierten Fällen zu verwenden, da dies die Sensibilität des Produktes beeinträchtigen kann.

Benutzer sollten nachschauen, ob die Polypensegmentierung korrekt ist. Falls dies nicht der Fall sein sollte, sollten Benutzer den Polypen neu segmentieren.

Wenn das Gesamtvolumen der ROI einer gesunden Leber berechnet wird, berücksichtigt Myrian® jede vorhandene Instanz der ROI der "gesunden Leber" ungeachtet jeglicher Änderungen des "Namens". Dies gilt auch für die ROI der "Niere".

Verifizieren Sie die Genauigkeit aller vorhandenen ROIs von "gesunden Lebern" sowie die Genauigkeit aller berechneten ROI-Volumen bezüglich der ROI von "gesunden Lebern". Das gleiche gilt für ROIs von "Nieren".

Verifizieren Sie die Zugehörigkeit aller jeweiligen ROIs, sobald die ROI der "gesunden Leber" geändert wurde. Das gleiche gilt für die ROI der "Niere".

Dieses Produkt ist nur für Mammographien mit dem richtigen Modul XP-Mammo geeignet. Das Modul wird nicht auf dem amerikanischen Markt verkauft.

Verlustreich komprimierte Mammografiebilder und digitalisierte Filmbilder dürfen nicht für primärdiagnostische Bildauswertungen verwendet werden.

Zum Drucken im Größenverhältnis 1:1 stellen Sie bitte sicher, dass der zum Drucken verwendete DICOM-Server richtig für das Verhältnis 1:1 konfiguriert wurde, um potenzielle Fehler zu vermeiden.

Bei Verwendung der Funktion zum Drucken im Größenverhältnis 1:1 prüfen Sie bitte sorgfältig, dass alle Werte, die auf der gedruckten Kopie erscheinen, exakt mit den auf dem Bildschirm angezeigten Werten übereinstimmen, bevor Sie mit einer kritischen Task in Bezug auf die Patientensicherheit fortfahren.

Es kann vorkommen, dass das Drucken im Größenverhältnis 1 :1 in Fällen, in denen das ausgewählte Papierformat nicht der tatsachlichen Papiergröße entspricht, nicht funktioniert.

# **Hinweise zur Installation**

### Hardware- und Softwarekonfiguration:

Die Mindestkonfiguration ist die, die für Myrian<sup>®</sup> mindestens vorausgesetzt wird, um gemäß den Vorgaben laufen zu können.

Das System kann möglicherweise auf Computern laufen, die der Mindestsystemkonfiguration nicht entsprechen, dies wird jedoch nicht von Intrasense befürwortet.

Myrian<sup>®</sup> kann auf Systemen mit Grafikkarten von 16 oder 24 Bit laufen, diese Konfiguration liefert jedoch keine hochwertigen Bilder, die sich zur Diagnose eignen. Daher werden diese Systeme nicht mehr unterstützt.

Der Endbenutzer sollte sicherstellen, dass das Gerät, auf der die Software installiert wird, jederzeit hinreichend gegen Viren/Würmer geschützt ist und daher angebrachte Antivirus-Software installieren und regelmäßig aktualisieren.

Für die Aktualisierung einer Myrian<sup>®</sup> Version, die älter als die 1.5-Version ist, sind möglicherweise Hardware-Aufrüstungen notwendig, um das Leistungsniveau beizubehalten.

U Jede Konfiguration mit Leistungen, die ähnlich oder höher sind als die der empfohlenen Konfiguration, sollte sich für Myrian<sup>®</sup> eignen. Dabei sollten die Hinweise 2,3 und 4 unten berücksichtigt werden.

Die Voraussetzungen des internen Speichers (RAM) für die Computerradiografie (CR) sind: 2 GB (mindestens) und 4 GB (empfohlen).

Wenn Sie Ihr Windows<sup>®</sup> Betriebssystem so konfigurieren möchten, dass Myrian<sup>®</sup> einen internen Speicher ausnutzen kann, der größer als 3 GB ist, wenden Sie sich bitte an fachkundiges Personal aus der IT-Abteilung in Ihrer Einrichtung oder entnehmen Sie die entsprechenden Informationen dem Installationshandbuch.

Bitte entnehmen Sie die detaillierten Konfigurationsvorgaben den aktuellen Myrian<sup>®</sup> Versionshinweisen im "Doc"-Ordner Ihres Installationspaketes.

### Bildschirmkalibrierung

So stellen Sie die Parameter der Bildschirmauflösung ein:

- Klicken Sie mit der rechten Maustaste auf den Windows®-Desktop.
- Klicken Sie im angezeigten Kontextmenü auf 'Eigenschaften'.
- Wählen Sie 'Einstellungen'.
- Ändern Sie den Abschnitt 'Einstellungen' nach Bedarf ab.

Die empfohlene Auflösung beträgt 1600 x 1200/32 Bit (oder mindestens 1280 x 1024/32 Bit), mit Ausnahme bestimmter spezifischer Modalitäten (MG...)

Es kann notwendig/zwingend erforderlich sein, die Helligkeits- und Kontrasteinstellungen Ihres Monitors nach der Installation an die Umgebungslichtverhältnisse anzupassen. Ein schlecht eingestellter Bildschirm kann Ihre Deutung und Analyse von medizinischen Bildern beeinträchtigen.

Das **Bildschirm-Kalibrierungstool "ISCalibrator"** ist in dieser Software enthalten. Es wird bei der ersten Anwendung der Software automatisch gestartet und auch bei folgenden Anwendungen, bis die Kalibrierung beendet wurde. Sie können auf den **ISCalibrator** auch direkt über das Menü "Einstellungen/System" zugreifen. Es wird dringend empfohlen, diese Kalibrierung auszuführen (siehe das Myrian<sup>®</sup> Installationshandbuch für weitere Einzelheiten).

Hinweis: Für die Mammographie verwenden Sie bitte das IS Calibrator Tool im MG-Modus.

### Empfehlungen bezüglich Ihrer Arbeitsumgebung

Über längere Zeit am Computer zu arbeiten, kann eine Gefahr für Ihre Gesundheit darstellen. Dazu zählen Müdigkeit, Sehstörung, Muskelschmerzen, schlechter Blutkreislauf, Belastung bestimmter Gelenke und allgemeiner körperlicher oder geistiger Stress.

Nehmen Sie sich einen Moment Zeit, um Ihren gewöhnlichen Tagesablauf zu überdenken und treffen Sie vorsorgliche Maßnahmen gegen solche Gefahren. Die richtige Position, Anordnung und Beleuchtung Ihres Schreibtisches sowie Möbel, die zu einer gesunden Haltung beitragen, verbessern Ihre Arbeitsbedingungen.

### Automatischer Log-out des Benutzers bei Inaktivität

Um eine unautorisierte Nutzung oder die Enthüllung von Informationen über Gesundheitszustände zu vermeiden, werden Sie im Einklang mit den HIPAA-Datenschutzbestimmungen (Health Insurance Portability and Accountability Act, USA) unter den folgenden Umständen automatisch ausgeloggt:

- Myrian<sup>®</sup> und das Betriebssystem bleiben 5 min im Ruhezustand. Dabei erscheint ein Log-in-Dialogfenster, in dem Sie darum gebeten werden, Ihr Passwort neu einzugeben oder auf "Beenden" zu klicken, um die Anwendung zu schließen. Das Log-in kann nicht geändert werden.
- Wenn Myrian<sup>®</sup> und das Betriebssystem 6 min im Ruhezustand bleiben, wird die Anwendung geschlossen.
- Wenn beim Öffnen von Myrian<sup>®</sup> während 6 min kein gültiges Log-in eingegeben wird, wird die Anwendung geschlossen.

### Systemanschlüsse

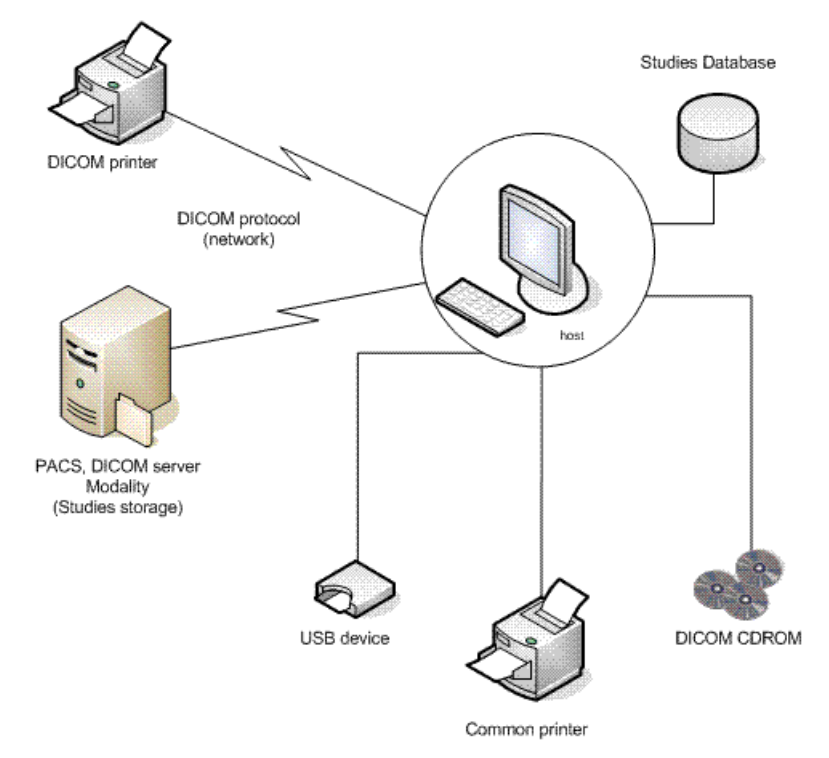

Myrian<sup>®</sup> Funktionsdiagramm

# Importieren

# 8 Importieren von Studien

## 8.1 Aus dem PACS-System eines Krankenhauses

- Öffnen Sie die Registerkarte "Remote Studies" (Remote-Studien).

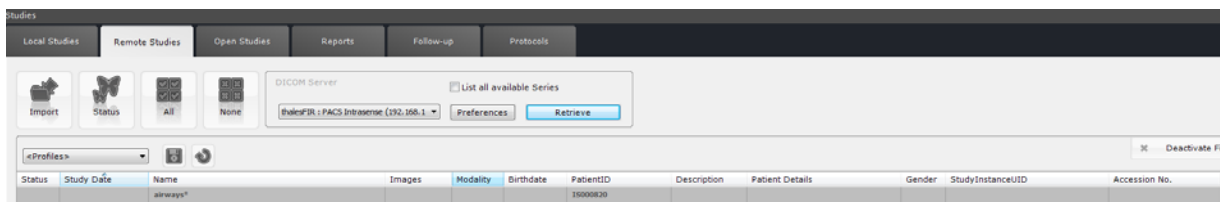

- Geben Sie den Patientennamen und/oder die PPID in das betreffende Feld ein. Klicken Sie dazu auf den entsprechenden Teil der Leiste unter den Spaltenüberschriften
- Filtern Sie die Suchergebnisse nach dem **Studientyp** (Modality (Modalität)) oder lassen Sie das Feld leer.

Jedes Mal, wenn Sie eine Modalität zur Spalte 'Modality' (Modalität) in der Registerkarte 'Remote Studies' (Remote-Studien) hinzufügen, erscheinen die Filteroptionen für Modalitäten 'Eine/Alle' (Any/All) ganz rechts in der Parameterleiste oben im Fenster.

 $\bigtriangledown$ 

Die Modalitätenoption 'Eine/Alle' (Any/All)wird für mehrfache Modalitäten-Abfrage-/Abrufoperationen verwendet, wenn Sie nach spezifischen Studien suchen, wie z. B. dynamische CT/PT Fusionsstudien.

| None             |      | TLE : | ver<br>: This is an e                                                      | xample  | ( •  | Preferences | Cancel               | Modalities<br>Any<br>All |               |
|------------------|------|-------|----------------------------------------------------------------------------|---------|------|-------------|----------------------|--------------------------|---------------|
| 0                | Imag | s     | Modality                                                                   | Birthd  | ite  | PatientID   | StudyID              |                          | Description   |
| ULE SEGMENTATIO  | 899  | -     | CR CR                                                                      | 2       | 952  | 15000088    | 1.2.124.113532.120.5 | 0.150.1.200607           | : Luna nodule |
| ULE SEGMENTATIO  | 899  | 1     | СТ                                                                         | 5       | 1949 | IS000093    | 1.2.124.113532.120.5 | 0.150.1.200601           | Scintigraphie |
| AL ELECTRIC Md A | 1196 | Ť     | MG                                                                         | в,      | 1949 | IS000250    | 1.2.840.113619.2.55. | 3.2831211777.1           | CORPORAL      |
| DY CT TEP 01     | 633  |       | MR                                                                         | 4,      | 1958 | IS000478    | 1.2.124.113532.120.5 | 0.150.1.200508           | Not specified |
| 0                | 1298 | 1     | NM                                                                         | в,      | 1964 | IS000489    | 1.2.840.113704.1.111 | .2684.11774143           | PET+CT Mela   |
| 0                | 601  |       | от                                                                         | þ,      | 1935 | IS000490    | 1.2.840.113704.1.111 | .212.117699846           | PET+CT Hod    |
| 0                | 598  | V     | PT                                                                         | 4,      | 1945 | IS000491    | 1.2.840.113704.1.111 | .2440.11763739           | PET+CT tu. o  |
|                  | 2224 |       | PX<br>RF<br>SC<br>US<br>XA<br><advanced<br><remove></remove></advanced<br> | ),<br>> | 1937 | IS000257    | 1.2.840.113619.2.55. | 3.163581030.19           | TEP Corps Er  |

- Wenn Sie in den Filteroptionen für Modalitäten 'Eine' (Any) auswählen, ruft Ihre Abfrage alle Studien ab, die mindestens eine Serie von mindestens einer der ausgewählten Modalitäten enthält.
- Wenn Sie in den Filteroptionen für Modalitäten 'Alle' (All) auswählen, werden alle Studien, die mindestens eine Serie von jeder der ausgewählten Modalitäten enthalten, abgerufen.
- Filtern Sie die Studienliste entsprechend dem Status 'Neu' (New) oder 'Geöffnet' (Opened) über das Statusspalten-Filterfenster durch Klicken auf die Option 'Erweitert' (Advanced) im Spaltenmenü 'Status'.

|                                              |            | Filter for column St | tatus                        | ×                 |
|----------------------------------------------|------------|----------------------|------------------------------|-------------------|
|                                              |            | Select the flags     | used to filter the Study Lis | t.                |
|                                              |            | Ignore               | 🔘 Read                       | 🔘 Not read        |
|                                              |            | Ignore               | © Locked                     | 🔘 Unlocked        |
| Status 🗸                                     | Study Date | Ignore               | 🔘 To be reviewed             | 🔘 Normal          |
| <advanced<br><remove></remove></advanced<br> | > /07/2004 | Ignore               | Opened                       | 🔘 New             |
|                                              | 31/01/2005 | ОК                   | Cancel                       | Deactivate filter |

- Filtern Sie Ihre Auswahl. Wählen Sie dazu Study Dates (Studiendaten) aus.

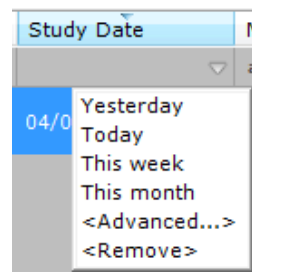

Oder klicken Sie auf '<Erweitert>' und wählen Sie im anschließenden Menü Ihre Daten aus, um spezifischere Daten anzugeben

| Filter for colum | n Study Date            |                   |
|------------------|-------------------------|-------------------|
| From :           |                         | ▼ 05/08/2010 ▼    |
| То:              |                         | ▼ 05/08/2010 ▼    |
|                  | Case sensitive          |                   |
|                  | Condition: begins with  |                   |
|                  | Condition: contains     |                   |
|                  | ✓ Condition: is between |                   |
| ОК               | Cancel                  | Deactivate filter |

 $\bigtriangledown$ 

Sie können auch im Kontextmenü auf "Remote Studies" (Remote-Studien) klicken, indem Sie mit der rechten Maustaste auf die gewünschte Studie klicken, um auf Ihrem Haupt-PACS entsprechend der jeweiligen Patienten-ID eine Abfrage zu starten

| 3 | T                    | Open Study                           |   |
|---|----------------------|--------------------------------------|---|
| D | M                    | Modify                               | ۲ |
| 9 | $\overline{\otimes}$ | Delete                               |   |
|   |                      | Read                                 |   |
| 9 |                      | To be reviewed                       |   |
| 9 |                      | Locking                              | • |
| в | (c)                  | Image Scrapbook                      |   |
| 9 |                      | Export Studies                       | ۲ |
|   |                      | Report                               | ۲ |
| 5 |                      | Remote Studies                       |   |
| 6 |                      | Import Objects of Interest from PACS |   |
|   |                      |                                      |   |

- Retrieve Klicken Sie auf
- Klicken Sie auf die betreffende Patientenzeile, um die gesamte Studie auszuwählen, oder
- Klicken Sie auf das Ordnersymbol, um die Liste auszuklappen, und wählen Sie die gewünschte Serie aus.

| L. c | 04/07/2008 | AIRWAYS SEGMENTATION | 52  | ст | 23/10/1938 | IS000794 | TOSHIBA | м |
|------|------------|----------------------|-----|----|------------|----------|---------|---|
|      |            |                      |     |    |            |          |         |   |
|      |            | 200                  | 51  | ст |            | #3       |         |   |
| 1    | 12/08/2008 | AIRWAYS SEGMENTATION | ?   | ст | 27/01/1946 | IS000797 |         | м |
| 1    | 13/08/2008 | AIRWAYS SEGMENTATION | 333 | ст | 05/11/1953 | IS000796 |         | F |
|      |            |                      |     |    |            |          |         |   |

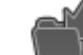

Klicken Sie abschließend auf

, um die Serie in Ihre lokalen Datenbank der Studien zu importieren

Sie können auf Series/Subseries (Serien/Teilserien) doppelklicken, um sie direkt zu importieren.

### Wenn Sie sich in der Registerkarte "Studienliste" (Study List) befinden, wird durch einfache Eingabe eines Buchstabens oder einer Zahl automatisch die erste Studie in der Liste mit einem Patientennamen ausgewählt, der mit diesem Buchstaben oder dieser Zahl beginnt.

Wählen Sie eine Studie aus der lokalen Studienliste aus und klicken Sie dann "Remote Studies" (Entfernte Studien) an, um automatisch eine Abfrage/Suche in Ihrem Haupt-PACS-System anhand der ausgewählten Patientennummer durchzuführen. Die Ergebnisse werden dann in der Registerkarte "Remote Studies" (Entfernte Studien) angezeigt.

### Der Import erfolgt "im Hintergrund", so dass gleichzeitig auf der Bedieneroberfläche andere Aufgaben ausgeführt werden können. Wenn Sie unten rechts auf dem Bildschirm auf die Schaltfläche 'Background Jobs' (Aufgaben im

) klicken, können Sie den Importstatus anzeigen. Hintergrund) (Schmetterlingssymbol

### 8.2 Von einer CD oder DVD

- Öffnen Sie die Registerkarte "Local Studies" (Lokale Untersuchungen)
- Klicken Sie oben im Bildschirm der lokalen Studien im Menü "Tools" (Extras) auf

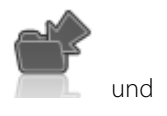

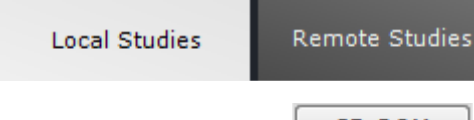

- CD-ROM Klicken Sie anschließend auf
- In dem nun angezeigten Bildschirm können Sie eine, mehrere oder alle Serien auswählen:

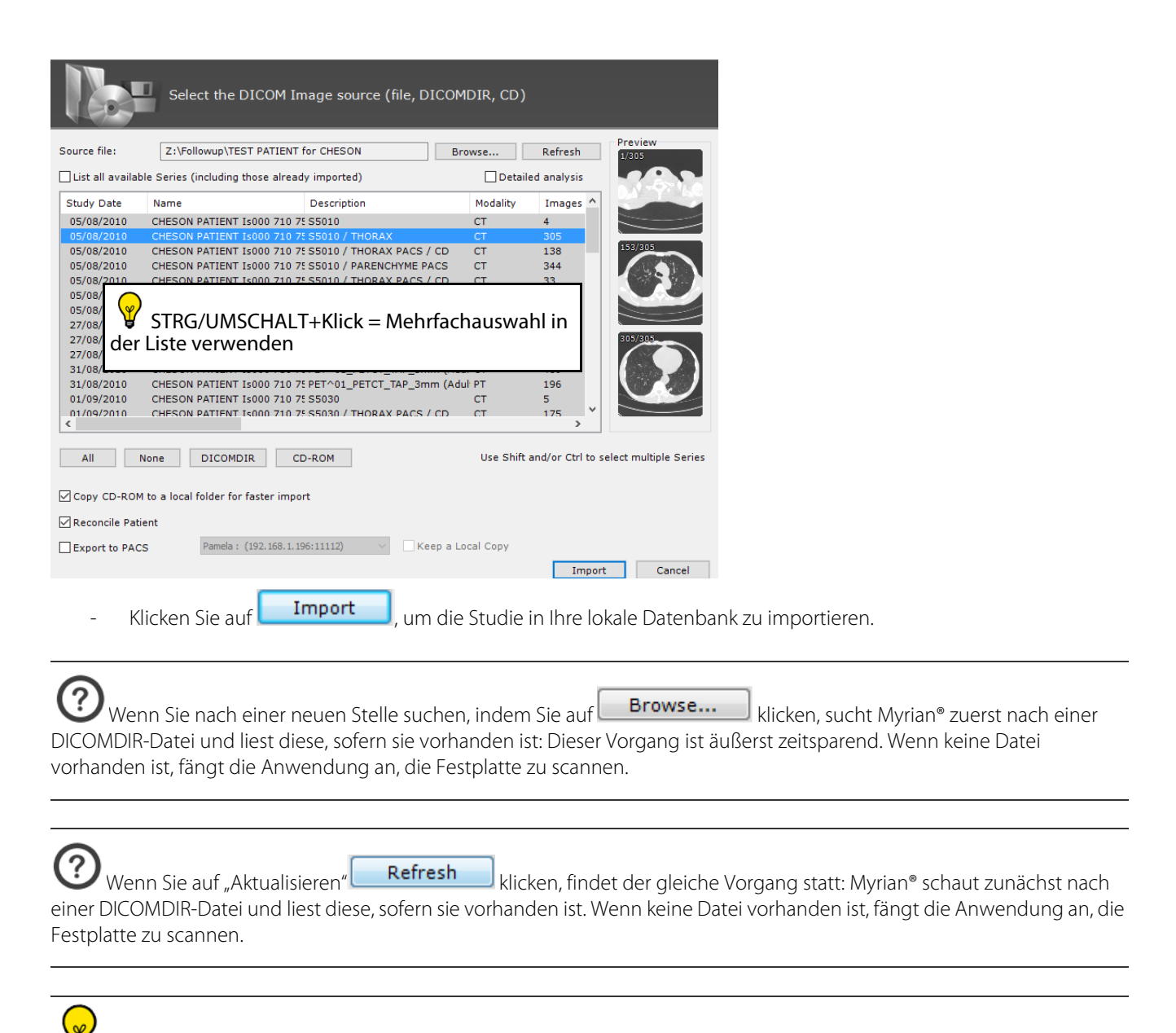

Klicken Sie auf eine Miniaturansicht der Serie, um vor dem Import die Vorschau der Serien zu öffnen.

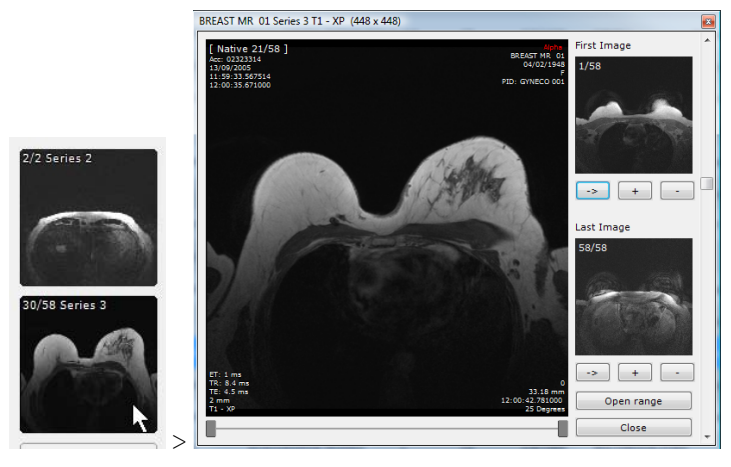

- Verwenden Sie das Mausrädchen, um durch die Schichten zu navigieren (oder ziehen Sie die Maus über die Miniaturansicht).
- Doppelklicken Sie auf das Bild, um die Serie zu importieren.

Wenn eine Myrian<sup>®</sup> Sitzung geöffnet ist, wird beim Einlegen einer CD oder DVD in das CD-/DVD-Laufwerk des PCs ein Dialogfeld geöffnet, in dem der Inhalt der CD oder DVD angezeigt wird.

Wenn das Auswahlfeld ,Reconcile Patient' (Patient abgleichen) unten links im Import-Fenster aktiviert ist, wird das Fenster Patientenabgleich automatisch geöffnet, sobald Sie die Schaltfläche 'Import' (Importieren) anklicken.

Reconcile Patient

Export to PACS

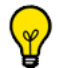

Aktiviert das Auswahlfeld 'Export to PACS' (Export zu PACS) und startet automatisch den Export-Prozess der ausgewählten Studien zu PACS

Wenn Sie die runde Schaltfläche 'Use Patient Data from Imported Series' (Patientendaten aus importieren Serien verwenden) aktivieren, wird der Patientenabgleichungsprozess überschrieben und es wird nur die Patienteninformation aus den Importierten Serien benutzt.

| Patient Reconcilia | ition                                       | Conterest analysis |            | -       |   |  |
|--------------------|---------------------------------------------|--------------------|------------|---------|---|--|
| Ose Patient        | Data from Imported Series (no Reconciliatio | on):               |            |         |   |  |
| Name:              | HING_CR_CONSTRUCTION_PROBLEM                | Date of Birth:     | 14/04/2001 | Gender: | М |  |

Wenn Sie die runde Schaltfläche 'Reconciliation from PACS' (Abgleich von PACS) aktivieren, startet die Software automatisch eine Abfrage nach allen in PACS gespeicherten Studien, die den gleichen Patientennamen tragen.

| Reconciliat | ion from PACS:     | thalesFIR : PACS Intrasense (192, 168, 1, 244 💌 | Rirthdata  | PatiantID | Con |
|-------------|--------------------|-------------------------------------------------|------------|-----------|-----|
| 100         | SUPPORT_DEFECT_229 | L_STITCHING_CR_CONSTRUCTION_PROBLEM             | 14/04/2001 | IS001089  | M   |
|             |                    |                                                 |            |           |     |
|             |                    |                                                 |            |           |     |

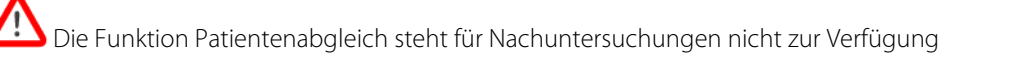

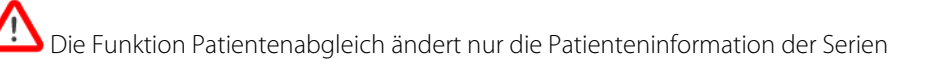

## 8.3 Von externen Speicherträgern (USB-Stick etc.)

- Klicken Sie auf die Schaltfläche "Local Studies" (Lokale Studien)

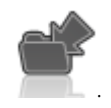

Klicken Sie in der Symbolleiste oben in der Registerkarte "Local Studies" (Lokale Studien) auf

- Klicken Sie in dem nun angezeigten Bildschirm auf

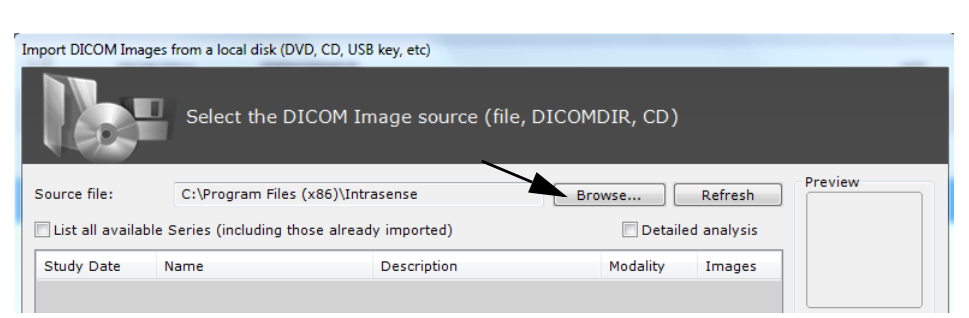

- Nutzen Sie den Windows-Browser, um den betreffenden Ordner zu suchen und auszuwählen. Klicken Sie anschließend auf 'OK'.

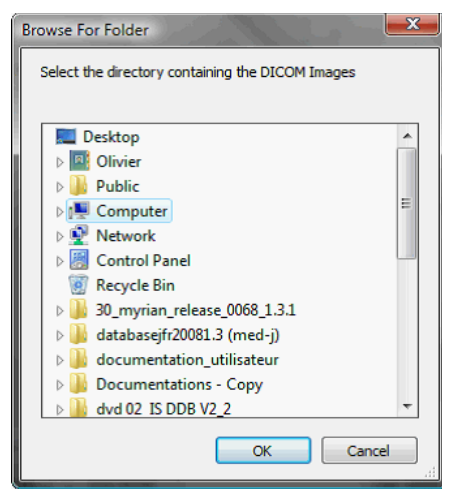

Wählen Sie in dem nun angezeigten Fenster eine oder mehrere Studien/Serien aus (mit Strg-/Umschalt-Taste + Mausklick für Mehrfachauswahl).

| Import DICOM Ima  | iges from a local disk (DVD, C | D, USB key, etc)             |              |                  |                        |
|-------------------|--------------------------------|------------------------------|--------------|------------------|------------------------|
|                   | Select the DICO                | M Image source (file, DIC    | OMDIR, CD)   |                  |                        |
| Source file:      | D:\BACKUP\USER\Doo             | uments\Intrasense            | Browse       | <u>R</u> efresh  | Preview                |
| 🔲 List all availa | ble Series (including those a  | already imported)            | 📃 Detail     | ed analysis      | NS-50                  |
| Study Date        | Name                           | Description                  | Modality     | Images           |                        |
| 2005/11/17        | ANON1008111506223              | Turbo MRA/carotid cor 4-r    | ne MR        | 72               |                        |
| 2006/12/13        | ANON1008111401130              | Healthy patient / Myrian® S  | icrap CT     | 2                |                        |
| 2006/12/13        | ANON1008111401130              | Healthy patient / VAISSEAU   | X DU CT      | 675              | 29/56                  |
| 2008/01/09        | ANON1008111458272              | 3D GADO TE 1.4               | MR           | 72               |                        |
| 2008/01/09        |                                |                              |              |                  |                        |
| 2008/06/25        |                                | ANGIO GADO                   |              |                  | a selle a construction |
| in der            | Liste verwen                   | Klick = Menifaci<br>iden     | nauswal      | ni               | 36/56                  |
| All               | None DICOMDIR                  | CD-ROM                       | Use Shift    | and/or Ctrl to : | select multiple Series |
| I Deservite Det   |                                |                              |              |                  |                        |
| Reconcile Pat     | uent                           |                              |              |                  |                        |
| Export to PAC     | CS thalesFIR : PACS            | Carestream (192.168.: * Keep | a Local Copy | Impor            | rt Cancel              |

P

\_

Klicken Sie auf eine Miniaturansicht, um die Vorschau einer Studie zu öffnen, bevor sie importiert wird

Hinweis: In den Einstellungen auf der Registerkarte System und im Modulbereich können Sie über das Kontrollkästchen auswählen, welche DLL Myrian laden soll oder nicht. Das Entfernen einer unbenutzten DLL beschleunigt den Start von Myrian.

|           | DICOM System              |      | Display      | Support | Protocols          | About          |          |
|-----------|---------------------------|------|--------------|---------|--------------------|----------------|----------|
| Sy        | item information Refre    | sh   | Osystem      | Modules | O Activated option | ns O Licer     | ise      |
| Pa        | rameter                   | ID   | Version      |         | File               |                | Folde ^  |
|           | ADD-ON BIOPSY PLANNING    | 0C14 | 00.00.0018.0 |         | is-biopsieplann    | ing.dll        | c:\pr(   |
|           | ADD-ON CONTROLS           | 0E14 | 01.01.0008.0 |         | is-controls.dll    |                | c:\pre   |
|           | ADD-ON CRF                | 0114 | 02.05.0005.0 |         | crf.dll            |                | c:\pre   |
|           | ADD-ON FRAMES             | 0D14 | 01.02.0005.0 |         | is-frame.dll       |                | c:\pre   |
|           | ADD-ON IMAGE LOCALISATION | 0414 | 01.06.0004.0 |         | imagelocalisati    | on.dll         | c:\pre   |
| $\square$ | ADD-ON INTEGRATION ADD-O  | 0F14 | 01.01.0007.0 |         | is-integration.d   | I              | c:\pre   |
|           | ADD-ON MEASUREMENT GRID   | 0914 | 00.00.0007.1 |         | measurementg       | ridoverlay.dll | c:\pre   |
|           | ADD-ON PREVIEW3D          | 0314 | 01.09.0000.0 |         | preview3d.dll      |                | c:\pre   |
|           | ADD-ON TOOLBOXES          | 1014 | 01.02.0002.0 |         | is-toolboxes.dll   |                | c:\pro   |
|           | ADD-ON VESSEL LUMEN GRAP  | 0214 | 01.11.0001.0 |         | vessellumengra     | aph.dll        | c:\pro   |
|           | AUDITTRAIL                | 0017 | 01.14.0000.0 |         | isaudittrail.dll   |                | c:\pro   |
|           | AXMEDIS                   | 0714 | 01.10.0003.0 |         | myrianaxmedis      | .dll           | c:\pro   |
|           | AXRCP                     | 0814 | 02.04.0003.0 |         | isrcpplanificatio  | naddon.dll     | c:\pro   |
|           | CPUFUNC                   | 0119 | 01.21.0003.0 |         | cpufunc.dll        |                | c:\pre   |
|           | GPUFUNC                   | 0219 | 01.21.0003.0 |         | gpufunc.dll        |                | c:\pre   |
|           | IS-MAPPING                | 1114 | 01.00.0002.0 |         | is-mapping.dll     |                | c:\pre   |
|           | IS-VIEWPORTS              | 0B14 | 02.01.0005.0 |         | is-viewports.dll   |                | c:\pre   |
|           | IS2D                      | 0010 | 02.13.0004.0 |         | is2d.dll           |                | c:\pro   |
|           | IS3DNG                    | 0013 | 01.21.0006.0 |         | is3dng.dll         |                | c:\pre   |
|           | ISCDBURNER                | 000F | 02.04.0004.0 |         | iscdburner.dll     |                | c:\pre   |
| 1         | ISDB                      | 0008 | 01.74.0015.0 |         | isdb.dll           |                | c:\prt * |

# 9 Die Studien-Liste

## 9.1 Filter

- Klicken Sie auf die Registerkarte "Study List" (Studienliste)

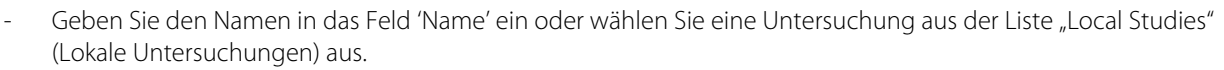

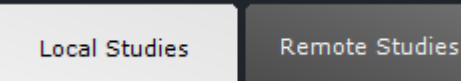

Die Liste der Local Studies (lokalen Studien) kann nach Name, "Study Type" (Studientyp) (Modalität) oder weitere Kriterien **gefiltert** werden, indem Sie auf die Zeile klicken, die sich direkt unter dem betreffenden Kriterium befindet, und das gewünschte Filterkriterium eingeben.

| Status | Study Date | Name | Images | Modality | Birthdate | PatientID | Description |
|--------|------------|------|--------|----------|-----------|-----------|-------------|
|        |            |      |        | СТ       |           |           |             |

- Sie können auch die Dropdown-Menüs unter den Spaltenüberschriften verwenden

|    | Modality                                 | Ritthdata      |
|----|------------------------------------------|----------------|
|    | modality                                 | Dirtituate     |
|    | ст ⊽                                     |                |
|    | CR                                       |                |
| V  | СТ                                       |                |
|    | MG                                       |                |
|    | MR                                       |                |
|    | NM                                       |                |
|    | PT                                       |                |
|    | PX                                       |                |
|    | RF                                       |                |
|    | SC                                       |                |
|    | US                                       |                |
|    | 01                                       |                |
|    | XA                                       |                |
|    | <advanced.< td=""><td></td></advanced.<> |                |
|    | <kemove></kemove>                        |                |
|    |                                          |                |
| _  | <u> </u>                                 |                |
| (  | <i>。</i> )                               |                |
| Ŋ  | 🖌 Verwer                                 | nden Sie die ' |
| do |                                          | Dioso Schaltf  |

deaktivieren. Diese Schaltfläche erscheint in der Registerkarte "Study List" (Studienliste) oben rechts **nur dann, wenn ein** Filter aktiviert ist.

## 9.2 Profile

| Sie können auf die Schaltfläche 'Capture or Modify Current Profile' (Aktuelles Profil erfassen oder ändern) | Э. |
|----------------------------------------------------------------------------------------------------|----|
| (Diskettensymbol) in der Symbolleiste der "Column Configuration Profiles" (Spaltenkonfigurationsprofile)    |    |
|                                                                                                    |    |

<Profiles>

über der Lokalen Studienliste klicken, um die Filtereinstellungen zu speichern

oder zu konfigurieren.

- Die Spaltenprofile können über die Dropdown-Liste "Column Profiles" (Spaltenprofile) ausgewählt werden

| Dr Jeffrey 🔻                     | 6 <b>d</b> |
|----------------------------------|------------|
| <remove><br/>Dr Jeffrey</remove> | Name       |
| Pink                             |            |

 $\square$ 

Um ein Profil zu löschen, müssen Sie es zuerst aus der Dropdown-Liste auswählen und dann "<Remove>" (Löschen) oben in der gleichen Dropdown-Liste anklicken.

Sie können Spaltenkonfigurationsprofile auch erstellen oder bearbeiten, indem Sie in derselben Symbolleiste auf 📖 klicken oder auf die Schaltfläche "Restore" (Zurücksetzen) klicken, um die benutzerdefinierten oder die Standard-

Spaltenkonfigurationen Wwiederherzustellen.

### 9.3 QuickProfiles

Anhand der Funktion "QuickProfiles" können Sie Schnellzugriffstasten oben auf der Studienliste für Ihre bevorzugten Studienlistenprofile erstellen. In Ihren "QuickProfiles" können Sie festlegen, welche Protokolle oder "QuickProtocols" in der Studienlistenkonfiguration erscheinen sollen sowie die Spalten- und Filtereinstellungen.

- Wenn Sie mit Ihrer Spalten- und Filterkonfiguration zufrieden sind, klicken Sie die Schaltfläche "Capture or Modify

current Profile" (Aktuelles Profil erfassen oder ändern) 🔟 (Diskettensymbol) an, um das Fenster zum Ändern des aktuellen Profils anzuzeigen.

| Profiles for the Local Studies                                                               | ×                                     |
|----------------------------------------------------------------------------------------------|---------------------------------------|
| Existing profiles                                                                            | Favorite Protocols                    |
| Dr Pink                                                                                      | Advanced CT<br><default></default>    |
| Shortcuts<br>Double click on a profile name to add it to the                                 | Native images                         |
| snorfcuts list. It will appear on one of the Quick<br>Profile buttons (4 maximum) Dr Pink << | IRM mammaire<br><par défaut=""></par> |
| New profile:                                                                                 | Prostate v                            |
| Add to shortcuts                                                                             | Select                                |
| OK                                                                                           |                                       |

- Um ein neues Profil zu erstellen, einen Namen in das Feld "New Profile" (Neues Profil) unter der QuickProfiles-Liste eingeben.

New profile: Dr Pink

- Um ein neues QuickProfile zu erstellen, das gewünschte Profil im Feld "Profiles" (Profile) oben links im Fenster doppelt anklicken oder es auswählen und dann die Schaltfläche "Add selected Profile to QuickProfiles"

(Ausgewähltes Profil zu QuickProfiles hinzufügen) < rechts von der QuickProfiles-Liste benutzen.

Das Kontrollkästen unten links im Profil-Fenster anklicken, Add to shortcuts um ein ausgewähltes neues Profil automatisch zur QuickProfiles-Liste hinzuzufügen.

Auf diese Weise wird automatisch eine neue QuickProfile-Schaltfläche oben in der Studienliste erstellt und als aktuelles Profil aktiviert.

| Test 🔹 | ٦ | 0 |  | Dr PINK | Test |
|--------|---|---|--|---------|------|
|--------|---|---|--|---------|------|

- Um ein QuickProfile zu löschen, müssen Sie es in der QuickProfiles-Liste auswählen und die Schaltfläche "Remove selected QuickProfiles" (Ausgewählte QuickProfiles entfernen) rechts von der QuickProfiles-Liste anklicken.

## 9.4 Vorschau Miniaturansicht

- Klicken Sie auf das Symbol des Studienordners, um die Liste der Serien aufzuklappen, die in einer Studie enthalten sind.

|               | Open<br>Series 3mp                 | oort Defe            | te M         | dły Scrapbieł | - DICOMax- Database      |        |          |             |                  |             |                          |                 |                |               |
|---------------|------------------------------------|----------------------|--------------|---------------|--------------------------|--------|----------|-------------|------------------|-------------|--------------------------|-----------------|----------------|---------------|
|               | ALTO CAS                           | «Profiles»<br>Status | Actions      | Study Dafe    | Name                     | Images | Modelity | 6irthdate   | PatientID        | Follow-up   | Description              | Patient Details | Gender         | Accession No. |
|               |                                    | 11                   | Dile         | المنبط        | <b>a</b> t a             | 565    | CT       | 30/12/1999  | 13000622         |             | ATP                      |                 | ,              |               |
|               | Nyriani COCONceller                |                      | BIIC         | iaunei        | ste                      | 445    | et       | 92/11/1967  | 21299329         |             |                          | VAVGNMPG        |                | 02527773      |
|               |                                    | 14                   | Mir          | natura        | nsicht                   | 633    | CT/PT    | 28/04/1958  | 25000478         |             | Not specified            |                 |                | 1104          |
|               | 1.15                               | 14                   | 800          | 01/01/2006    | [TESTS_AUTO]_COLO2       | 2089   | ст       | 01/01/1945  | VTAL143475798.16 | к ў         | COLOSCANNE/PG/3V/CB      | UNC H/V/G/3V/CB |                |               |
|               | Hyrian8 DCOHlosiler<br>3/1 Erect 2 |                      | 500          | 03/02/2006    | LUNG NODULE SEGMENTATIO  | 1 666  | ст       | 22/06/1949  | 13000093         | Lung noduli | SCAN THORAX ADVCENT      |                 | S H S          | 177           |
|               |                                    | 1                    |              | 03/04/2006    | LUNG NODULE SEGMENTATIO  | 677    | ст       | 22/06/1949  | 15000093         | Lung neduli | SCAN ABDOMEN ET PELVIS A |                 | н              | 180           |
|               | 1.000                              | W.                   | 500          | 05/04/2006    | LUNG NOOULE SEGMENTATIO  | 12     | XA       |             | 25000073         |             | RI DIAG HEMB SUPERIEURS  |                 | *              | 179           |
|               | No. of Concession, name            | 14                   |              | 03/05/2006    | VESSEL ANALYSIS AORTA    | 814    | ст       | 30/12/1899  | 15000365         |             | Aorta anevrism           |                 | С. <b>н</b> .) | 865           |
|               | 1000                               | W.                   | 800          | 13/06/2906    | LUNG NODULE SEGMENTATIO  | N 681  | ст       | 22/06/1949  | 15000093         | Lung neduli | SCAN CRANE-THORACO-ABD   |                 | H              | 181           |
| iyrian        | Mar B.                             | 14                   | 500          | 27/06/2006    | [TESTS_AUTO]_COLO        | 359    | ст       | 30/12/1999  | [TESTS_AUTO]_CO  | ,           | abd-p                    |                 | м              |               |
| Version Alpha | CONTRACT DESCRIPTION               |                      | sao          | 07/07/2006    | ONCO FOLLOW UF CHESON P  | ¥16    | CT       | 21/12/1950  | 25000975         |             | Baseline CT diag         |                 | м              | 00000001      |
|               | 1 Carl                             | M                    |              | 07/07/2006    | LUNG NODIALE SEGMENTATIO | 1 540  | ct       | 29/12/1952  | 15000088         |             | Lung nodule              |                 | . н.           | 114           |
|               | 1 1 102                            | TAS .                | 500          | 21/07/2006    | [TESTS_AUTO]_CHESON      | 296    | CT/FT    | 21/12/1950  | 15000975         |             | Beseline CT/PT           |                 | (H)            | 111           |
|               | Hyriang Eccontration               | W.                   | 880          | 27/07/2006    | LUNG NODULE SEGMENTATIO  | er sia | CT       | 29/12/1952  | 13000088         |             | Lung nodule              |                 | . H            | 112           |
|               | 1007                               | W.                   | 500          | 19/09/2006    | XL-REGISTRATION          | 417    | ст       | 22/03/1948  | 15000556         |             | SCANNER THORACO ABDO P   | MED A21/0/CK    | м              | 1580          |
|               | 10                                 | 1.1                  | 880          | 030 07006     | UNG NODIAE SEGMENTATIO   | 1 1646 | ст       | 29/12/1952  | 15000088         |             | Lung nodule              |                 | н              | 113           |
|               | Festp<br>erpla                     | latter<br>tzmes      | nspe<br>ssur | eicheh<br>Ig  | Standard MI()            | 1      | 1        | Renderd CR. | #                | Native ima  | 9ei                      |                 |                |               |

V Auf der linken Seite der Studienliste wird eine Miniaturansicht jeder Serie/Unterserie angezeigt, die Sie ausgewählt haben (verwenden Sie die Bildlaufleiste rechts, um ausgeblendete Miniaturansichten anzuzeigen).

# $\bigcirc$

Klicken Sie auf eine Miniaturansicht, um eine Vorschau zu öffnen, in der Sie vorab die bestimmte Schichtenserie wählen können, die geöffnet werden soll.

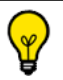

Durch Doppelklicken auf Miniaturansichten können Sie Studien direkt öffnen.

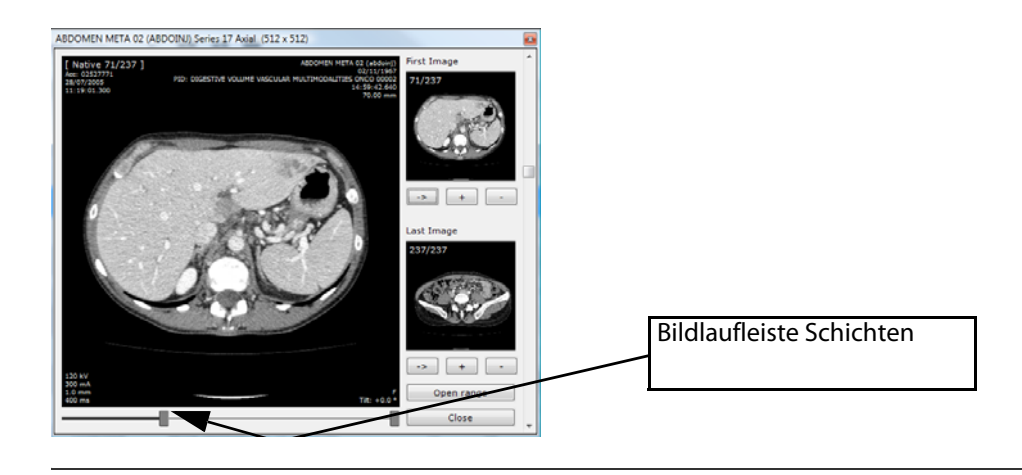

Uie Größe der Symbole und Zeilen der Studienliste können Sie im Menü Preferences>Display>Miscellaneous (Einstellungen>Ansicht>Verschiedenes) ändern.

| Miscellaneous                               |   |
|---------------------------------------------|---|
| Display CAD results in local Study List     |   |
| Display experimental measurements           |   |
| Double-click to open Study                  |   |
| Optimize the display for B&W monitors       | _ |
| Display Study List with smaller lines       | = |
| Toolchest on the right side of Main Monitor | = |
| Verify conflicts with PatientID             |   |
| Multiple Patients in Workspace              | Ŧ |
|                                             |   |

Sie können jederzeit unten links auf dem Hauptbildschirm den verfügbaren Festplattenspeicherplatz der Datenbank von Myrian<sup>®</sup> überprüfen.

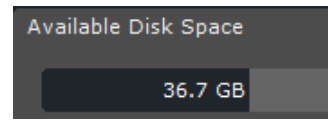

- Wählen Sie eine oder mehrere Serien aus und klicken Sie anschließend links außen in der Symbolleiste auf die

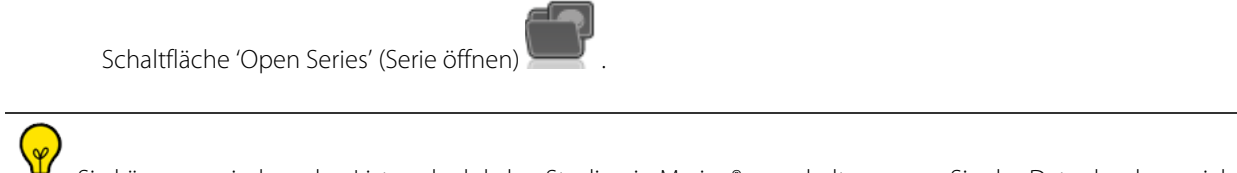

Sie können zwischen den Listen der lokalen Studien in Myrian<sup>®</sup> umschalten, wenn Sie das Datenbankverzeichnis im Abschnitt 'Dateien' in der Registerkarte Voreinstellungen>System ändern. Dies kann vor allem nützlich sein, wenn Sie an verschiedenen Studienlisten arbeiten, wie beispielsweise einer Forschungsdatenbank und einer täglichen klinischen Datenbank

| Database directory: | D:\database131\ | Browse |  |
|---------------------|-----------------|--------|--|
|                     |                 |        |  |
| $\frown$            |                 |        |  |

Sie können die lokale Datenbank spontan wechseln. Das Programm muss nicht neu gestartet werden.

## 9.5 Patienteninformationen ändern

- Klicken Sie mit der rechten Maustaste auf die Studie Ihrer Wahl und wählen Sie 'Modify' (Ändern) aus dem Kontextmenü aus.

| <profiles></profiles> |             | ~      | 60            |                           |        |     |              |    |
|-----------------------|-------------|--------|---------------|---------------------------|--------|-----|--------------|----|
| Status Actions Study  |             |        | Date          | Name                      | Images |     | es Modality  | E  |
|                       |             |        |               |                           |        |     |              |    |
|                       | 9ē0         | 06/06/ | /2005         | COLON SEGMENTATION        | 5      | 565 | СТ           | 3  |
|                       | 960         |        |               |                           |        | 65  |              | 0  |
|                       | 980         |        | Modify        |                           |        |     | Study info   |    |
|                       |             |        | Delete        |                           | -      |     | Patient info |    |
| 1 m                   | <u>900</u>  |        | Delete        |                           | _      | 6   | Apopymize    |    |
|                       | <u>9</u> 20 |        | Read          |                           | L      | 66  | CI           | -2 |
|                       |             |        | To be review  | ved                       |        |     |              |    |
|                       | 360         |        | Locking       |                           | ۲      | 77  | СТ           | 2  |
|                       | <u>9</u> 20 | 01     | Image Scrap   | book                      |        |     | XA           |    |
|                       | 900         |        | Export Studi  | es                        | ۲      | 14  | ст           | 3  |
|                       | <u>9</u> 20 |        | Report        |                           | •      | 81  | СТ           | 2  |
|                       | 900         |        | Remote Stud   | lies                      |        | 59  | ст           | 3  |
|                       |             |        | Import Obje   | cts of Interest from PACS |        |     |              |    |
|                       | <u>360</u>  |        | Export Object | CŤ                        | 2      |     |              |    |
|                       | 960         |        | Reset Action  | s                         | ۲      | 40  | ст           | 2  |

Wählen Sie 'Patient Info' (Patienteninfo) aus dem angezeigten Untermenü aus.

| Modify the description of a Study |                                    |                  |  |  |  |  |  |  |  |
|-----------------------------------|------------------------------------|------------------|--|--|--|--|--|--|--|
| Patient:                          | [TESTS_AUTO]_ABDOINJ Study         | date: 28/07/2005 |  |  |  |  |  |  |  |
| Description:                      |                                    |                  |  |  |  |  |  |  |  |
| Comments:                         | VA\FG/NM/PG                        |                  |  |  |  |  |  |  |  |
| Modality:                         | CT/OT V Accession Number: 02527771 |                  |  |  |  |  |  |  |  |
|                                   | E                                  | OK Cancel        |  |  |  |  |  |  |  |

- Klicken Sie die Schaltfläche 'Local Database' (Lokale Datenbank) **Local database** an, um das Abgleichfenster der Datenbank der Lokalen Studien zu öffnen, und wählen Sie eine Studie aus.

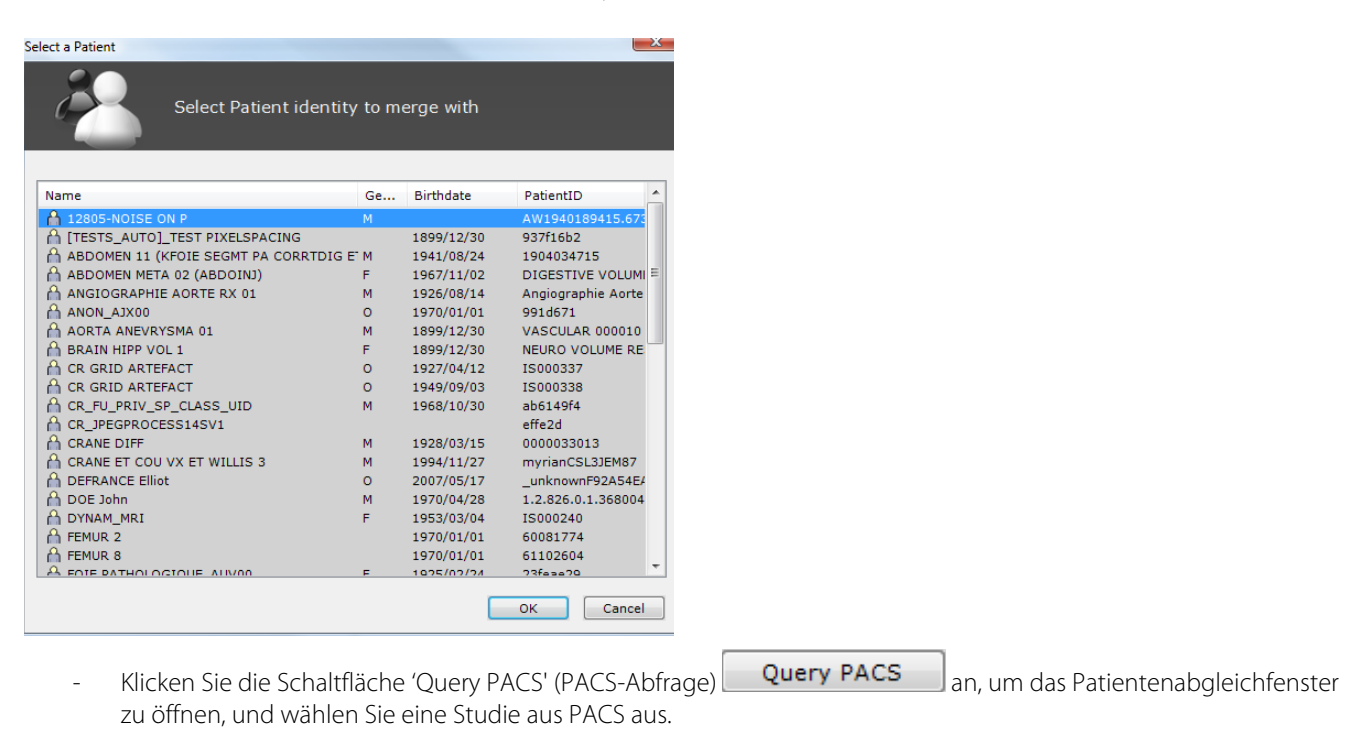

Änderungen der Patienteninformationen einschließlich einer Zusammenlegung von Patienten mit ein oder mehreren laufenden Nachuntersuchungen sind möglich

Bei diesem Schritt werden die Patienteninformationen aller Serien für die betroffenen Patienten gleichzeitig geändert.

Wenn für den geänderten Patienten ein oder mehrere laufende Nachuntersuchungen vorhanden sind, werden die Patienteninformationen mit den neuen Werten in jeder Nachuntersuchung aktualisiert.

Nach einer solchen Änderung können Unstimmigkeiten auftreten, wie Patienteninformationen in einem vor den Änderungen erstellten Bericht, die nicht aktualisiert werden. Dies gilt für alle geänderten Patienten, nicht nur für die, die Teil einer Nachuntersuchung sind.

Es ist nicht möglich, Patienteninformationen zu ändern, wenn für den betroffenen Patienten bereits eine Nachuntersuchung vorhanden ist.

### 9.6 Anzeigeprotokolle

- Wählen Sie eine Studie oder Serie aus und klicken Sie die Schaltfläche "Open Series" (Serie öffnen)

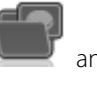

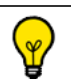

Drücken Sie die STRG-/Umschalt-Tasten und klicken Sie, um mehrere Serien oder Studien auszuwählen.

- Daraufhin wird die Registerkarte "Protocols" (Protokolle) geöffnet
- Durchsuchen Sie in der Registerkarte "Protocols" (Protokolle) die Protokollfamilien links, um das Protokoll zu finden, das sich am besten eignet.

| (Preselected Protocols)            | ^ |
|------------------------------------|---|
| A <native images=""></native>      |   |
| A <orthogonal mpr=""></orthogonal> |   |
| Ablation Planning                  |   |
| A Cardiac                          |   |
| A CT Standard                      |   |
| A Follow Up                        |   |
| A Interactive 3D Capture           |   |
| A Lungs                            |   |
| 🔒 Radiotherapy planning            |   |
| A TBR                              |   |
| A XP-Colon                         |   |
| A XP-Fat                           |   |
| A XP-Liver                         |   |
| A XP-Vessels                       | × |

- Doppelklicken Sie auf Ihre Auswahl, um die Serie zu starten.
- In den Einstellungen können Sie durch Ankreuzen des Öffnens per Doppelklick eine Untersuchung in der Studienliste öffnen, indem Sie direkt auf die Studie klicken

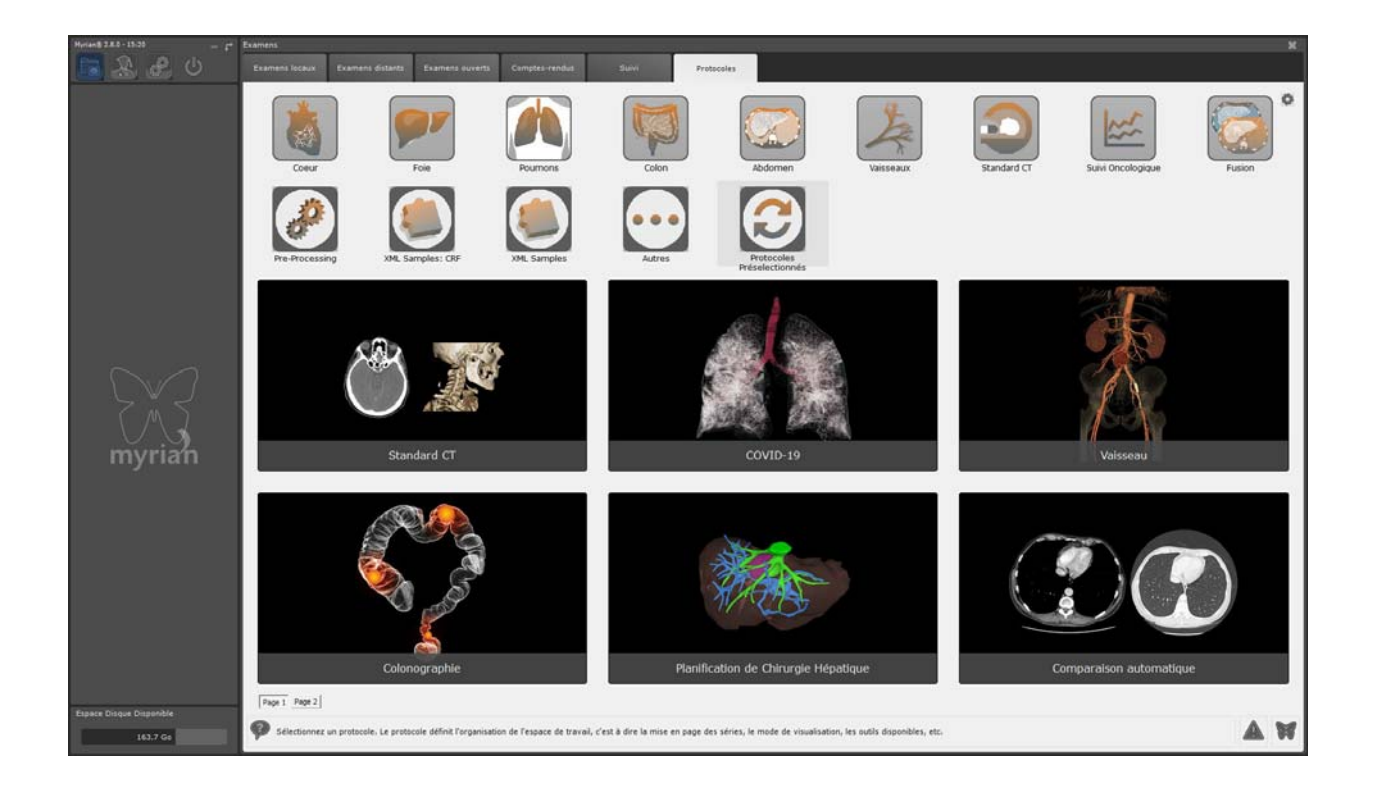

## 9.7 QuickProtocols

QuickProtocols sind benutzerdefinierte Protokolle, die Sie so konfigurieren können, dass sie unten in der Studienliste für den Schnellzugriff angezeigt werden.

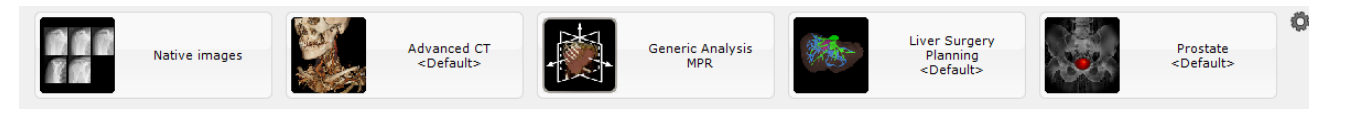

- 1 Klicken Sie die Schaltfläche "Configure QuickProtocols" (QuickProtocols konfigurieren) (Zahnrad-Symbol)
- 2 Wählen Sie im QuickProtocols-Konfigurationsfenster ein Protokoll aus dem QuickProtocols-Fenster links aus und ändern Sie seine Eigenschaften über die rechten Felder.
- 3 Sie können Folgendes festlegen oder ändern:
- Das "Protocol" (Protokoll), um den Typ des zu benutzenden Anzeigeprotokolls festzulegen
- Das "Application Protocol" (Anwendungsprotokoll) und/oder ggf. den damit verbundenen Protokollschritt, um festzulegen, welche speziellen Tools und Symbolleisten etc. zur Verfügung stehen,
- Welche Ansichtsfenster-Layouts im jeweiligen Protokoll erscheinen
- Den Namen des QuickProtocol (Sie können jedes Protokoll frei umbenennen)
- 4 Sie können auch den Doppelklick mit einem bestimmten Protokoll im Zusammenhang mit der/n gewünschten Modalität(en) verbinden.
- Doppelklicken Sie in diesem Fall auf die gewünschte Serie, die sich daraufhin automatisch mit dem zugewiesenen Protokoll öffnet.

| Modalities for double click                                                                      |        |
|--------------------------------------------------------------------------------------------------|--------|
| СТ                                                                                               |        |
| + 0 CT<br>+ 0 MR<br>- 0 MR<br>- 0 MR<br>- 0 PT<br>- 0 PX<br>- 0 RF<br>- 0 SC<br>- 0 US<br>- 0 XA |        |
| <pre><no filter=""></no></pre>                                                                   | Cancel |

Wenn ein Doppelklick einem bestimmten Protokoll zugeordnet wurde, zeigt das damit verbundene Thumbnail-Protokoll

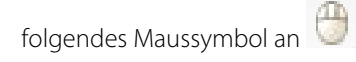

| Favorite Protocols                 | ×                                                                                        |
|------------------------------------|------------------------------------------------------------------------------------------|
| Vessel<br><default></default>      | Details<br>Vessel<br><default></default>                                                 |
| Standard CT<br><default></default> | Protocol<br>Vessel ~<br>Steps                                                            |
| Breast MRI<br>1:Breast Analysis    | <br><br><br><br><br><br><br><br><br><br><br><br><br><br><br><br><br><br><br><br><br><br> |
| Prostate<br><default></default>    | Vessel, <default> Modalities for double click CT</default>                               |
| Stitching                          | +                                                                                        |
|                                    |                                                                                          |
| New Delete Defaults                | OK Cancel                                                                                |

P

Sie können jedes beliebige QuickProtocol auswählen und es frei umbenennen.

- 5 Verwenden Sie die Plus-/Minus-Tasten + /\_\_\_, um die Serienfolge, in der die QuickProtocols angezeigt werden, zu ändern.
- 6 Klicken Sie die Schaltfläche "New" (Neu) New unter der QuickProtocol-Liste an, um ein neues QuickProtocol zu erstellen.

### $\bigcirc$

Standardgemäß sind alle neuen QuickProtocols auf "Native Images" (native Bilder) eingestellt. Nach der Auswahl können Sie wie unten beschrieben geändert werden.

7 Um ein QuickProtocol zu löschen, müssen Sie es erst auswählen und dann die Schaltfläche "Delete" (Löschen)

**Delete** rechts von der Schaltfläche "Create New QuickProtocol" (Neues QuickProtocol erstellen) anklicken.

Klicken Sie die Schaltfläche "Defaults" (Standardwerte) Defaults an, um die Werkseinstellungen der QuickProtocols wieder herzustellen.

# Studien anzeigen

# **10** Der Arbeitsbereich

## 10.1 Studien aus dem Arb eitsbereich öffnen

Die Funktion Open Next Study (Nächste Studie öffnen) bietet Ihnen die Möglichkeit, Ihre gesamte lokale Studienliste Studie für Studie direkt in den Arbeitsbereich zu laden und dort zu bearbeiten, ohne dass Sie zur Studienliste zurückkehren müssen. Dieser Modus berücksichtigt die aktiven Filtereinstellungen (Name, Modalität, Geschlecht etc.), die Sie für die Liste festgelegt haben (d. h. wenn Sie Ihre Studienliste gefiltert haben, um nur Bilder des Typs CR anzuzeigen, die an einem bestimmten Datum erstellt wurden; in diesem Fall lädt die Funktion "Review Mode" (Bearbeitungsmodus) nur diesen Studientyp).

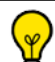

W Mit dieser Option können Sie alle geöffneten Serien schließen und die nächste Studie in der Studienliste direkt aus der Symbolleiste 'Series Layout' (Serien-Layout) im Arbeitsbereich durch Anklicken der Schaltfläche 'Open Next Study' (Nächste Studie öffnen) öffnen.

- Klicken Sie die Schaltfläche Lokale Studien

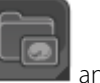

- Öffnen Sie eine Studie/Serie mithilfe des gewünschten Protokolls
- Wenn Sie sich im Hauptarbeitsbereich befinden, klicken Sie die Schaltfläche 'Open Next Study' (Nächste Studie

öffnen) 🤎 an, um die nächste Studie in Ihrer lokalen Studienliste zu starten, wodurch automatisch die aktuellen Serien geschlossen werden.

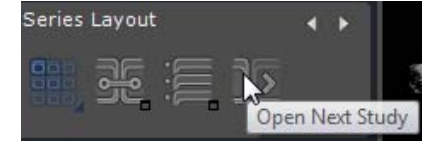

Die Studienliste wird unter Berücksichtigung aller aktiven Filter- und Sortierkriterien bearbeitet

Wenn eine Studie über ein QuickProtocol geöffnet wird, wird die nächste Studie mit dem gleichen Protokoll geöffnet.

Wenn eine Studie über ein von einem Benutzer in der Registerkarte "Protocols" (Protokolle) ausgewähltes Protokoll geöffnet wird, wird der Protokollauswahlbildschirm erneut geöffnet, wenn die nächste Studie geöffnet wird.

## 10.2 Bildanpassung

Wenn die Serien geladen sind, können die Bilder angezeigt werden

Einige Tools sind in verschiedenen Protokollen standardmäßig ausgeblendet. Um alle aktivierten Tools wieder anzuzeigen, klicken Sie mit der rechten Maustaste auf den Werkzeugkasten und wählen im Kontextmenü 'Alle' aus

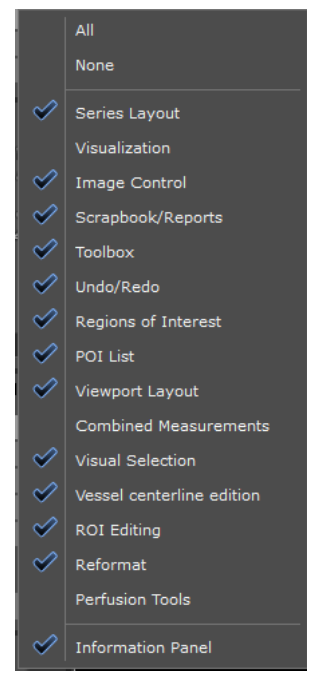

 $\bigtriangledown$ 

Sie können alle Symbolleisten und die untere Informationsfenster ausblenden, wenn Sie die Bildanzeige auf den Vollbildschirmmodus umstellen möchten, indem Sie **CTRL + I** drücken.

Um den gesamten Layoutmodus wieder zurückzustellen, drücken Sie einfach wieder CTRL + I.

 Klicken Sie auf die Schaltfläche *w*, um das Tool Windowing zu aktivieren und die Einstellungen von Windowing manuell zu ändern,

### oder

- nutzen Sie die Presets (Knochen, Lunge usw.) aus dem Dropdown-Menü:

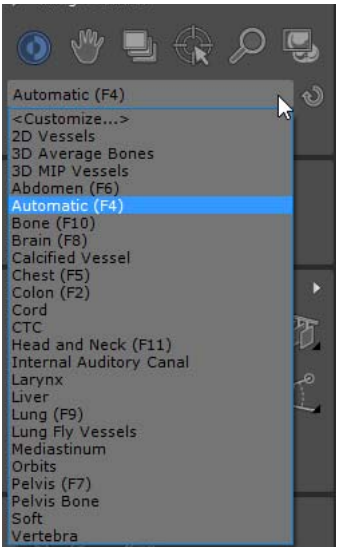

- Klicken Sie auf "Customize" (Personalisieren), um die Windowing-Presets an Ihren Bedarf anzupassen
| Nodality : | CT (Computed   | Tomography) | •     |            |     |
|------------|----------------|-------------|-------|------------|-----|
| Name       |                | Center      | Width | Function   |     |
| Cord       |                | 40          | 300   |            |     |
| 🗸 стс      |                | 0           | 500   |            |     |
| Head an    | d Neck         | 90          | 350   | F11        |     |
| Internal   | Auditory Canal | 250         | 3200  |            | i T |
| Larynx     |                | 125         | 900   |            |     |
| Liver      |                | 30          | 170   |            |     |
| 🗸 Lung     |                | -600        | 1600  | F9         | E   |
| Lung Fly   | Vessels        | -315        | 935   |            |     |
| Mediastin  | num            | 50          | 350   |            |     |
| Orbits     |                | 30          | 325   |            |     |
| Pelvis     |                | 40          | 400   | F7         | 1   |
| Pelvis Bo  | one            | 300         | 1500  |            |     |
| J CAR      |                | 0           | 1000  |            |     |
| Create New | / Preset       |             |       |            |     |
| Name       |                | Center      | Width | Function K | ey  |
| Lung       |                | -600        | 1600  | F9         | -   |

- Passen Sie die Liste der Presets an, die für jede Modalität verfügbar sind
- Um ein Bild schärfer einzustellen, klicken Sie auf dem entsprechenden Ansichtsfenster unten rechts auf die
  Schaltfläche "Edge Enhancement" (Kantenerweiterung) und wählen die betreffende Einstellung im Menü aus:

|              | Very Soft |
|--------------|-----------|
|              | Soft      |
| $\checkmark$ | Normal    |
|              | Hard      |
|              | Very Hard |
|              |           |

- Klicken Sie auf die Schaltfläche zum Einschalten des Gitterfilters **W**, um Artefakte zu entfernen, die durch in CR-Modalitäten verwendete Streustrahlengitter verursacht werden.
- Klicken Sie auf die Schaltfläche zum Ausschalten des Gitterfilters 📖, um die Gitterfilterung zu entfernen.

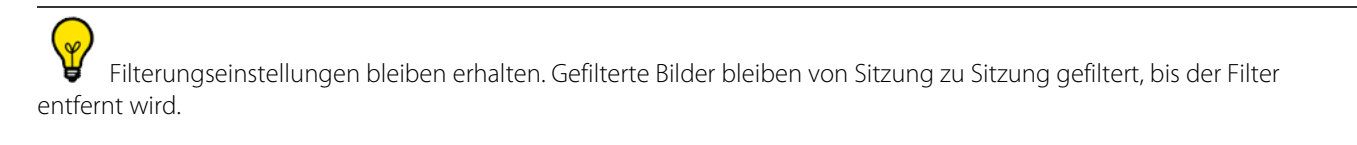

- Verwenden Sie den Zoom 🥟 , um einen bestimmten Punkt auf dem Bild zu vergrößern oder zu verkleinern.
- Verschieben Sie das Bild mit dem Tool Schwenken
  - Klicken Sie auf die Schaltfläche , um durch die Bildschichten zu navigieren.

Während der Navigation in den aktiven Serien erscheint ein roter Fortschrittsbalken an der Unterseite des Ansichtsfensters, um in Echtzeit die Bilder, die (noch) nicht (in Rot) angezeigt wurde, visuell anzuzeigen. Wenn Schichten ausgelassen wurden, erscheint folgende Meldung, um Ihnen mitzuteilen: 'Slices might have been skipped while scrollling' (Beim Scollen wurden vielleicht Schichten ausgelassen) wie nachstehend veranschaulicht:

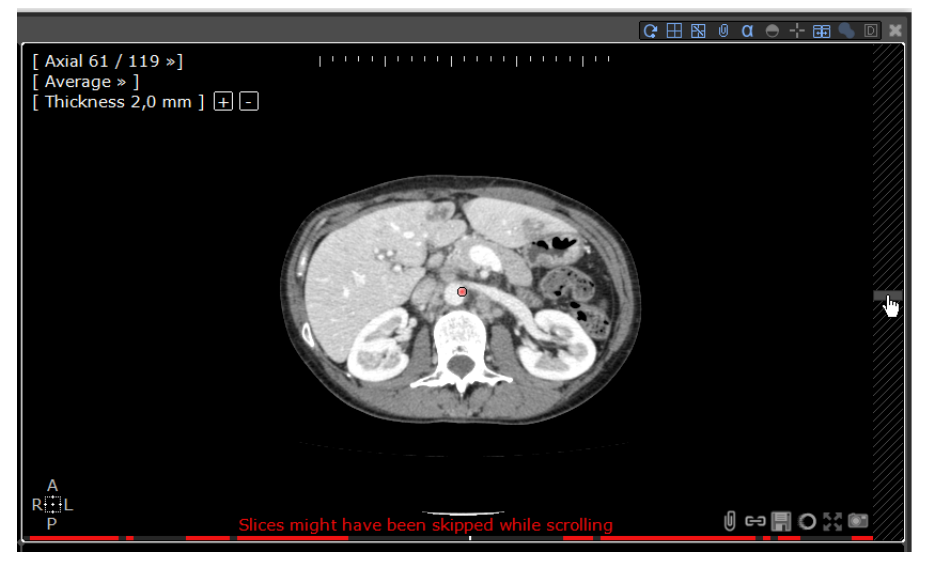

Wenn das Navigieren sehr langsam erscheint, deaktivieren Sie die Option 'Image per Image navigation is default' (Bild-per-Bild-Navigation ist der Standardwert) im Menü "Preferences>Display>Miscellaneous" (Einstellungen>Ansicht>Verschiedenes).

- Verwenden Sie die Schaltfläche Grid Mode (Rastermodus) , um die nativen Bilder in der Serie anzuzeigen.

Der Filmmodus

bieten praktische Präsentationswerkzeuge für Besprechungen des und die Lupe ' medizinischen Personals, Fallbetrachtungen, Seminare, Vorlesungen usw.

Shortcut: Drücken Sie die Taste 'M', um auf MPR umzuschalten (wenn die Optionen 'ObligueNavigator' und 'MPRNavigator' in Ihrer Softwareversion aktiviert wurden)

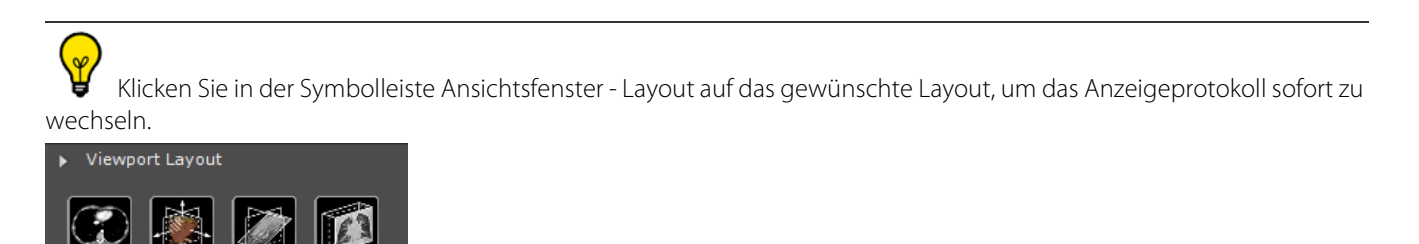

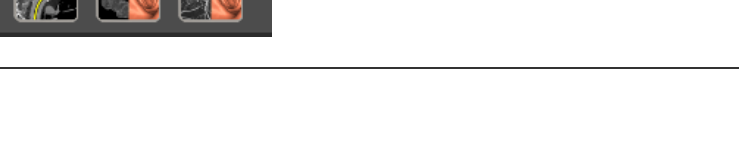

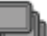

- Doppelklicken Sie **im Navigationsmodus** auf das Bild auf eine beliebige Stelle, um das anatomische Zentrum an diese Stelle zu verschieben
- Im obliquen Modus drücken Sie die ALT-Taste, um das anatomische Zentrum automatisch auf die Mausposition zu legen.
- Halten Sie die ALT-Taste gedrückt, klicken Sie auf die Maustaste und ziehen Sie die Maus auf das oblique Ansichtsfenster, um die Ansicht um das anatomische Zentrum zu drehen.
- Alle Bilder können mit den Schaltflächen Flip/Rotate (Spiegeln/Drehen) aus unten rechts in den CR-, DR-, DX-, RF- und XA-Bildern horizontal/vertikal gespiegelt oder um 90° nach rechts oder links gedreht werden.
- Für alle anderen Modalitäten verwenden Sie das Menü "Flip/Rotate" (Spiegeln/Drehen), das geöffnet wird, wenn

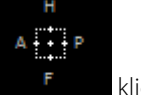

Sie auf das Ausrichtungsrechteck unten rechts im Ansichtsfenster

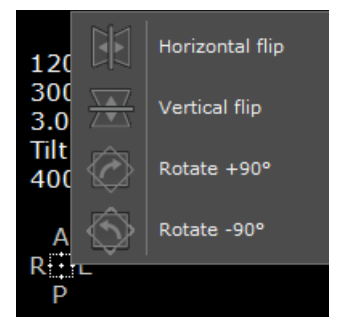

### 10.3 Einstellungen der Maustastenfunktionen und -Profile

### 10.3.1 Werkeingestellte Mausprofile

Standardmäßig wird das Maustastenprofil der Standardeinstellung angewendet

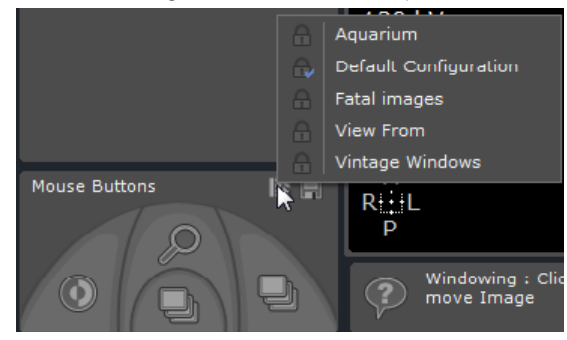

- Wenn Sie die Standardeinstellung der Maus auf ein anderes werkeingestelltes Mausprofil umstellen möchten, klicken Sie auf das 💽 -Symbol und wählen Sie eines der aufgelisteten Maustastenprofile.

### 10.3.2 Ein werkeingestelltes Mausprofil modifizieren

Sie können jedes werkeingestellte Mausprofil bei Bedarf ändern.

- Weisen Sie einer Maustaste ein beliebiges Tool zu, indem Sie mit der betreffenden Maustaste auf das Tool klicken, das dieser Taste zugewiesen werden soll, oder
- Klicken Sie mit der entsprechenden Maustaste auf die abgebildete Maus unten im Toolchest, um Ihre Auswahl (mit der linken Maustaste) aus dem Tool-Kontextmenü zu wählen.

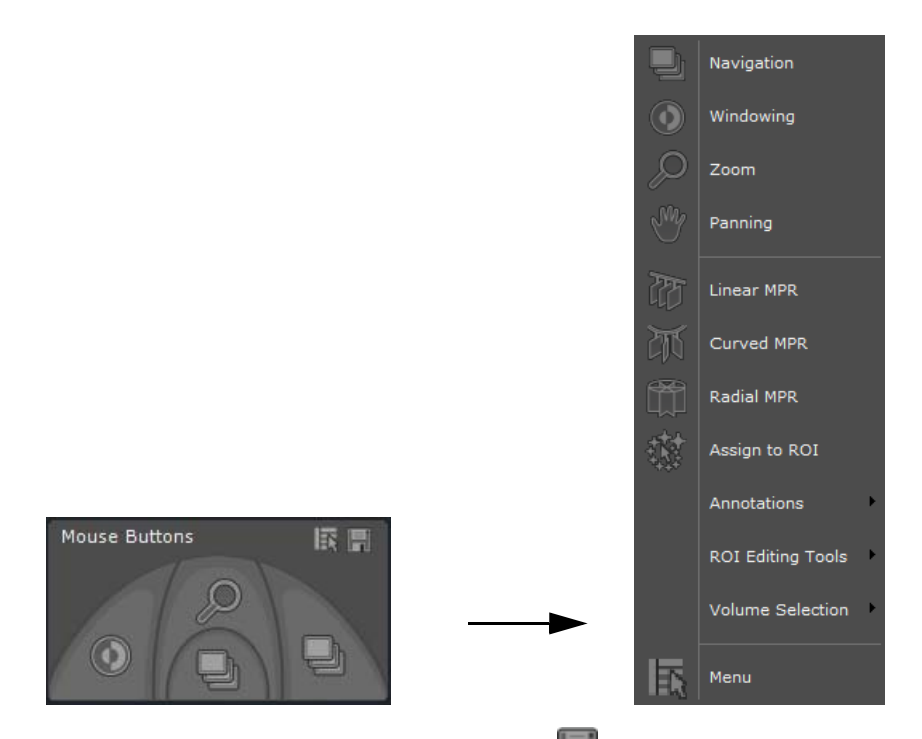

- Klicken Sie zum Speichern auf das Diskettensymbol 📰 und wählen Sie "Speichern" im angezeigten Kontextmenü.

| Α                  |
|--------------------|
| Save               |
| Link with protocol |
| Configuration      |

Dieses benutzerdefinierte Profil wird zum Standardprofil und wird automatisch:

- Mit den neu hinzugefügten Tools aktualisiert, wenn eine Ansicht im Arbeitsbereich geöffnet wird
- "Kopie von (Werkname)" genannt

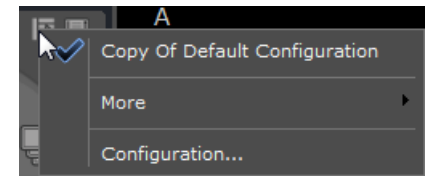

Ŷ

Sie können dieses "Kopie von (Werkname)"-Profil über die Schaltfläche "Konfigurationen..." umbenennen.

# ?

Um das benutzerdefinierte Mausprofil auf eines der vorhandenen werkseitigen Mausprofile umzustellen, klicken Sie auf "Mehr", um die Mausprofilliste anzuzeigen.

|   |              | A                             |   |   |                       |
|---|--------------|-------------------------------|---|---|-----------------------|
| В | $\checkmark$ | Copy Of Default Configuration |   |   |                       |
|   |              | More                          | Þ |   | Aquarium              |
|   |              | Configuration                 |   |   | Default Configuration |
| 믭 |              |                               | _ |   | Fatal images          |
|   | 7            |                               | 1 | 8 | View From             |

10.3.3 Erstellen und Bearbeiten eines Maustastenprofils

- Klicken Sie im Kontextmenü des Mausprofils auf "Konfigurationen...", um den Mausprofil-Editor zu öffnen.

Das folgende Konfigurationsfenster öffnet sich:

| les                                         | Prome Properties                      |                                                |
|---------------------------------------------|---------------------------------------|------------------------------------------------|
| me                                          | Name: Copy Of Default Configuration   | Protocols that will trigger this configuration |
| Copy Of Default Configuration<br>MPR config | Button Tool Lo                        | dk                                             |
| Native image<br>Aquarium                    | Left Windowing                        | Native images                                  |
| Default Configuration<br>Fatal images       | Right ROI Contour                     |                                                |
| View From<br>Vintage Windows                | Middle Zoom                           |                                                |
| -                                           | Wheel Navigation                      |                                                |
|                                             | 4th Button Favorite Tools             | < +                                            |
|                                             | 5th Button Menu                       |                                                |
|                                             | Left+Right Panning                    | Owner: admin                                   |
|                                             | Middle +Right Zoom                    | Unique Identifier: admin3                      |
|                                             | Left+Middle Panning                   | This is my default mouse configuration         |
| 117                                         | Tool                                  | This configuration has priority over protocols |
| New Delete                                  |                                       | OK Cancel                                      |
|                                             |                                       |                                                |
|                                             |                                       |                                                |
|                                             |                                       |                                                |
| Werkseitige Mausp                           | rofile (dargestellt durch das Padlock | -Symbol 🔲) konnen weder bearbeitet noch        |

Ein benutzerdefiniertes Mausprofil ist statt einem Padlock durch das Benutzersymbol Az u erkennen (in der Abbildung oben ist es neben dem "Kopie der Standardeinstellung"-Profil abgebildet). Ein Haken wird über dem

Benutzersymbol 🗸 angezeigt, wenn es die derzeitige Standardeinstellung ist.

- New Klicken Sie auf die Schaltfläche "Neu" Benennen Sie dieses neue Mausprofil im Namensfeld um. ouse Butto Profiles **Profile Properties** Profil umbenennen Copy Of Copy Of Default Configuration Name: Name A Copy Of Default Configuration MPR config Button Tool Lock A Native image Left Aquarium Default Configuration Right ROI Contour Fatal images Middle Zoom 🔒 Vintage Windows Wheel Navigation E 4th Button Favorite Tools 5th Button Menu eft+Right Panning Middle +Right Zoom Left+Middle Panning

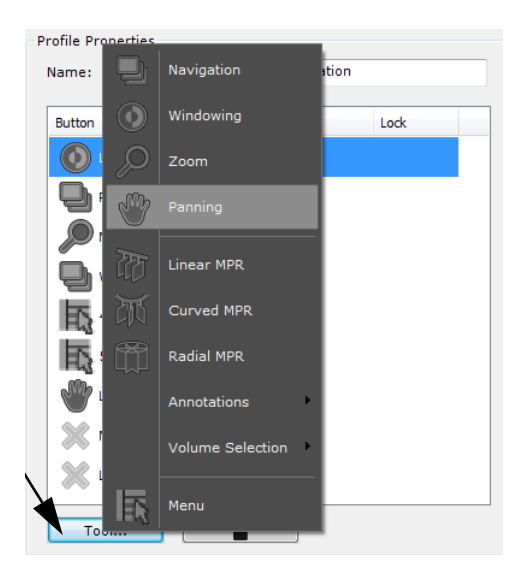

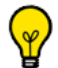

Um Änderungen der Tastenzuweisung eines gegebenen Maustastenprofils zu vermeiden, können Sie das

entsprechende Tool sperren, indem Sie auf das Padlock-Symbol 🖨 klicken.

| Button | Tool       | Lock    |
|--------|------------|---------|
| 🚺 Left | Windowing  | <b></b> |
| Right  | Navigation |         |

- Bestimmen Sie die folgenden Profileigenschaften:

This is my default mouse configuration

- This configuration has priority over protocols
  - Klicken Sie zur Bestätigung auf OK und schließen Sie das Mauskonfigurationsfenster.

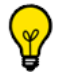

Neue Tools können weiterhin jederzeit einem bestehenden Mausprofil zugewiesen werden (werden aber nicht

gespeichert, es sei denn Sie klicken auf die Schaltfläche "Speichern"

Durch Rechtsklick auf die Schaltfläche "Mausprofil wählen" werden die Tools jeder Schaltfläche auf die im Profil gespeicherten Tools zurückgesetzt.

### 10.3.4 Ein Mausprofil dem aktuellen Protokoll zuweisen

- Klicken Sie im Kontextmenü des Diskettensymbols 📰 auf "Mit Profil verbinden"

Jedes Mal, wenn eine Serie mit diesem Protokoll geöffnet wird, ist das zugewiesene Maustastenprofil die Standardkonfiguration.

- Um diese Vorauswahl zu deaktivieren, klicken Sie erneut auf das Diskettensymbol **m** und wählen Sie im Kontextmenü "Verbindung mit Protokoll aufheben".

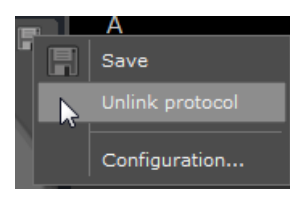

Wenn ein werkseitiges Profil mit einem Protokoll verbunden ist, wird automatisch eine Kopie davon erstellt und wird zum Standardprofil.

### 10.4 Doppelklick der Maustaste

Ungeachtet vorheriger Einstellungen der Maustaste können Sie durch Doppelklick auf ein Ansichtsfenster, das auf dem Hauptbereich des Arbeitsplatzes angezeigt wird, die folgenden Aktionen durchführen:

- Durch Doppelklick mit der rechten Maustaste können Sie das anatomische Zentrum unter dem Mauszeiger orten.
- Durch Doppelklick mit der **linken Maustaste** können Sie das Ansichtsfenster auf den **Vollbildschirmmodus** umstellen.

Wenn Sie auf das vergrößerte Ansichtsfenster erneut doppelklicken, wird wieder auf das normale Layout umgestellt.

### 10.5 QuickTools

Diese Funktion erfordert eine Maus mit 5 Tasten

Die Funktion QuickTools bietet Ihnen die Möglichkeit, eine Serie Ihrer bevorzugten Tools (Favourite Tools) einzustellen. Sie können Ihre eigenen Paletten einrichten, die Sie dann jederzeit während der Bearbeitung einer Serie in einer beweglichen Toolbox aufrufen können.

Wenn eine Serie im Hauptarbeitsbereich geöffnet ist, drücken Sie die Kurzwahltaste "Q", um die QuickTools Toolbox zu öffnen.

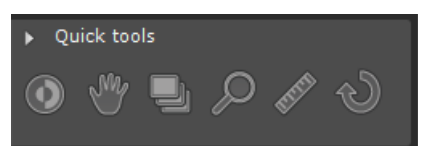

 $\bigtriangledown$ 

Wenn Sie bereits Tools vor dem Aufrufen der QuickTools Toolbox benutzt haben, zeigt die Palette 'Recent' (kürzlich ausgewählt) die letzten benutzten Tools an (maximal 3).

- Mit den Pfeiltasten vor Nund zurück den in der QuickTools Toolbox können Sie durch die verschiedenen vorhandenen Paletten navigieren.

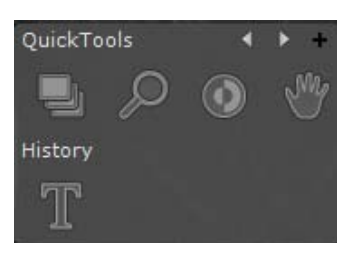

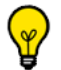

Standardgemäß sind 3 QuickTools Paletten vorhanden: 1 Bildkontroll- und 2 Messpaletten

- Klicken Sie die Schaltfläche 'Create New Palette' (Neue Palette erstellen) oben rechts von der Palette an, um das Palettenkonfigurationsfenster zu öffnen.

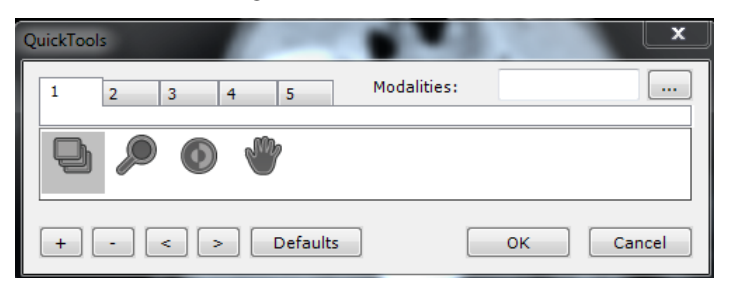

- Der QuickTools Paletten-Editor ermöglicht Ihnen, bis zu 5 verschiedene Paletten zu erstellen, von denen jede durch eine eigene Registerkarte dargestellt wird. Die Registerkarten sind von 1 bis 5 durchnummeriert.
- Klicken Sie die Schaltfläche 'Add Tool' (Tool hinzufügen) links unten im Editor an, um das Kontextmenü der Maus zu öffnen, und wählen Sie die entsprechenden Optionen aus diesem Menü aus.

|   |               | Navigation        | 5_AUTOJ_ABD<br>02/11/ | 1967 28       | c: 02527771<br>3/07/2005 |
|---|---------------|-------------------|-----------------------|---------------|--------------------------|
|   | ٢             | Windowing         | PID: 2c59             | 9329<br>.8 cm |                          |
| l |               | Zoom              | 15:02:02              | 2.281         |                          |
|   |               | Panning           | _                     |               |                          |
| 3 |               | Linear MPR        |                       |               |                          |
|   | M             | Curved MPR        |                       |               |                          |
|   |               | Radial MPR        |                       |               |                          |
| I | 辙             | Assign to ROI     |                       |               |                          |
|   |               | Lesion            |                       |               |                          |
| 1 | $\Rightarrow$ | Next Lesion       |                       |               |                          |
| Q |               | Annotations       |                       |               | <b></b>                  |
| 1 |               | ROI Editing Tools | Modalitie             | s:            |                          |
|   |               | Volume Selection  | _                     |               |                          |
|   |               | Menu              |                       |               |                          |
|   | +             | - < >             | Defaults              | ОК            | Cancel                   |

- Sie können mit der Schaltfläche 'Remove Selected Tool' (Ausgewähltes Tool entfernen)

Schaltfläche "Tool hinzufügen" Elemente aus den Paletten entfernen oder sie mit den Pfeiltasten Les rechts von der Schaltfläche Hinzufügen/Entfernen neu ordnen.

- Für jedes Toolset können Sie eine Liste der Modalitäten festlegen, für die das Set definiert ist, indem Sie die

Schaltfläche "Browse" und rechts vom Modalitätenfeld (oben rechts im QuickTools Editor) anklicken. Die Modalitäten können außerdem direkt im Feld "Modalitäten" bearbeitet werden.

neben der

>

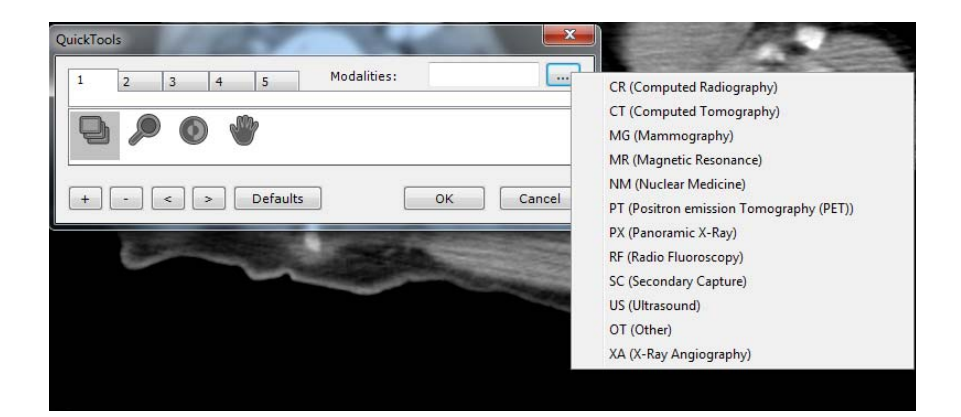

 $\bigcirc$ 

Wenn Modalitäten definiert worden sind, wird die QuickTools Palette mit der Modalität im aktiven Ansichtsfenster geöffnet.

| Sie k              | önnen das Mausrädchen zum Navigieren durch die Sets benutzen.                                                |
|--------------------|----------------------------------------------------------------------------------------------------|
| Klick herzusteller | en Sie die Schaltfläche 'Defaults' (Vorgabewerte) <b>Defaults</b> an, um die Werkseinstellungen wieder<br>n. |

### 10.6 Warnfeld:

Warnmeldungen werden in einem speziellen Warnfeld im Arbeitsbereich angezeigt. Diese Informationsleiste ist vom Hauptfenster und vom Arbeitsbereich aus sichtbar.

- Mit einem Klick auf das Warnsymbol kann das Warnfeld ein- und ausgeblendet werden
- Das Warnsymbol blinkt, wenn eine Warnmeldung vom Warnfeld empfangen wird
- Das Hinzufügen neuer Meldungen wird durch eine Animation angezeigt.
- Die Farbe des Symbols ist repräsentativ für die höchste Stufe der in der Toolbox angezeigten Meldung (schwarz für Informationsmeldungen, orange für Warnungen oder rot für behördliche Meldungen).

Myrian-Meldungen in drei Kategorien:

- Informationsmeldung: eine Informationsmeldung wird rechts unten auf dem Bildschirm in Blau angezeigt
- Warnmeldungen OHNE Patientenrisiko: eine Warnmeldung ohne Patientenrisiko blockiert den Benutzer nicht. Diese Meldung wird orangefarben unten rechts auf dem Bildschirm angezeigt
- Warnmeldungen MIT Patientenrisiko: eine Warnmeldung mit Patientenrisiko blockiert den Benutzer. Wir müssen sicher sein, dass der Benutzer die Meldung gesehen hat. Diese Meldung wird in einem blockierenden Meldefeld angezeigt

| Myrian   | 0                                                                                              | ×   |
|----------|------------------------------------------------------------------------------------------------|-----|
| <u>^</u> | Annotations corresponding to lesion measurements have not been entir recovered (patient risk). | ely |
|          | ок                                                                                             |     |

Alle angezeigten Meldungen werden in der aus drei Spalten bestehenden Toolbox aufgelistet:

- Die erste Spalte ist ein Kontrollkästchen, das jeder Meldung zugeordnet ist, damit der Benutzer die Meldungen bestätigen kann.
- Die zweite Spalte ist der Meldungstyp; es können zwei verschiedene Arten von Meldungen angezeigt werden: Informationen und Warnungen.
- Die dritte Spalte ist die Meldung selbst.

Informationsmeldungen werden in Schwarz und Warnmeldungen in Orange angezeigt.

| dified toget |
|--------------|
|              |
|              |
|              |

Diese Toolbox bleibt während einer gesamten Benutzersitzung erhalten. Der Inhalt dieses Fensters kann manuell gelöscht werden, indem Sie auf die Schaltfläche "Clear" (Löschen) klicken. Er wird auch gelöscht, wenn die Anwendung geschlossen und neu gestartet wird.

# 11 Mehrere Serien/Studien gleichzeitig sehen

Diese Funktion hilft bei der Analyse von mehrphasigen kontrastunterstützten Studien und bei der Nachuntersuchung von Patienten.

### 11.1 Studienvergleich

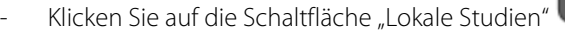

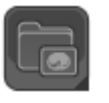

Wählen Sie aus der Liste der lokalen Studien mehrere Studien/Serien aus, die zum gleichen Patienten gehören und die Sie vergleichen möchten (drücken Sie dafür STRG/Umschalttaste und klicken Sie auf die Elemente, um sie

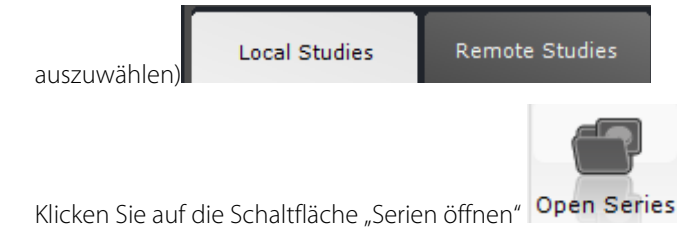

igsquircless In der Standardeinstellung erlaubt Ihnen die Software nicht, Serien, die zu verschiedenen Patienten gehören (\*), im selben Arbeitsbereich zu öffnen.

Wenn Sie versuchen, Serien verschiedener Patienten aus der Studienliste gleichzeitig zu öffnen, erscheint die folgende Fehlermeldung

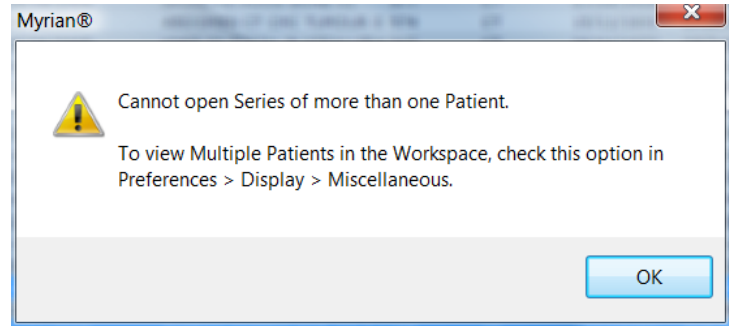

(\*) Z.B. aufgrund von unterschiedlichen Namen, Geburtsdaten oder Patienten-ID.

Wenn Sie eine Studie öffnen, die zu einer Person gehört, während die Studie eines anderen Patienten bereits geöffnet ist, wird die Software die bereits offene Studie schließen.

Wenn Sie jedoch mehrere Patientenstudien gleichzeitig öffnen möchten, müssen Sie die Option "Mehrere Patienten im Arbeitsbereich" in der Liste "Sonstige" unter Einstellungen>Anzeige markieren.

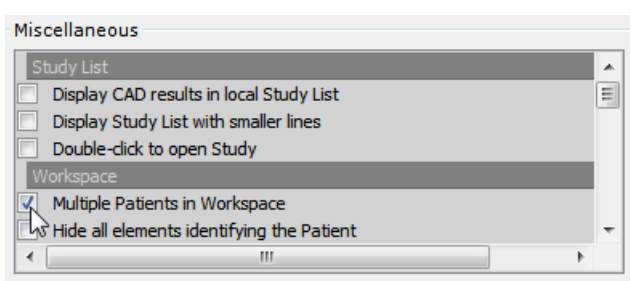

Dennoch wird eine Warnmeldung erscheinen, wenn Sie Serien verschiedener Patienten öffnen. Klicken Sie auf "Nein" im Fenster der Warnmeldung, um mit dem Öffnen mehrerer Patientenserien fortzufahren.

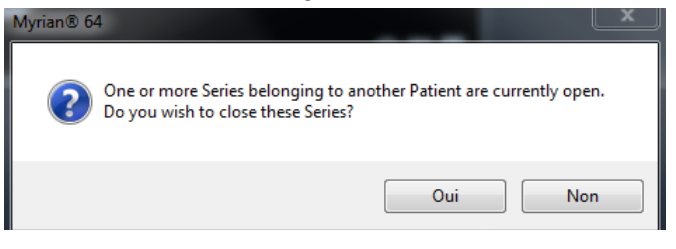

Das Menü schlägt verschiedene Seitenlayouts vor.

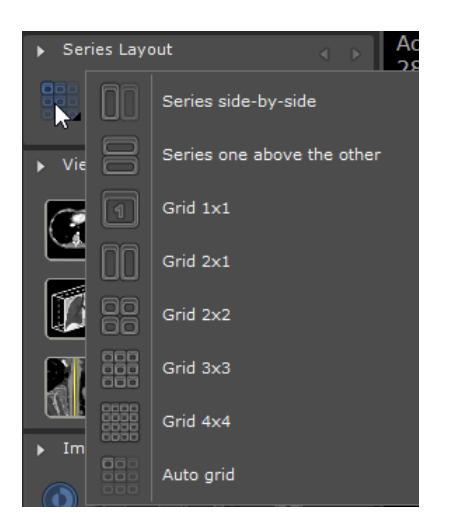

### 11.2 Eine Synchronisation einrichten

- Klicken Sie auf das Symbol in der Serienlayout-Toolbox, um das Fenster "Serien-Synchronisation" zu öffnen:
- Wählen Sie die Optionen zum Synchronisieren (z. B. markieren Sie die Option "Alle Serien derselben Gruppe") und überprüfen Sie die zu synchronisierenden Aktionen (Navigation, Zoom usw.).
- Klicken Sie auf die Schaltfläche "Serie Hinzufügen" 🚢

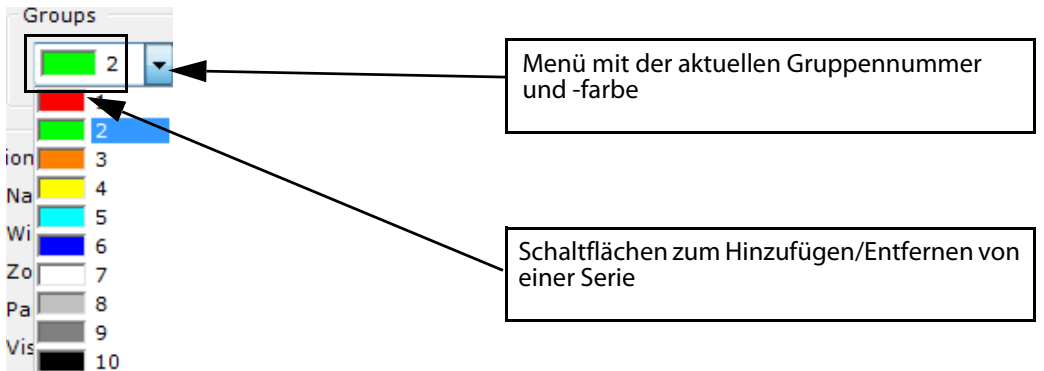

In der Standardeinstellung wird die aktuell zu synchronisierende Gruppe angezeigt. Sie können über das Drop-down-Menü eine andere Gruppe auswählen. Jeder Gruppe wird automatisch eine andere Farbe zugewiesen.

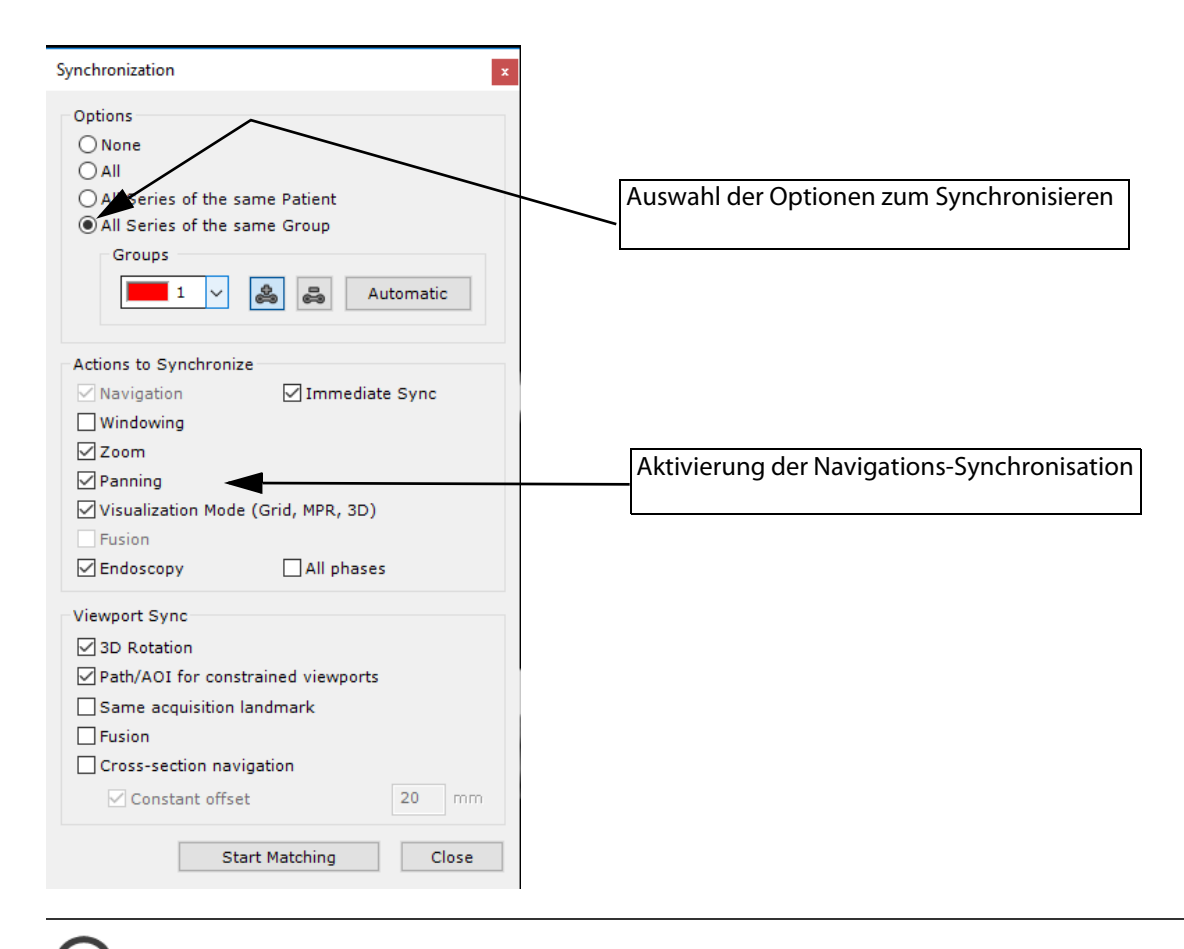

Alle Serien, die mit den aktiven Serien verbunden werden können, werden automatisch hervorgehoben.

- Klicken Sie **auf das Bild** einer Serie, die Sie im Synchronisations-Modus mit einer anderen Serie vergleichen möchten.

Ein Rahmen in der Farbe der vordefinierten Gruppe erscheint um das Symbol 🕮 auf jedem ausgewählten Bild und zeigt an, dass die Synchronisation nun aktiviert ist.

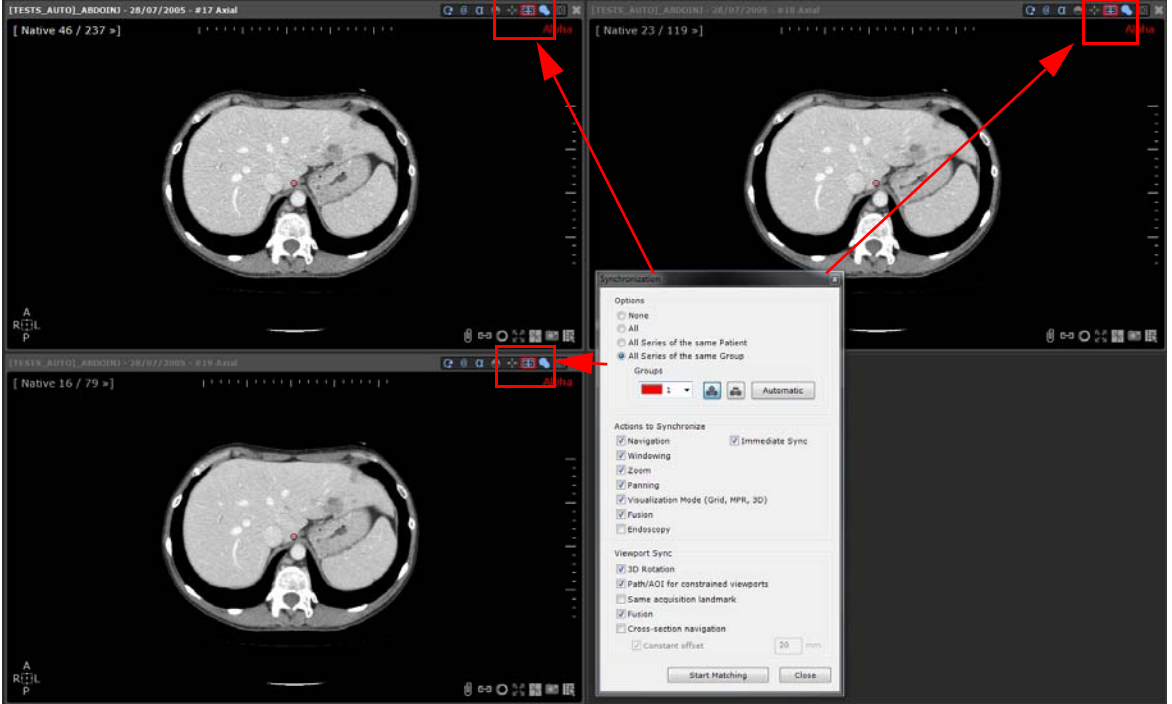

Wenn Sie wünschen, können Sie diesen Vorgang wiederholen, um mehrere Gruppen für eine Synchronisation zu

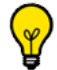

Automatic

Sie können auch auf die Schaltfläche rechts neben dem Gruppenfeld im Synchronisations-Fenster klicken, um alle Synchronisations-Seriengruppen, die erstellt werden können, automatisch zu definieren.

Um einige oder alle Serien aus einer Gruppe zu entfernen, wählen Sie zunächst die Gruppe im Drop-down-Menü,

klicken Sie dann auf die Schaltfläche "Serie entfernen" 🛃 und dann direkt auf das Bild der Serie, die Sie in der aktuellen Gruppe desynchronisieren möchten.

Sie können die Serie direkt desynchronisieren, indem Sie auf die Schaltfläche "Synchronisation" 🔤 klicken, die sich oben rechts im Fenster unter den Layout-Optionen befindet.

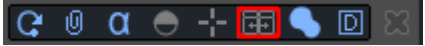

Klicken Sie erneut auf die Sync-Schaltfläche, um die Serie wieder zu synchronisieren.

#### Synchronisations-Modi 11.3

Die Sync-Schaltfläche 🔤 bietet Ihnen Zugang zu verschiedenen Synchronisations-Modi.

Klicken Sie darauf, um das folgende kontextbezogene Menü mit den drei folgenden Optionen anzuzeigen:

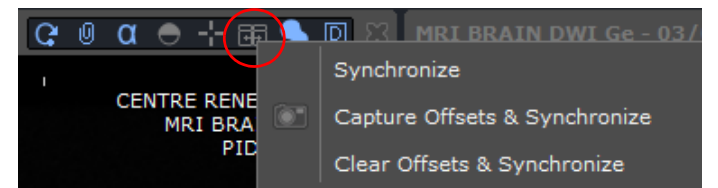

- Synchronisieren: Reaktiviert die Synchronisation zwischen den Ansichten (wie ursprünglich konfiguriert, siehe Abschnitt 4.2).
- Offsets erfassen und synchronisieren: Behält alle Offsets zwischen den Ansichten bei und reaktiviert die Synchronisation (für den Fall, dass Sie durch eine der Schnittbilder navigiert haben und die Schnittbilder nicht mehr aufeinander abgestimmt sind, Sie die Serien dennoch synchronisieren möchten und die Offsets dabei konstant bleiben sollen).
- Offsets löschen und synchronisieren: Setzt alle zuvor erfassten Offsets zwischen den Ansichten zurück und reaktiviert die Synchronisation.

Sie können Bilder in allen 2D-Formaten synchronisieren (axial, sagittal, koronar und diagonal).

#### Synchronisation des anatomischen Mittelpunktes 11.4

- Navigieren Sie durch die Schnittbilder und legen Sie sie mithilfe von anatomischen Merkpunkten am selben Ort ab.
- Setzen Sie den anatomischen Mittelpunkt (roter Punkt) auf eine erkennbare anatomische Struktur, die alle Serien, die Sie synchronisieren wollen, gemein haben (wie z. B. die Carina trachea). Alle Bilder, die mit dem anatomischen Mittelpunkt synchronisiert sind, werden aktualisiert. Dadurch können Sie eine gewünschte anatomische Struktur in jeder Ansichtsebene leicht erkennen und gleichzeitig sehen.

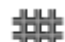

Klicken Sie auf

| 1 x 1 |
|-------|

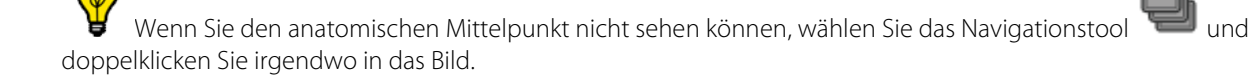

Mehrere Serien desselben Patienten können im einheitlichen Modus und auch zwischen dem MPR- und einheitlichen Modus synchronisiert werden, solange sie denselben Messpunkt haben.

Der anatomische Mittelpunkt ist dann in allen synchronisierten Serien sichtbar und wird während der Navigation aktualisiert.

Wenn Sie die Option "Zentrum des anatomischen Mittelpunktes" Em markieren und dann einen konkreten Punkt in einem Bild heran zoomen, ist das Bild weiterhin auf den anatomischen Mittelpunkt zentriert. Diese Option befindet sich unter den Anzeigeoptionen oben rechts in jedem Serienbild.

[ᢗ; Ħ ⊠ ∅ α ⊖(-;-)⊞ ヘ ⊡ Σ

# **12** Datenreinigung

### 12.1 Datenreihen reinigen

Die Funktion Datenreihen reinigen ermöglicht Ihnen, durch das Laden von allen Informationen eine Datenreihe zu reinigen. Dazu gehören u. a.:

- ROIs
- Textanmerkungen, Pfeile, Messungen, ...
- Visuelle Masken
- usw.
- Um dieses grundlegende Instrument zu starten, müssen Sie zunächst eine Studie aus Ihrer Liste der örtlichen Studien auswählen, von der Sie alle Daten entfernen möchten. Dann drücken Sie gleichzeitig UMSCHALT + ENTF + ENTER.

Das folgende Dialogfenster öffnet sich:

| tes<br>Local Studies              | Remot                    | te Studies  | c            | Open Studies        | Reports Follow                    | e-up      | Protoc         | cols.       |                  |           |                         |                 |        |               |
|-----------------------------------|--------------------------|-------------|--------------|---------------------|-----------------------------------|-----------|----------------|-------------|------------------|-----------|-------------------------|-----------------|--------|---------------|
| Open<br>Series                    | mport                    | Delete      | м            | todify              | ok DICOMize                       |           |                |             |                  |           |                         |                 |        |               |
| 10) - 0.1390 <b>1.0</b><br>(20) 0 | <pre>certification</pre> | ofiles>     |              |                     |                                   |           |                |             |                  |           |                         |                 |        |               |
|                                   | Statu                    | s Acti      | ons          | Study Date          | Name                              | Images    | Modality       | Birthdate   | PatientID        | Follow-up | Description             | Patient Details | Gender | Accession No. |
| (e) - p(c)(t + 0)                 | hel.                     | 24          | 0            | 06/06/2005          | COLON SEGMENTATION                | 565       | ст             | 30/12/1899  | 15000622         |           | A/P                     |                 | F      |               |
| 3                                 | ind.                     |             | 0            | 28/07/2005          | [TESTS_AUTO]_ABDOINJ              | 465       | ст             | 02/11/1967  | 2c599329         |           |                         | VA\FG/NM/PG     | F      | 02527771      |
| 13                                | 1.L                      | 34          | 0            | 18/08/2005          | WHOLE BODY CT TEP 01              | 633       | CT/PT          | 28/04/1958  | 15000478         |           | Not specified           |                 | F      | 1104          |
|                                   | 11                       |             | ю            | 01/01/2006          | [TESTS_AUTO]_COLO2                | 2089      | ст             | 01/01/1949  | VTAL143475798.16 |           | COLOSCANNE\FG/JV/CB     | UMC HJ\FG/JV/CB | F      |               |
| 10.1                              | had                      | <b>B</b> 4  | 0            | 03/02/2006          | LUNG NODULE SEGMENTATIC           | Myrian ®  |                | 8           | \$000093         | Lung nodu | SCAN THORAX ADVCENT     |                 | м      | 177           |
|                                   | W.                       |             | 0            | 03/04/2006          | LUNG NODULE SEGMENTATIC           | 0         |                |             | 5000093          | Lung nodu | SCAN ABDOMEN ET PELVIS  | A               | м      | 180           |
| -                                 | ind.                     | <u>-</u>    | 0            | 05/04/2006          | LUNG NODULE SEGMENTATIC           | 9         | Clear series d | ata?        | S000073          |           | RI DIAG MEMB SUPERIEURS | 5               | r      | 179           |
| ) - RECEIT 1.1<br>IP 2            | 11                       |             | 0            | 03/05/2006          | VESSEL ANALYSIS AORTA             |           | Yes            | No          | 5000365          |           | Aorta anevrism          |                 | м      | 866           |
| /                                 | Jul.                     | 20          | 0            | 13/06/2006          | LUNG NODULE SEGMENTATIC           | _         |                |             | \$000093         | Lung nodu | SCAN CRANE-THORACO-AB   | D               | м      | 181           |
|                                   | Wel.                     | 84          | 0            | 27/06/2005          | [TESTS_AUTO]_COLO                 | 359       | ст             | 30/12/1899  | [TESTS_AUTO]_CO  |           | abd-p                   |                 | м      |               |
| pit                               |                          | 84          | ie.          | 07/07/2006          | ONCO FOLLOW UP CHESON F           | 16        | ст             | 21/12/1950  | IS000975         |           | Baseline CT diag        |                 | м      | 0000001       |
|                                   | W.                       | 84          | 0            | 07/07/2006          | LUNG NODULE SEGMENTATIO           | 540       | ст             | 29/12/1952  | 15000088         |           | Lung nodule             |                 | м      | 114           |
|                                   | line.                    | 39          | 0            | 21/07/2006          | [TESTS_AUTO]_CHESON               | 396       | CT/PT          | 21/12/1950  | 15000975         |           | Baseline CT/PT          |                 | м      | 111           |
| ) -'RECIST 1.1                    | 1.                       | 80          | 0            | 27/07/2006          | LUNG NODULE SEGMENTATIO           | 58        | ст             | 29/12/1952  | 15000088         |           | Lung nodule             |                 | м      | 112           |
|                                   | in the                   | 39          | 0            | 19/09/2006          | XL-REGISTRATION                   | 417       | ст             | 22/03/1948  | 15000556         |           | SCANNER THORACO ABDO    | P MED A2\FG/CK  | м      | 1580          |
|                                   | 11                       | 24          | 0            | 03/10/2005          | LUNG NODULE SEGMENTATIO           | 1646      | ст             | 29/12/1952  | 15000088         |           | Lung nodule             |                 | м      | 113           |
| 0) - Q2309( 3.0<br>10) 0<br>      | Ő                        | To          | Stand<br>«De | dard CT<br>faults   | Standard MRI                      |           | 1              | Standard CR | H                | Native in | nages                   |                 |        |               |
| Select a Stud                     | dy, or click             | to expand a | nd vie       | w individual Series | (CTRL+click for multiple selectio | ns), then | click on 'Oper | Series'     |                  |           |                         |                 |        |               |

- Klicken Sie zur Bestätigung auf "Ja".

Die Reihe wird von allen vorherigen empfindlichen Spuren von Daten gereinigt und kann wieder neu im ursprüngloichen Status geladen werden.

### 12.2 Patienten-/Reihen-/Studiendaten löschen

Dieses alternative Instrument kann auch in Ihrer Liste der örtlichen Studien ausgeführt werden. Es öffnet sich ein Dialogfenster, dass die folgenden umfangreichen Datenreiniguns-Optionen anzeigt:

- Alle Daten reinigen – entfernt vollständig die unerwünschten Studien/Reihen

Bezieht sich auf (je nach der Auswahl):

- Datenreihen reinigen – ermöglicht, alle Objekte, die mit der ausgewählten Reihe in Verbindung stehen, zu reinigen oder

- Studiendaten reinigen ermöglicht, alle Objekte, die mit der ausgewählten Studie in Verbindung stehen, zu reinigen oder
- Patientendaten reinigen ermöglicht, alle Objekte aller Studien des ausgewählten Patienten zu reinigen.
- Nur ROI, Anmerkungen und visuelle Masken löschen (siehe Abschnitt see Section 12.1) Option gilt für alle Auswahlstypen.

Wenn Sie mit der rechten Maustaste auf die ausgewählten Reihen/Studien klicken und dann aus dem Popup-Menü

wählen oder auf das Löschsymbol 🤎 obeen auf der Registerkarte "Liste örtlicher Studien" klicken, gelangen Sie ebenso zum Dialogfenster "Löschen".

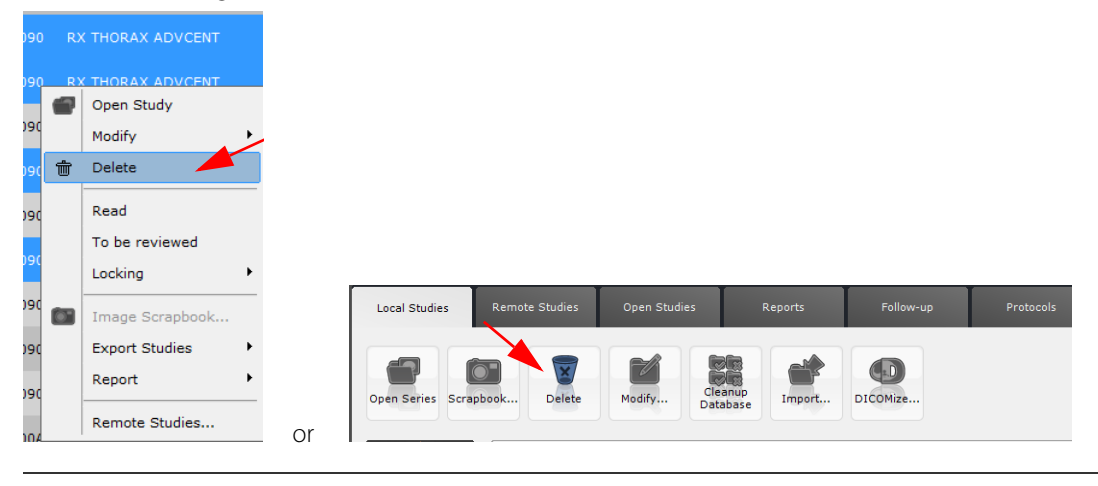

Die angezeigten Optionen im Dialogfenster "Löschen" hängen davon ab, ob Sie nur eine oder mehrere Studien/Reihen aus der Liste Ihrer örtlichen Studien ausgewählt haben.

### $\bigcirc$

Um die Funktion "Datenreihen reinigen" auf allen Studien durchzuführen, die zum selben Patienten gehören, wählen Sie diese in der Studienliste aus (indem Sie die STRG-Taste gedrückt halten) und klicken auf die Schaltfläche "Löschen" auf Ihrer Tastatur.

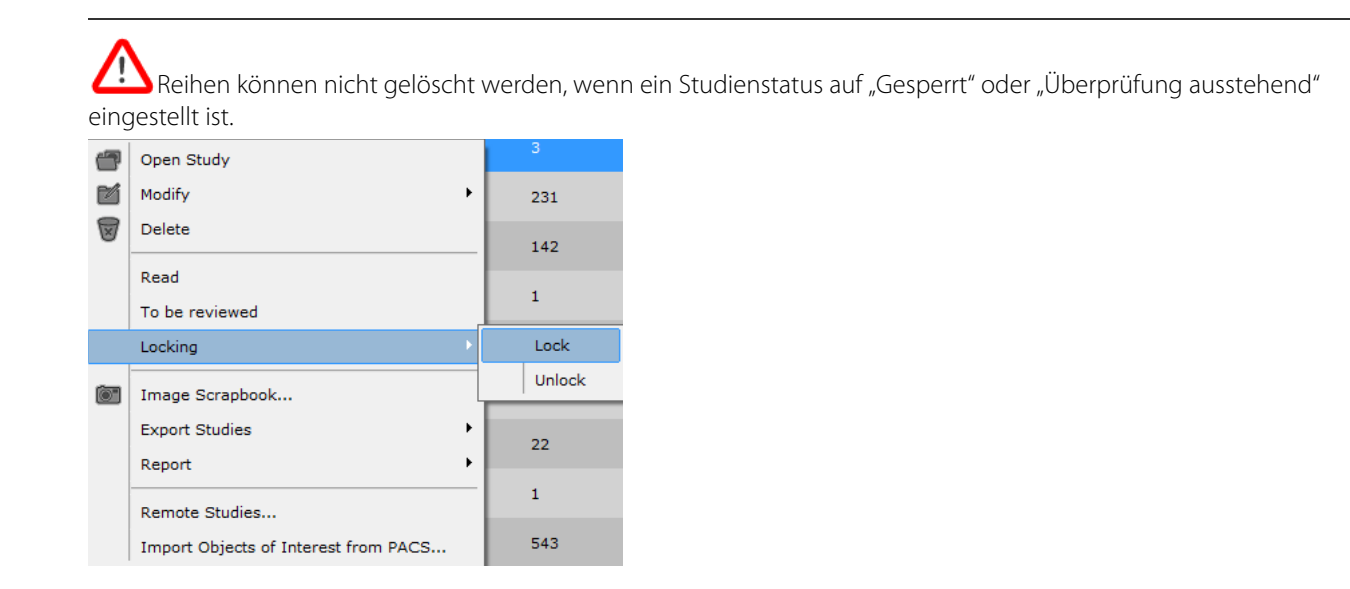

#### Vorgehensweise:

- Wählen Sie die Reihen/Studien aus der Studienliste aus:
- Markieren Sie das Kontrollkästchen des Datentyps, den Sie entfernen möchten.

| <profiles></profiles> | •          |                                        |                 |                |                 |             |                               |                |
|-----------------------|------------|----------------------------------------|-----------------|----------------|-----------------|-------------|-------------------------------|----------------|
| Status                | Study Date | Name                                   | Images          | Modality       | Birthdate       | PatientID   | Description                   | Patient Detail |
|                       |            |                                        |                 |                |                 |             |                               |                |
|                       | 08/11/2006 | LUNG NODULE SEGMENTATION               | 2               | CR/OT          | 24/03/1948      | 15000087    | Lung nodule                   |                |
|                       | 09/11/2006 | LUNG NODULE SEGMENTATION               | 1               | CR             | 24/03/1948      | IS000087    | Lung nodule                   |                |
|                       | 10/11/2006 | LUNG NODULE SEGMENTATION               | 3               | CR/OT          | 24/03/1948      | IS000087    | Lung nodule                   |                |
|                       | 19/12/2003 | ABDOMEN LIVER DY 01 ITEM Robert        | 87              | СТ             | 14/06/1964      | AW2108601   | 1                             |                |
|                       |            |                                        | 87              | ст             |                 | #106        | Album d'images Myrian® - Ir . |                |
|                       | 28/07/2005 | [TESTS_AUTO]_ABD Delete                | -               | -              | -               | -           | 519.2.94.112255               | VA\FG/NM/PG    |
| <b>.</b>              | 13/04/2006 |                                        | مراري من الم    | lata Casiaa di | 102 with its 10 | - I 2       | ADVCENT                       |                |
|                       | 14/04/2006 | LUNG NODULE SEGN                       | any wish to de  | iete Series #  | 102 With its 46 | o images r  | ADVCENT                       |                |
| <b>.</b>              | 23/05/2006 | LUNG NODULE SEGN                       |                 |                |                 |             | e osseuse                     |                |
|                       | 20/06/2006 | LUNG NODULE SEGN O Delete only ROI,Ann | notations and v | visual mask    |                 |             | ADVCENT                       |                |
|                       | 10/07/2006 | LUNG NODULE SEGN                       |                 |                |                 | <u>r</u> es | No CR CHEST                   |                |
|                       | 24/07/2006 | LUNG NODULE SEGMENTATION               | 2               | CR             | 23/08/1949      | IS000090    | RX THORAX ADVCENT             |                |
| <b>.</b>              | 21/08/2006 | LUNG NODULE SEGMENTATION               | 2               | CR             | 23/08/1949      | IS000090    | RX THORAX ADVCENT             |                |
|                       | 22/08/2006 | LUNG NODULE SEGMENTATION               | 2               | СТ             | 23/08/1949      | IS000090    | SCAN THORAX ADVCENT           |                |
| <b>.</b>              | 06/09/2006 | LUNG NODULE SEGMENTATION               | 163             | СТ             | 23/08/1949      | IS000090    | BIOPSIE ABDO PELV SOUS S      |                |
|                       | 11/06/2009 | LIVER SURGERY PLANNING                 | 93              | СТ             | 30/12/1899      | IS00000A    | ANGIO-ABD                     |                |
|                       | 29/06/2011 | EMPHYSEMEIE                            | 465             | СТ             | 30/08/1947      | 001347734   | COPD                          |                |
|                       |            |                                        |                 |                |                 |             |                               |                |
|                       |            |                                        |                 |                |                 |             |                               |                |

- Bestätigen Sie, indem Sie auf 'Ja' klicken.

### 12.3 Automatische Datenbankreinigung

Der Datenbankreinigungsvorgang wird im SvcManager serwaltet und gemäß den Voreinstellungen der Reinigung ausgeführt. Gemäß der Standardeinstellung löscht die automatische Datenbankreinigung Studien, die über 30 Tage alt sind (einschließlich "nicht gelesener" Studien), wobei die Auslastung des Diskettenlaufwerkes berücksichtigt wird.

Sie können eine automatische Datenbankreinigung jedoch auch manuell starten, indem Sie auf das

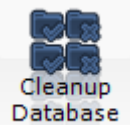

Datenbankreinigungstool klicken, insbesondere, wenn die Diskettenanzeige unten links auf dem Hauptbildschirm anzeigt, dass Ihr Speicherplatz voll ist.

Wenn der Vorgang erforderlich ist, erscheint die folgende Nachricht:

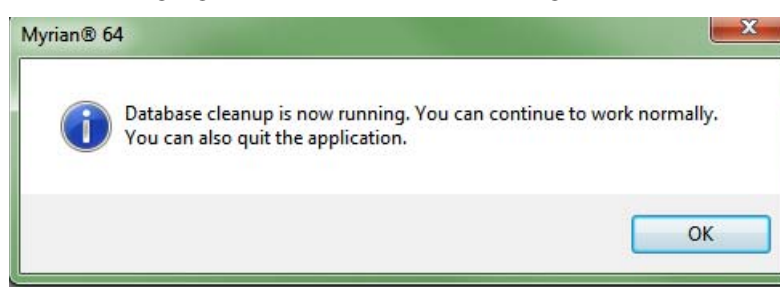

### **MPR & CPR**

# **13** MPR- und CPR-Rekonstruktion

### 13.1 MPR-Modus (Multiplanare Rekonstruktion)

- Klicken Sie in der Symbolleiste 'Visualization' (Ansicht) auf 🤎, um folgendes Menü zu öffnen:

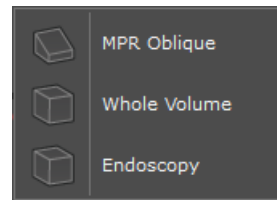

- Wählen Sie die gewünschte Volumenrekonstruktion aus (MPR+Oblique/Whole Volume/Endoscopy) (MPR+Oblique/ Gesamtes Volumen/Endoskopie).
- Klicken Sie in den 'Display Options' (Anzeigeoptionen) auf Page Layout (Seitenlayout) (oben rechts in der Titelleiste)

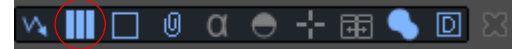

und wählen Sie im folgenden Menü die gewünschten Layout-Einstellungen aus.

|           | ◧ |                             | E | Ш |   |   |
|-----------|---|-----------------------------|---|---|---|---|
|           |   | $\blacksquare \blacksquare$ |   |   |   |   |
| $\square$ |   | $\blacksquare$              |   |   | Ē | 田 |
|           |   |                             |   | Ħ |   |   |

- Gleich rechts neben der Schaltfläche "Page Layout" (Seitenlayout) in den Anzeigeoptionen befindet sich die Schaltfläche 'Reference Lines' (Referenzlinien).

### ν, III(🗋 0 α 🗢 🕂 🖽 🥄 🖸 ]

- Klicken Sie auf diese Schaltfläche, um die gewünschten Referenzlinien auszuwählen:
  - Keine
  - Nur oblique
  - Nur Orthogonal
  - Alle
- Sie können zu jedem Punkt auf dem Bildvolumen navigieren, wenn Sie eine der folgenden Aktionen durchführen:
  - das anatomische Zentrum zu diesem Punkt ziehen
  - auf den Punkt doppelklicken
  - jede Referenzlinie so bearbeiten, dass die den Punkt schneidet
- Das Menü oben links in jedem Ansichtsfenster ermöglicht:
  - die Ansichtsebene auszuwählen

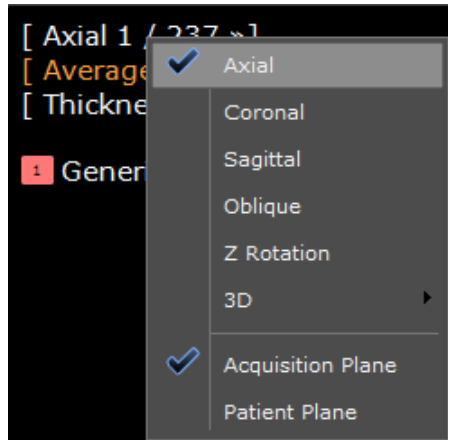

- 'Recentre' (Neuzentrieren), um die Ausrichtung zu aktualisieren (oblique oder 3D-Ansichten)

|                        |          |   | [ Recen  | tor » | 1         |  |
|------------------------|----------|---|----------|-------|-----------|--|
|                        |          |   | [ Avera  |       | Superior  |  |
|                        |          | 1 | [ Thickr |       | Inferior  |  |
| [ Oblique 257          | / 512 »] |   |          |       | Anterior  |  |
| [ Recente<br>[ MIP » ] | Axial    |   |          |       | Posterior |  |
| [ Thickne              | Coronal  |   |          |       | Left      |  |
| 1 Generi               | Sagittal |   |          |       | Right     |  |

- die **Rendering Modes** (Rendering-Modi) zu wählen:

| Average | Average           |
|---------|-------------------|
| Generic | MIP               |
|         | MinIP             |
|         | Tissue Coloration |
|         | Surfacic          |

\_

die Schichtdicke zu erhöhen/zu reduzieren über die Schaltflächen '+' bzw. '-' oder durch direkte Eingabe eines numerischen Werts

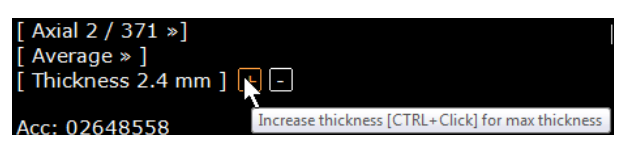

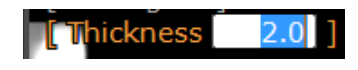

- die Presets für die 3D-Modi 'Tissue Coloration/Surfacic Rendering' (Gewebefärbung/Flächen-Rendering) vorzunehmen

|              | Preview Coloration Palettes          |
|--------------|--------------------------------------|
|              | Palette Editor                       |
|              | Apply to ROI                         |
|              | Apply per ROI                        |
|              | Anatomy - thick slab                 |
|              | Angiography - low contrast injection |
|              | Angiography - thick slab             |
|              | Bones                                |
|              | Bones and implants                   |
|              | Bones and muscles                    |
|              | Colon Wall                           |
|              | DCBE Colon                           |
|              | Detailed thick slab                  |
|              | Fat                                  |
|              | Heart A                              |
|              | Heart B                              |
|              | Heart C                              |
|              | Injected hepatic vascularization (D) |
|              | Injected vascularization             |
|              | Injected vascularization (simple)    |
|              | Low Attenuation                      |
|              | Low Attenuation 2                    |
|              | Low Attenuation – thick slab         |
|              | Lung nodules - solid                 |
|              | Silhouette                           |
|              | Skin                                 |
|              | Veins                                |
|              | Ventilation                          |
|              | Vessels and calcification            |
|              | Vessels fly through                  |
|              | Whole body                           |
| $\checkmark$ | Whole view                           |
|              |                                      |

hervorgehoben werden, die von Interesse sind.

W Mit dem Tool Windowing (Fenstereinstellung) 🖤 können bei Ansichten im 3D-Volumen-Rendering Strukturen

## 13.2 Oblique Ansicht

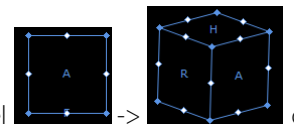

oder die

Sie können die oblique Ansicht bearbeiten, indem Sie die Griffe am Ausrichtungswürfel 'oblique' Referenzlinie verwenden.

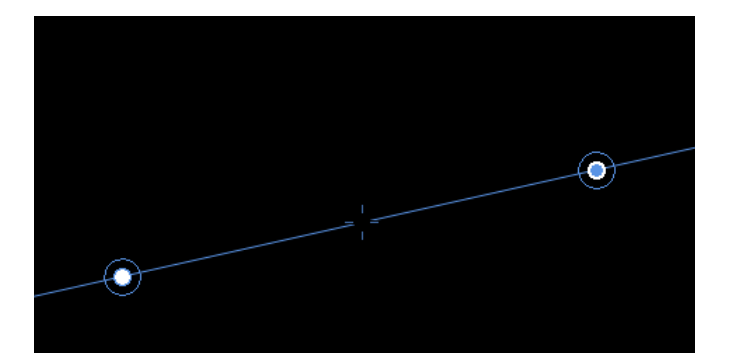

- Bearbeiten Sie die 'einfache oblique' Ansicht mit dem 'weißen' Griff orthogonal zur Ansicht aktualisiert, sobald er betätigt wird).
- ١

(andere 2D-Ansichten werden

Bearbeiten Sie die 'doppelte oblique' Ansicht mit dem 'blauen' Griff (andere Ansichten behalten ihre aktuelle Ausrichtung bei).

#### Koordinatensystemauswahl zur verbesserten Volumenanzeige 13.3

Diese Funktion bietet Ihnen die Möglichkeit, den MPR entweder auf die kanonischen Ebenen des Patienten oder die Erfassung kanonischer Ebenen einzustellen, wenn die native Bildausrichtung erheblich "geneigt" ist. Das Koordinatensystem kann ebenfalls manuell gedreht werden, um eine individuelle Ausrichtung zu erhalten.

Die Festlegung Ihres eigenen Koordinatensystems ist eine nützliche Option, um die beste Rekonstruktionsebene für Diagnosezwecke zu erhalten und dadurch Zeit und Speicherplatz einzusparen und die Erstellung einer unendlichen Anzahl Scheiben zu vermeiden.

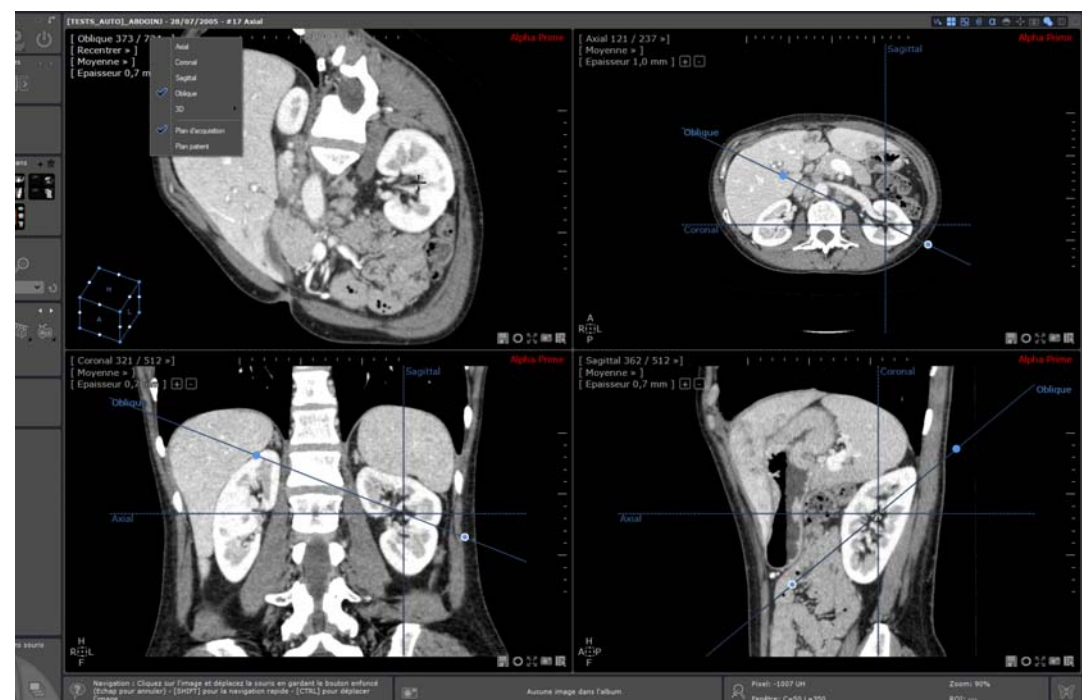

Um das Ausgangslayout (Windowing, MPR-Basis, Rahmengröße….) zurückzusetzen, können Sie diese Schaltfläche verwenden:

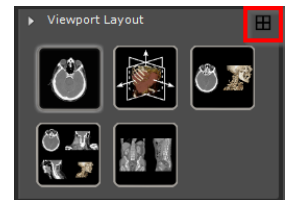

- Im Menü "Ausrichtung des Anzeigefensters" stehen folgende Koordinatensysteme zur Verfügung:
  - Erfassungsebene oder Patientenebene

| [ 0]       |              | /                           |      |
|------------|--------------|-----------------------------|------|
| [ Re       |              | Axial                       |      |
| [ τι       |              | Coronal                     |      |
| Acc<br>28/ |              | Sagittal                    |      |
| 11:        | $\diamond$   | Oblique                     |      |
|            |              | Z Rotation                  |      |
|            |              | 3D                          | Þ    |
|            |              | CRF                         | ►    |
|            |              | Dynamic enhancement curve   |      |
|            |              | Image Localisation Viewport |      |
|            |              | Thumbnail View              |      |
|            |              | Viewport for AOI            |      |
|            | 0            | Overlays                    | ×    |
|            | $\checkmark$ | Acquisition Plane           |      |
|            |              | Patient Plane               |      |
|            | 1            | Nann Sia ain Kundankaardi   | aato |

Wenn Sie ein Kundenkoordinatensystem manuell festlegen wollen:

Das Ende mit den meisten Punkten der axialen/sagittalen/koronalen Referenzlinie in einem beliebigen Anzeigefenster (der Mauscursor ändert seine Form) benutzen, so als ob Sie einen obliquen Drehgriff verwenden würden.

Eine Referenzlinie ziehen und die entsprechende Ebene dreht sich, als ob es sich um ein obliques Anzeigefenster handeln würde. Die andere MPR-Ebene wird ebenfalls gedreht, so dass die Orthogonalität aufrechterhalten wird.

Die Referenzlinie loslassen, daraufhin wird das Koordinatensystem neu berechnet und auf die rekonstruierten Bilder angewandt. Axiale/sagittale und koronale Ansichtsfenster werden als neue Referenzen angezeigt.

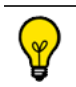

Die Erfassungsebene ist das Standardkoordinatensystem.

### 13.4 Erstellen von Pfaden

Beispiele: Um einen Bronchialtumor in den Atemwegen oder einen Dickdarmtumor relativ zum Analrand zu lokalisieren oder den Abstand einer Stenose zu einer Gefäßbifurkation zu messen.

Die Quantifizierung des Ausmaßes der Stenose hängt direkt von den Ergebnissen der Berechnung der Mittellinie ab. Ausrichtungsfehler der Mittellinie können zu Berechnungsfehlern der Stenose führen.

- Klicken Sie auf das Tool 'Create Path' (Pfad erstellen) ' (Pfaderstellung) zu öffnen.

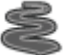

s, um das unverankerte Menü "Path Creation"

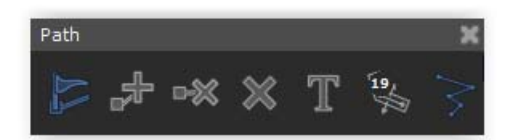

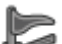

- Sofern noch nicht standardmäßig erfolgt, klicken Sie auf 🧤 , um das Zeichentool 'Path Creation' (Pfaderstellung) zu aktivieren und durch Setzen mehrerer Gliederungspunkte einen Pfad in einer Ansicht zu zeichnen.

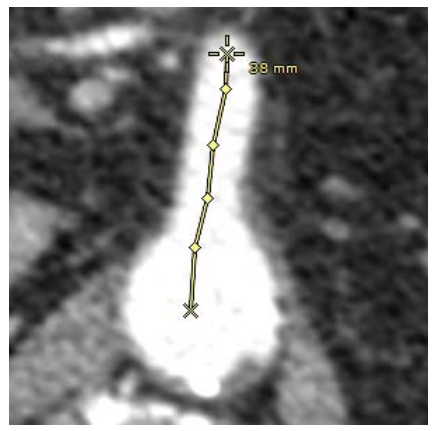

- So setzen Sie die Erstellung eines unterbrochenen Pfads fort:
- Klicken Sie auf 🔊 und
- klicken Sie anschließend auf den Punkt, ab dem Sie fortfahren möchten.
- Setzen Sie so viele weitere Punkte, wie Sie möchten.
- Wenn ein neuer Pfadpunkt hinzugefügt wird, während der Pfadursprung ausgewählt ist, wird der neu erstellte Pfadpunkt zum neuen Pfadursprung.

Klicken Sie in der Symbolleiste der Anzeigeoptionen auf 🔟, um die Anzeige des Pfads ein- bzw. abzuschalten.

Verwenden Sie <sup>®</sup>, um einen Punkt zu löschen, oder 🐺

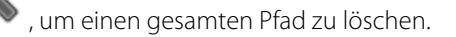

- Um die Navigation der "Kamera" auf einem Pfad zu begrenzen, wählen Sie Constrain to a Path' (Auf einen Pfad begrenzen) und im Untermenü den betreffenden Pfad aus.

| CPR                 | • |        |
|---------------------|---|--------|
| Constrain to a Path | Þ | Path 2 |
| Filet               | • |        |
| Cross Section       | • |        |

Dadurch können Sie in jeder Ansichtsebene mit einem Pfad Ihrer Wahl navigieren.

 Spezifische ROI-Erstellungsmaschinen erstellen automatisch Pfade. Diese Pfade sind dem ROI (Untersuchungsbereich) zugeordnet, der durch ihre entsprechende Segmentierungsmaschine erstellt wurde.

Wenn Sie einen ROI löschen, der einem Pfad zugeordnet ist, wird der zugehörige Pfad ebenfalls gelöscht.

### 13.5 Curved Planar Reformatting (CPR)-Modus

Im CPR-Modus können Sie ganze Gefäße in einer einzigen 2D-Ansichtsebene anzeigen. Bevor Sie die CPR-Funktion verwenden, müssen Sie einen Pfad erstellen.

- Klicken Sie mit der rechten Maustaste auf einen Punkt, um folgendes Menü anzuzeigen:

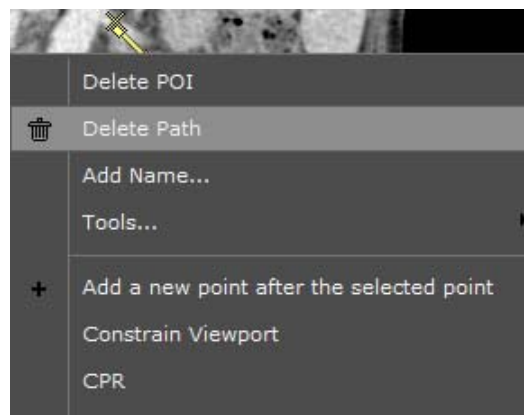

- Wählen Sie 'CPR' und anschließend im nächsten Menü den gewünschten Pfad aus, um mit der kurvenförmigen Rekonstruktion der Anatomie zu beginnen, die Ihren Pfad umschließt.

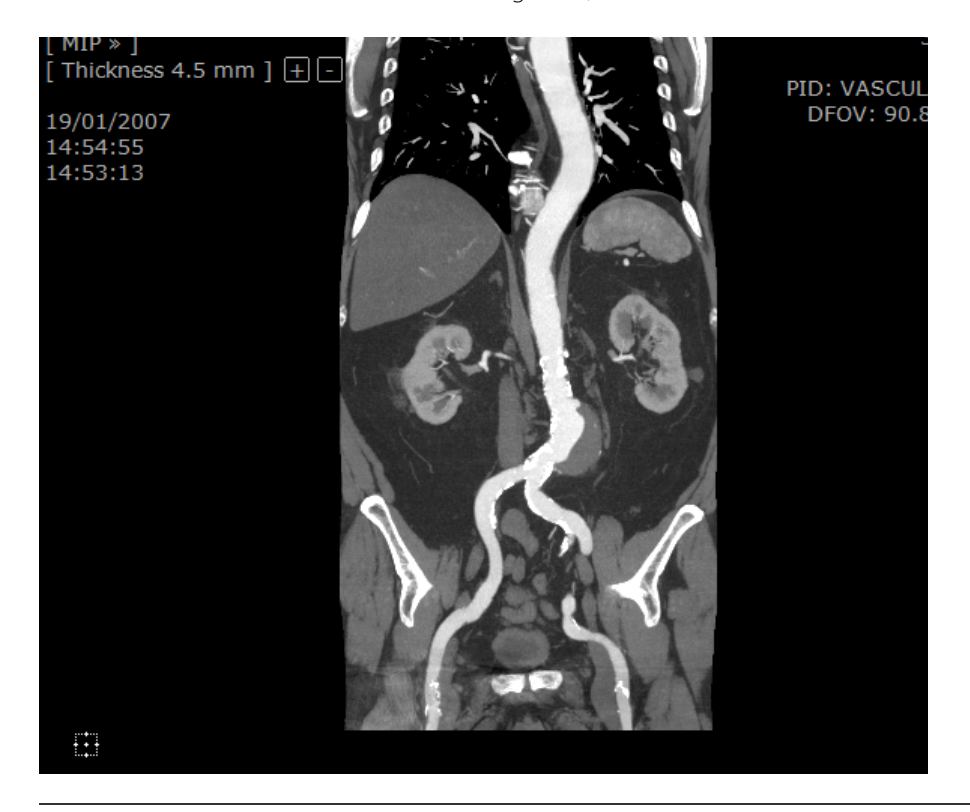

Die Ausrichtung des CPR-Ansichtsfensters passt sich automatisch die Größe und die Form des aktiven Ansichtsfensters an

Wählen Sie 'None' (Keine), um zur ursprünglichen Ausrichtung des Darstellungsfelds zurückzukehren.

|              | CPR                                | Þ | <none></none> |
|--------------|------------------------------------|---|---------------|
|              | Filet                              | ► | Path 2        |
|              | Cross Section                      | × | Path 3        |
| $\checkmark$ | Acquisition Plane<br>Patient Plane |   |               |

# 14 Verwenden von MIP und MinIP

Das MIP Rendering-Tool kann für PET-Studien mit FDG [18F] Fluor-2-doxyglucose verwendet werden und kann sich für die Verwendung mit anderen onkologischen Proben eignen. Einige Anpassungen sind möglicherweise erforderlich, um die Ausführung mit anderen radiopharmazeutischen Produkten zu verbessern.

Stellen Sie sicher, dass Sie sich im MPR-Modus befinden (im nativen Modus ist der Zugriff auf MIP und MinIP nicht

möglich). Klicken Sie ggf. auf , um den MPR-Modus zu aktivieren.

Wählen Sie den Fenstereinstellungsfilter, der für die aktuellen Diagnoseanforderungen am besten geeignet ist.

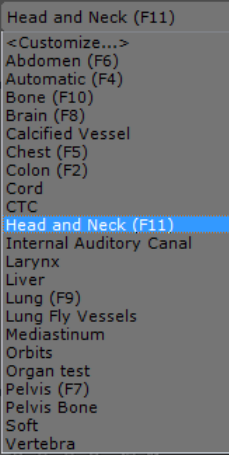

- Klicken Sie im überdeckten Menü (oben links im Bild) auf "Average" (Durchschnitt), um das Menü"Intensity Rendering" (Intensitäts-Rendering) zu öffnen.
- Folgende drei Rendering-Modi stehen zur Verfügung: Average (Durchschnitt), MIP oder MinIP:

| [ MIP<br>[ Thicl | Average |
|------------------|---------|
|                  |         |
| 1 Gei            | MinIP   |
| Mus              |         |
|                  | Average |
|                  | Average |
|                  | MIP     |

Axiale, coronale, sagittale und oblique Bilder sowie Dickschicht- und VOI-Bilder können im Modus "Average" (Durchschnitt), "MIP" oder "MinIP" dargestellt werden. Bei "Whole Volume"-Bildern (Gesamtes Volumen) sind nur die Modi "Average" (Durchschnitt) und "MIP" verfügbar.

Erhöhen Sie die Schichtdicke, um die Wirkung des MIP- oder des MinIP-Modus anzuzeigen. Beispiel: Klicken Sie auf "Thickness" (Dicke) und geben Sie direkt einen numerischen Wert ein:

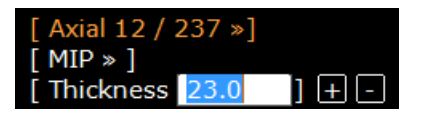

oder klicken Sie auf die Schaltflächen 💷 💷 um den Wert um jeweils eine Einheit höher/niedriger zu setzen

# **15** SeriesCreator: Neue Serien reformatieren und erstellen

### Reformatierungsebenen sind nur gültig, wenn der **MPR-Modus** aktiviert ist (d. h. die Tools für die Reformatierungsebene können nicht in einem nativen Ansichtsfenster verwendet werden) und die ausgewählte Serie ein kohärentes Volumen aufweist. Standardmäßig ist diese Funktionalität in den Protokollen Standard und Advanced CT enthalten.

- Wählen Sie aus der Toolbox "Create New Series" (Neue Serie erstellen), die in der Werkzeugkiste verfügbar ist, das geeignete Tool für die Reformatierungsebene (Rechen) aus denjenigen Tools aus, die entsprechend der geladenen Serie angezeigt werden:

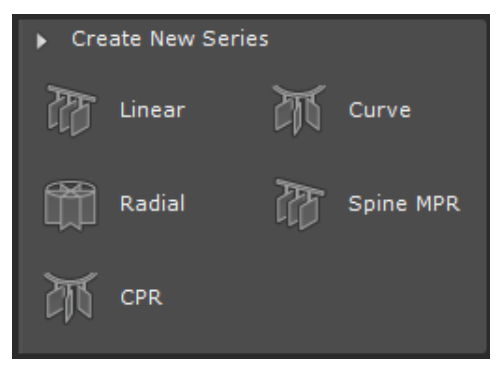

- Setzen Sie den Reformatierungsrechen auf die gewünschte Stelle.

Der Reformatierungsrechen erscheint in 2 Ansichtsebenen. Position, Ausrichtung, Abstand und Größe des Rechens können von Hand geändert werden.

Gleichzeitig erscheint im rechten Teil des Arbeitsbereichs ein Vorschaufenster mit den erzeugten Bildern. Das Vorschaufenster zeigt in Echtzeit alle am Rechen vorgenommenen Änderungen an.

# $\bigtriangledown$

Standardmäßig werden die erzeugten Bilder im Vorschaubereich als Miniaturansichten angezeigt. Sie können sich jedoch für den Vollbild- oder Spaltenvorschau-Modus entscheiden, indem Sie auf das entsprechende Symbol über dem Vorschaubereich klicken.

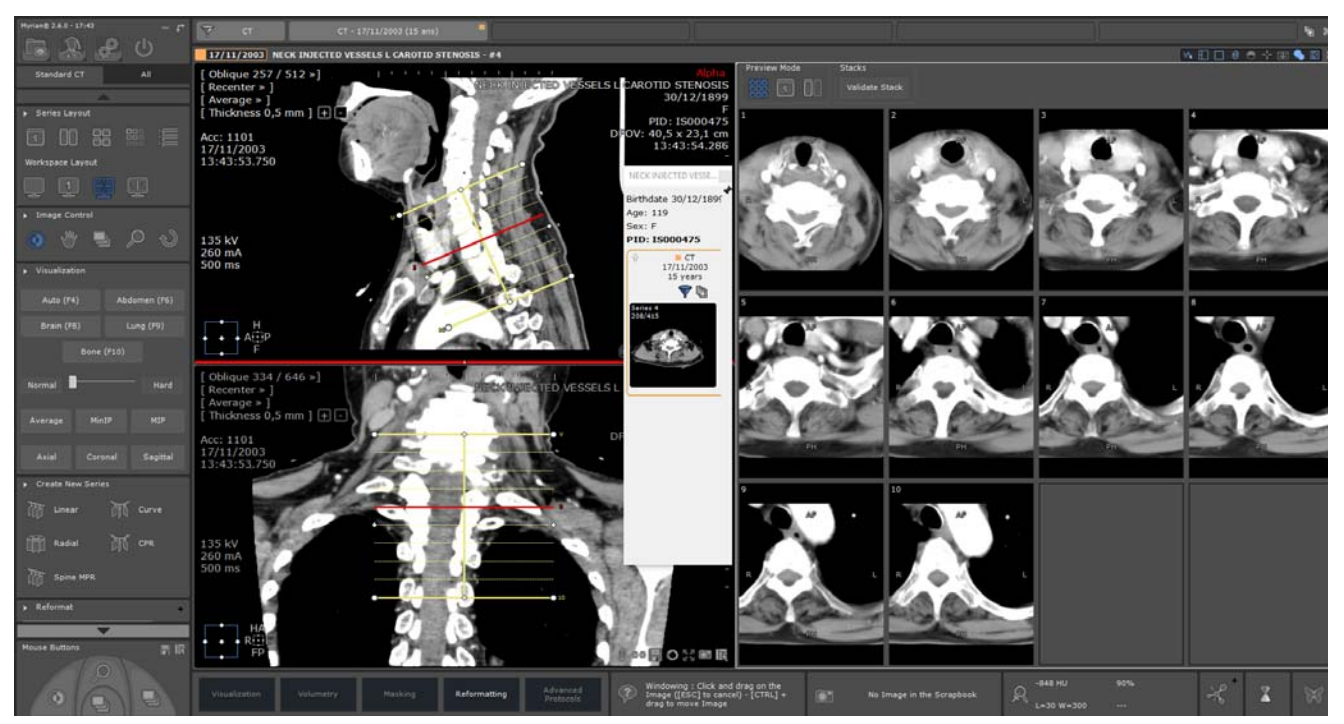

Mit der "Vollbild"-Vorschau können Sie eine Nahaufnahme der Ergebnisse Ihrer Reformatierung sehen. Alle gängigen Bildkontrollwerkzeuge (Schwenken, Fenstern, Zoomen, Navigation und Lupe) können auf den Vorschaubildern verwendet werden, obwohl das Zoomen die Größe des Rechens tatsächlich verändert.

Im Vorschaumodus markiert die Maus, während sie sich über dem Bild befindet (Miniaturansichten, Vollbild oder Spalte), die entsprechende Scheibe auf dem Rechen in Rot.

Aus der Toolbox "Reformat" (Reformatieren) können eine Reihe von Parametern geändert und abgestimmt werden, einschließlich zusätzlicher Parameter:

- Total number of Images created (Gesamtanzahl der erstellten Bilder)
- Spacing (Abstand) (zwischen den Bildern)
- Length (Länge)
- Thickness (Dicke)
- Rendering (Wiedergabe) (Average (Durchschnitt), MIP/MinIP)
- Number of Scout images created (Anzahl der erstellten Scout-Bilder).

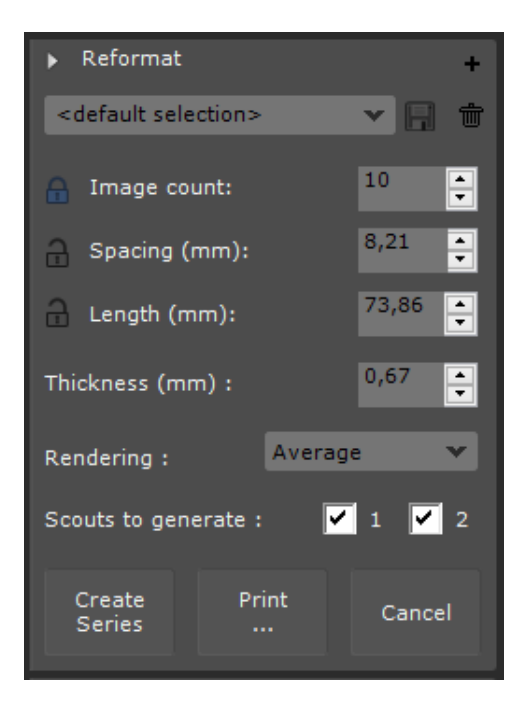

Benutzerdefinierte Recheneinstellungen können für die spätere Serienerstellung durch Umbenennung und Speicherung des

neu erstellten **EEE** Rechenprofils gespeichert werden (standardmäßig <default selection> (Standardauswahl)).

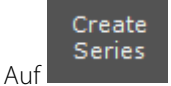

klicken, um die neue Serie zu erstellen und automatisch auf dem Bildschirm zu visualisieren.

Die neue Serie wird automatisch als neue DICOM-Serie in der Liste der lokalen Studien Gespeichert und auf dem Bildschirm neben der aktiven Serie angezeigt.

# Print

- Auf Print (Drucken) klicken, um die Bilder an den PrintComposer zu senden. In diesem Fall wird keine neue Serie erstellt.

### **Fortgeschrittene Anzeige**

# 16 Stitching (Zusammenfügen) (optionaler Zusatz): mehrere Serien kombinieren, um ein einziges Bild bzw. Volumen zu erhalten

- Wählen Sie in der Studienliste die Serien aus, die zusammengefügt werden soller

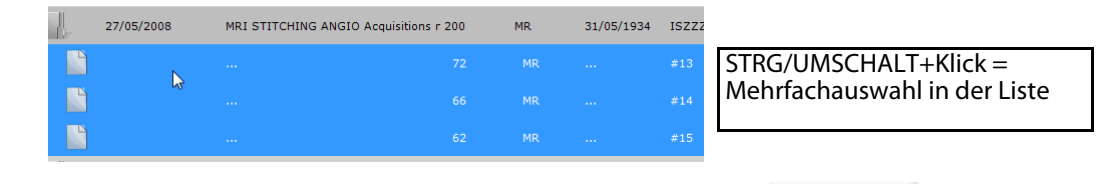

- Klicken Sie auf die Schaltfläche "Open Series" (Serie öffnen)
- Klicken Sie auf die Protokollfamilie "Stitching" (Zusammenfügen) links neben der Registerkarte Protocols (Protokolle) (optionales Add-On)

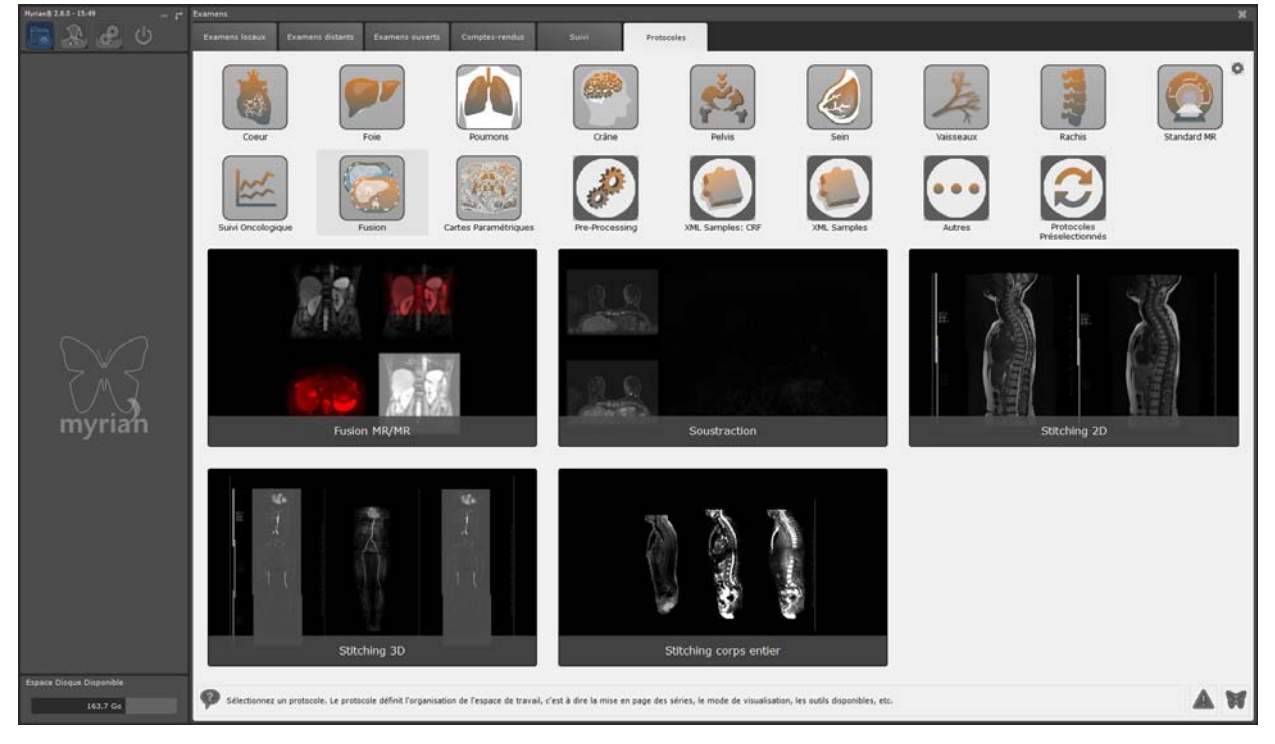

- Doppelklicken Sie auf das gewünschte Protokoll zum Zusammenfügen.
- Halten Sie die 'STRG+UMSCHALT'-Tasten gedrückt und ziehen Sie die Maus, um die Serie nach rechts/links oder oben/unten auszurichten (der Mauscursor nimmt dann die Form eines Doppelpfeilkreuzes an)

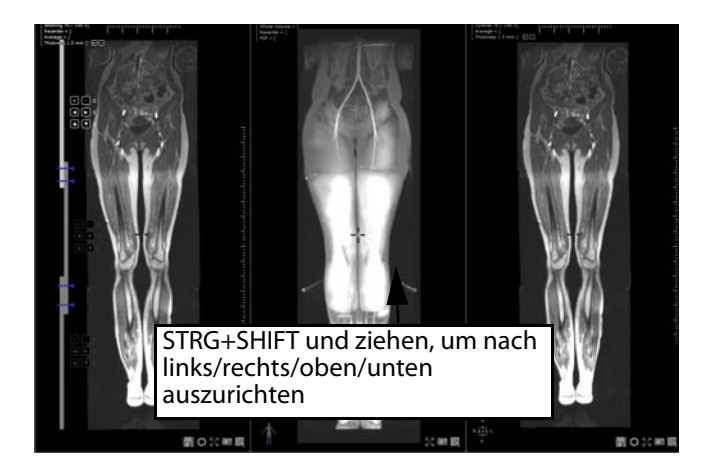

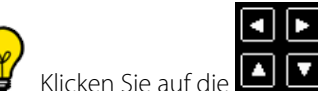

Klicken Sie auf die Pfeile links von der Serie, um die Serie mit jeweils nur einer Einheit nach links/rechts/oben/ unten zu verschieben.

- Klicken Sie auf die Schaltflächen Helle links einer Serie, um zu einer Serie zu navigieren und die Serie vorwärts/ zurück mit jeweils einer Schicht auszurichten

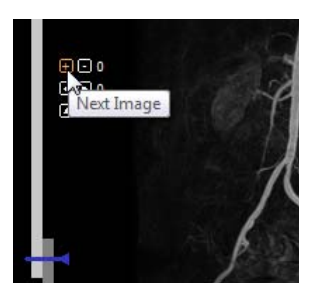

Aktivieren Sie den MIP-Modus und erhöhen Sie die Schichtdicke mit den Zeichen '+' und '-' im Menü Thickness (Dicke) oben links neben dem Stitching-Ansichtsfenster (oder klicken Sie auf 'Thickness' (Dicke) und geben Sie im Feld für den Wert der Dicke direkt einen Wert ein), um die Ansicht zu verbessern

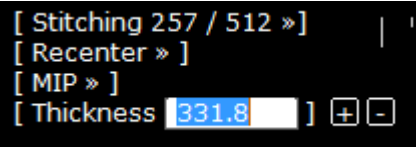

Passen Sie die Überlappung an. Ziehen Sie dazu den blauen Stitching-Rand am linken Rand nach oben oder nach unten.

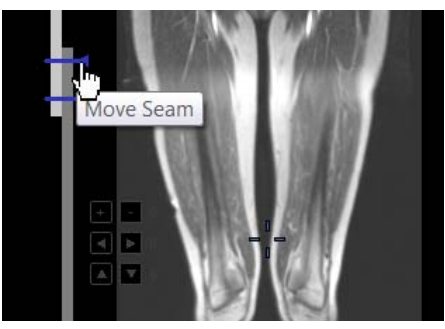

- Schalten Sie das Layout des Ansichtsfensters in der Symbolleiste "Display Mode" (Anzeigemodus) um, um ein VOI-Ansichtsfenster zu öffnen und an der Ausrichtung der Serie leichte Anpassungen vorzunehmen.

### ເ?(Ⅲ) □ ∅ α ⊖ ⊹ ⊞ ● □ ⊠

- Wenn Sie mit den Einstellungen der Ausrichtung zufrieden sind, klicken Sie unten rechts im Stitching-

Ansichtsfenster die Schaltfläche 'Create a New Series' (Neue Serie erstellen) **1**, um Ihre Arbeit zu speichern. In einem Balken wird der Fortschritt der Erstellung dieser neuen Serie angezeigt

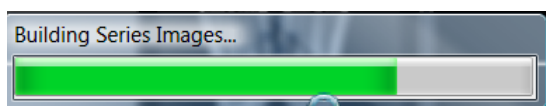

Anschließend wird die neue Serie neben jedem anderen geöffneten Ansichtsfenster im nativen Modus (Standardeinstellung) angezeigt und automatisch der Studie hinzugefügt.

# **17** Fusion

Mit der Option "Fusion" können 2 Serien übereinander gelegt oder zusammengelegt werden Folgende Modalitätenpaare können zusammengelegt werden:

- CT / CT
- MR/MR
- CT/PET.

Um die Fusionsfunktion zu aktivieren:

- Klicken Sie auf die Titelleiste einer der beiden Serien, die mit der anderen zusammengelegt werden soll
- Ziehen Sie die Serie auf die andere Serie und legen Sie sie dort ab
- Wählen Sie im Dropdown-Menü "Fusion" aus

| Swap          |
|---------------|
| Stitching 3D  |
| Fusion PET/CT |

Beim Öffnen der Serien im PET/CT-Protokoll, hat die Fusionsansicht 2 Ansichtsfenster:

- Das Ansichtsfenster "Anatomische Serien" (jede Serie entspricht einer Phase) links im Arbeitsbereich mit Windowing-Schieber für Graustufen (der Schieber ist standardmäßig verborgen und erscheint nur, wenn Sie mit der Maus über die linke Seite des Ansichtsfensters fahren).
- Das Fusions-Ansichtsfenster rechts mit automatisch ausgeblendetem Farbzuordnungstabellen- (CLUT-)Schieber unten im Ansichtsfenster, das angezeigt wird, indem Sie mit dem Mauszeiger darüberfahren.

Die Fusion-Symbolleiste Fusion enthält ein Tool für eine manuelle Ausrichtung 💷 für Serien sowie verschiedene Presets von Farbsuchtabellen (Colour Look Up Table (CLUT)) in einer Dropdown-Liste.

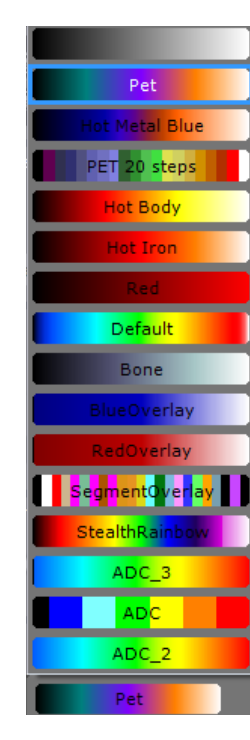

Sie können Serien auf jeder Ausrichtungsebene zusammenlegen

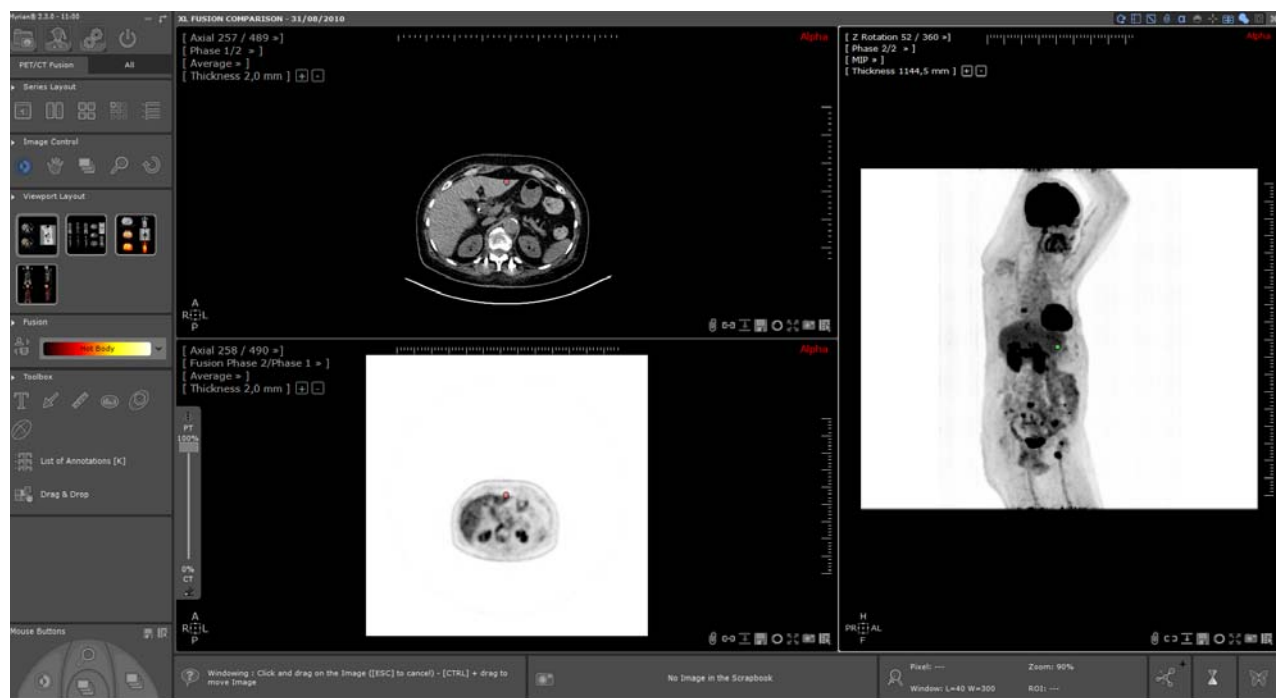

Beim Öffnen ist die Überlagerungsdeckkraft im Fusions-Ansichtsfenster standardmäßig auf 100 % eingestellt (nur das funktionale Bild wird angezeigt, das CT-Bild kann nicht sichtbar gemacht werden). Zudem wird die überlagernde Serie anfangs in umgekehrtem Schwarzweiß angezeigt (z. B. bei deaktivierter CLUT) und der Fusionsmodus ist automatisch im Angleichmodus.

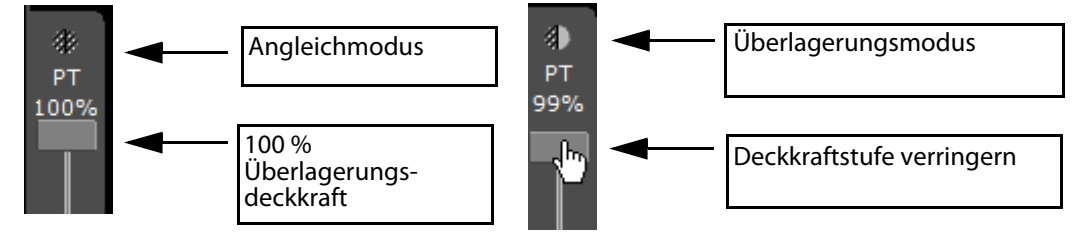

- Verwenden Sie den Fusionsschieber links im Fusions-Ansichtsfenster, um die einzelnen Fusionsstufen zwischen den CT- und PET-Serien anzupassen.

Wenn Sie den Transparenzschieber nach unten schieben (unter 100 %), wird der Angleichmodus automatisch auf den Überlagerungsmodus umgestellt, die CLUT wird aktiviert (der Schwarzweiß-Umkehrungsmodus wird deaktiviert) und die anatomische Serie erscheint.

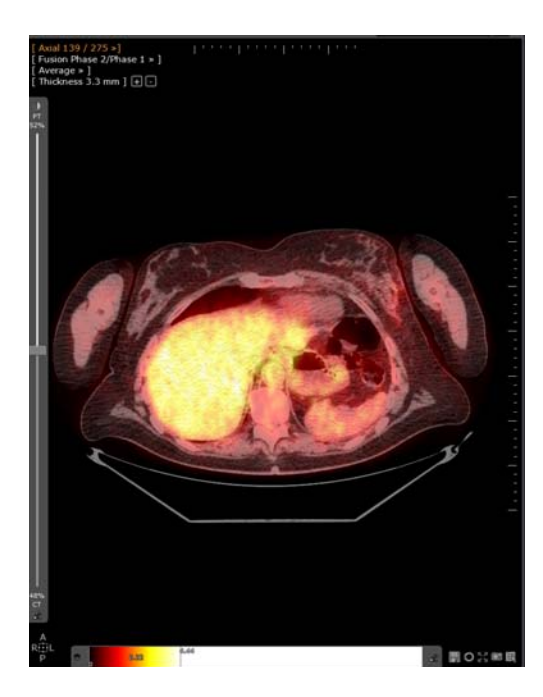

Die CLUT-Voreinstellungen können mit dem CLUT-Schieber (standardmäßig auf Graustufen) benutzerdefiniert werden. Der Schieber erscheint, wenn Sie mit der Maus über das Fusions-Ansichtsfenster fahren.

- Klicken Sie auf die Pin-Schaltfläche 🛫, um den CLUT-Schieber anzudocken.

Die Symbolleiste Ansichtsfenster - Layout links neben dem Bildbereich zeigt mehrere verschiedene mögliche Layouts und Ausrichtungen für die Serien an

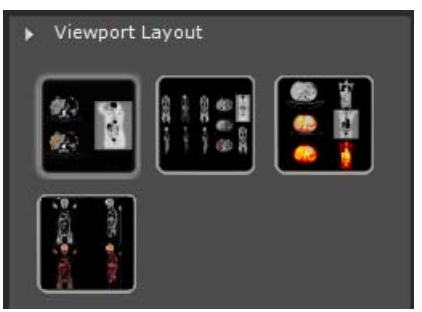

Wenn eine PET-Studie geladen wird, die in SUV konvertiert werden kann, wird dies automatisch ausgeführt.

Das Signal der PET-Serien wird mit der Formel der SUV-Normierung des Patientengewichts und SUV-Berechnung normalisiert, die gemäß den QIBA-Richtlinien unter folgenden erforderlichen Parametern ausgeführt wird:

- Patientengewicht (in kg)
- injizierte Dosis (MBq)
- Abfallzeit
- Halbwertszeit

Wenn Sie eine Studie wählen, die zur SUV-Berechnung geladen werden soll, müssen Sie darauf achten, zerfallskorrigierte PET-Serien mit kompensierter Milderung und gültigem Untersuchungsbeginn gemäß den folgenden Voraussetzungen zu wählen.

- AKompensierte Milderung: DICOM-korrigiertes Bild-Tag (0x0028, 0x0051) ist auf "ATTN" und "DECY" eingestellt;
- Zerfallskorrektur: DICOM-Zerfallskorrektur-Tag(0x0054, 0x1102) ist auf "START" eingestellt.
- Der DICOM-Tag für Pixelwerteinheiten (0x0054, 0x1001), der von Myrian<sup>®</sup> unterstützt wird. Kompatible DICOM-Pixelwerteinheiten sind wie folgt
- Zählt pro Sekunde (nur für Philips-Verfahren)
- Becquerel/Milliliter

Das SUV-Parameter-Fenster wird automatisch beim Laden der Serien geöffnet, sollte eine Information fehlen.

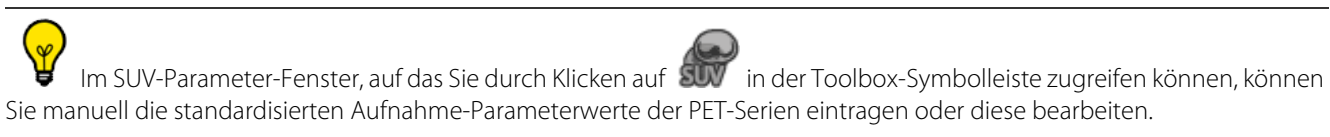

Je nach Ihren Berechnungspräferenzen können Sie auch im entsprechenden Dropdown-Menü Ihre bevorzugte Transformationsmethode unter den drei zur Verfügung stehenden auswählen.

- Geben Sie die fehlenden Informationen ein

| SUV Parameters  |                     | ×             |
|-----------------|---------------------|---------------|
| Transformation: | Patient Weight      | ~             |
| Patient Weight: | 62,0                | kg            |
| Patient Height: |                     | м             |
| Patient gender: | 0 ~                 |               |
| Injected dose:  | 234,000             | MBq           |
| Decay Time:     | 01:00:50            | s or HH:MM:SS |
| Isotope:        | <custom> ~</custom> |               |
| Half-life:      | 6586,2              | 5             |
|                 |                     |               |
| Default         | ОК                  | Cancel        |

 $\bigtriangledown$ 

Mit der Schaltfläche "Default" können Sie alle Werte auf die in den DICOM-Serien ermittelten Werte zurücksetzen

# Le nach der ausgewählten Transformationsmethode kann die SUV-Berechnung nicht durchgeführt werden, wenn nicht alle Voraussetzungen erfüllt sind.

#### Die SUV-Informationen können wie folgt angezeigt werden:

- Drücken Sie "ALT" und fahren Sie gleichzeitig mit dem Mauszeiger auf das PET-Bild, um den SUV-Wert anzuzeigen

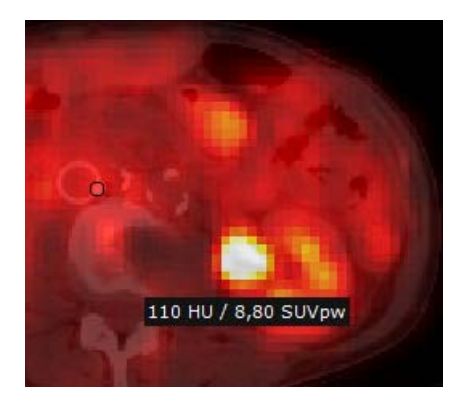

Alle Daten, die im SUV-Parameter-Fenster geändert werden, wirken sich auf sämtliche SUV-Ergebnisse aus, die in der Informationsleiste unten rechts im Hauptarbeitsbereich beim Darüberfahren mit der Maus angezeigt werden

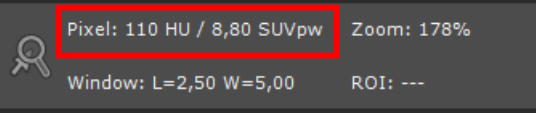
# **18** "QuickPatient": Laden anderer Serien und Studien des aktuellen Patienten

### 18.1 Öffnen von QuickPatient im Arbeitsbereich

Das QuickPatient-Fenster ist ein Vorschaufenster, in dem Sie eine oder alle Serien bzw. Studien des aktuellen Patienten direkt im Arbeitsbereich öffnen können, ohne dafür zu der Studienliste zurückkehren zu müssen. Es kann verschiedene Modalitäten haben und wird mit dem geeigneten Standardprotokoll in den Arbeitsbereich geladen.

- Öffnen Sie im Arbeitsbereich die betreffende Studie und klicken Sie in der Symbolleiste "Series Layout" (Serienlayout)

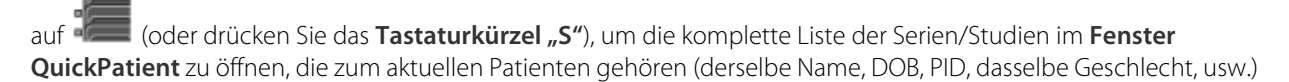

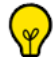

Wenn Sie durchgehenden Zugang zu diesen QuickPatient haben möchten, klicken Sie im Menü Preferences>Display>Miscellaneous (Einstellungen>Anzeige>Sonstiges) auf die Option "Open list of series automatically" (Serienliste automatisch öffnen).

Wenn Sie eine Serie eines Patienten öffnen, wird das QuickPatient-Fenster, in dem alle Serien des gleichen Patienten aufgelistet sind, automatisch im Arbeitsbereich angezeigt.

Standardmäßig wird QuickPatient **oben waagerecht am Arbeitsbereich angedockt geöffnet**, doch je nach Präferenz kann man es auch **an der Unterseite oder vertikal auf der linken oder rechten Seite des Arbeitsbereichs anbringen**.

- Klicken Sie wie unten angezeigt auf den gelb markierten Zwischenbereich, um das QuickPatient-Fenster auszuwählen.
- Ziehen Sie mit niedergedrückter linker Maustaste den Mauscursor bis zur gewünschten Stelle.

Je nach der Cursorposition ist eine Darstellung der neuen Position sichtbar.

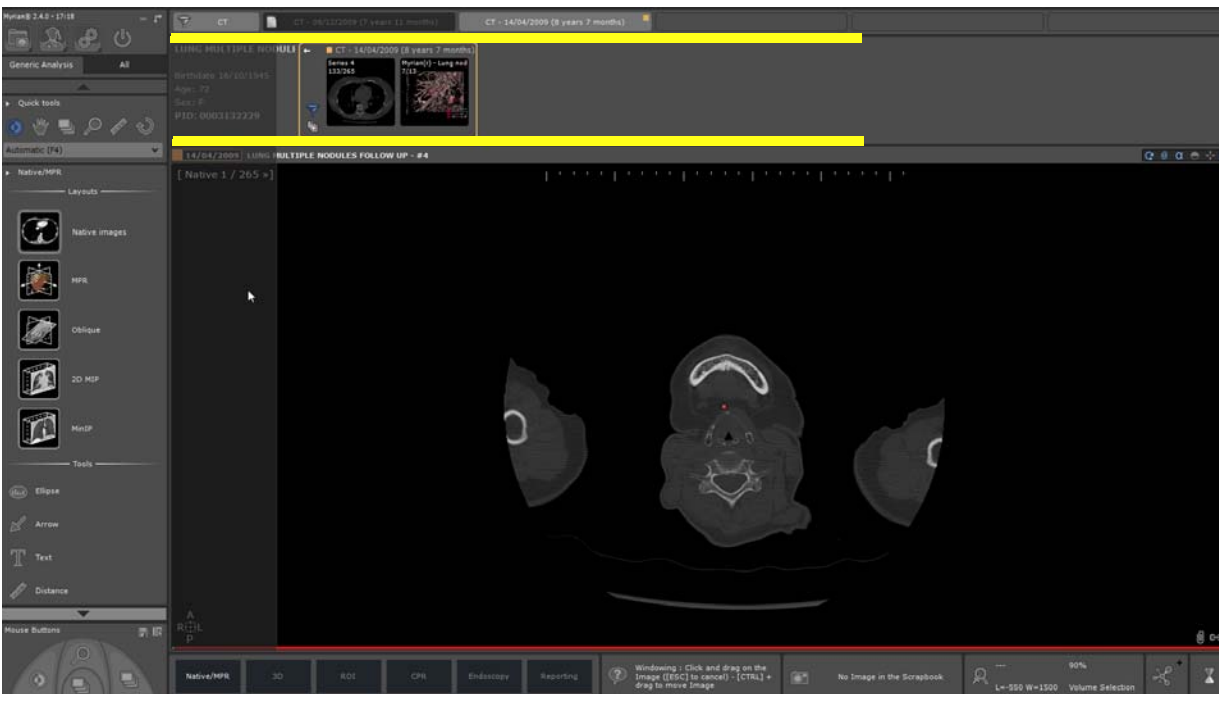

- Legen Sie das QuickPatient-Fenster ab

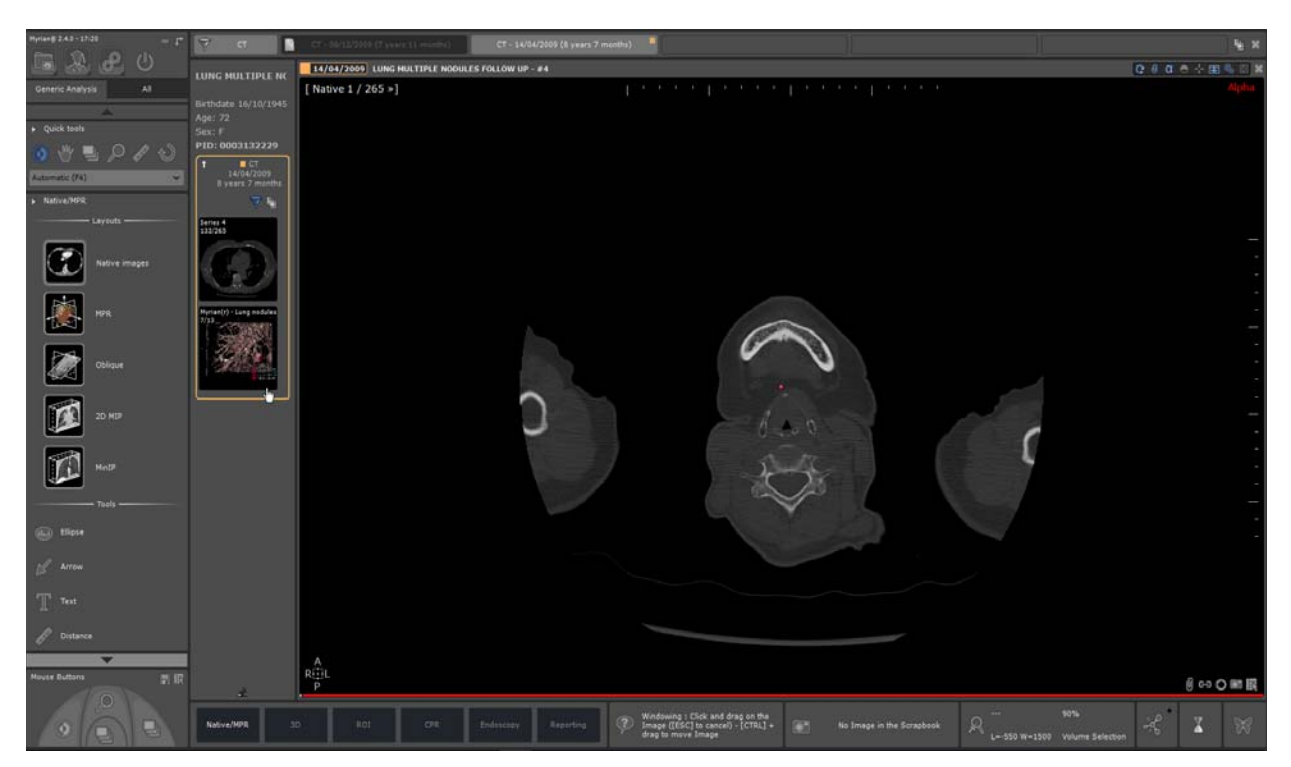

QuickPatient kann auch als verschiebbare Dialogbox verwendet werden. Wenn Sie das QuickPatient-Fenster durch Klicken auf den Pin-Button abdocken 🖈, verwandelt es sich wie nachstehend gezeigt in eine verschiebbare, größenveränderbare Dialogbox:

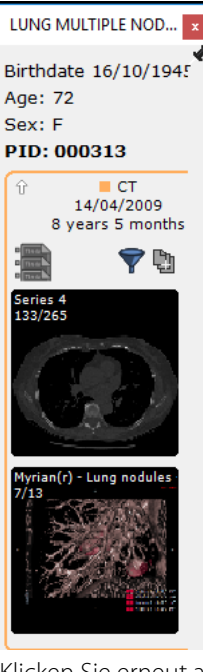

Klicken Sie erneut auf den Pin-Button in der abgedockten Dialogbox, um es in seine vorherige Position zurückzubringen. Je nach Ihren Bedürfnissen können Sie die QuickPatient-Dialogbox entweder in den Arbeitsbereich verschieben oder ihn von einer Dockingposition in die andere bringen.

- Um das QuickPatient-Fenster je nach Wunsch zu verbergen oder zu zeigen, klicken Sie auf

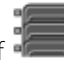

# 18.2 QuickPatient-Fenster

Das QuickPatient-Fenster ist nach den drei folgenden Hierarchieebenen definiert:

- Ordner

- Studie
- Serien (oder Unterserien)

Alle verfügbaren Studienordner des aktuellen Patienten werden auf einer chronologischen Zeitleiste angezeigt (**vom neuesten auf der linken Seite zum ältesten auf der rechten Seite**), und die Serien/Unterserien in den verfügbaren Ordnern werden als Miniaturansichten angezeigt. Die Zeitleiste zeigt eine Registerkarte für jeden vorhandenen Ordner an. Im QuickPatient-Fenster haben Sie Zugang auf:

- Die Patientendaten:

- Studienname
- Geburtstag des Patienten
- Alter
- Geschlecht
- Patientenidentitätsnummer (PID)
- Die **Zeitleiste**, die aus allen, dem aktuellen Patienten gehörenden Studienordnern besteht und der ausgewählten oder Standardmodalität entspricht

Der Ordner, zu dem die im Arbeitsbereich geöffnete Serie gehört, ist in der Zeitleiste **orangefarben markiert**, und der Inhalt wird standardmäßig angezeigt

Die Anzeige der Zeitleiste ist mit dem QuickPatient verbunden. Da sie zusammengehören, sind sie immer entweder beide sichtbar oder verborgen.

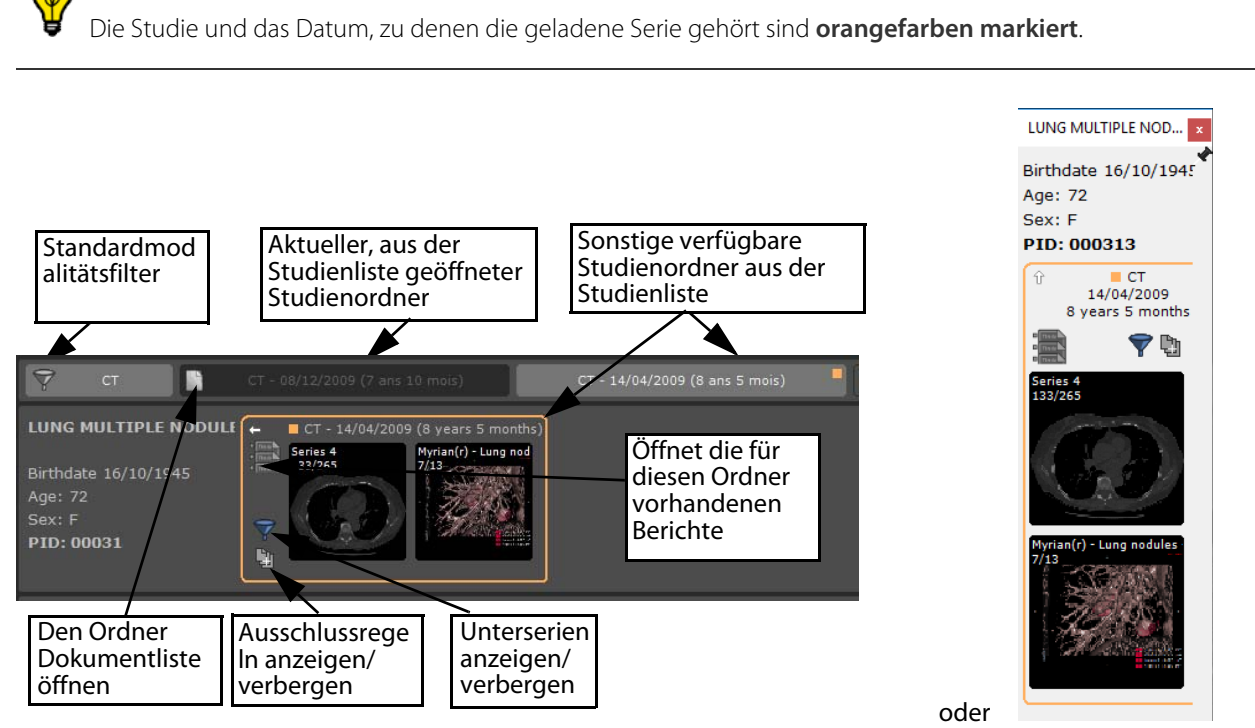

Mit einem Klick auf die Schaltfläche "Show/hide localizers" (Ausschlussregeln anzeigen/verbergen) oder auf die Schaltfläche "Show/hide subseries" (Unterserien anzeigen/verbergen) kann man das Detailniveau des Vorschaufensters auswählen, indem man vom Modus Ein in den Modus Aus wechselt:

- Ausschlussschalter Modus Ein (Standard) wird Modus Aus
- 🔹 Anzeige der Unterserien: Modus Ein 🛄 und Modus Aus (Standard) 🔤

Beschreibung der Studie in der Zeitachse, die im Tooltyp angezeigt wird

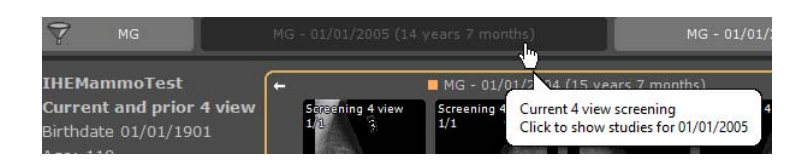

Wenn vorhandene Berichte erkannt wurden, zeigt das Symbol die Zahl der verfügbaren Berichte an

**V** Tooltips stehen zur Verfügung, wenn man einfach mit dem Mauszeiger über ein beliebiges Symbol des QuickPatient-Fensters gleitet.

Durch Klicken auf wird das Patientenberichtfenster geöffnet, in dem Sie einen Bericht auswählen und ihn in Ihrem Standard-Textverarbeitungsprogramm öffnen können.

| F | Patient LUNG M | IULTIPLE NODULES FOLLOW   | UP Report                         |          |            | >          |
|---|----------------|---------------------------|-----------------------------------|----------|------------|------------|
|   | Туре           | Comments                  | Description                       | Modality | Created on | Created by |
|   | Follow-up      | Follow-up - Study 2 of 08 | Follow-up from 07/06/2017 to 07/0 | 6 CT     | 07/06/2017 | Dr Lamiche |
|   |                |                           |                                   |          |            |            |
|   |                |                           |                                   |          |            |            |
|   |                |                           |                                   |          |            |            |
|   |                |                           |                                   |          |            |            |
|   |                |                           |                                   |          |            |            |
|   |                |                           |                                   |          |            |            |
|   |                |                           |                                   |          |            |            |
|   | <              |                           |                                   |          |            | >          |
|   | Open           | Delete E                  | mail Save DI                      | ICOMize  | Refresh    | Close      |
|   |                |                           |                                   |          |            |            |

Durch Klicken auf den kleinen weißen Pfeil bei oben links in der Ecke des Ordners kann man den Ordner wie nachstehend veranschaulicht vergrößern oder verkleinern.

Im Modus "Folded' (geschlossen) zeigt der Ordner folgende Informationen an:

- Modalität(en) der im Ordner enthaltenen Serien
- Ordnerdatum
- Ordneralter
- Zahl der zu diesem Ordner gehörenden Studien

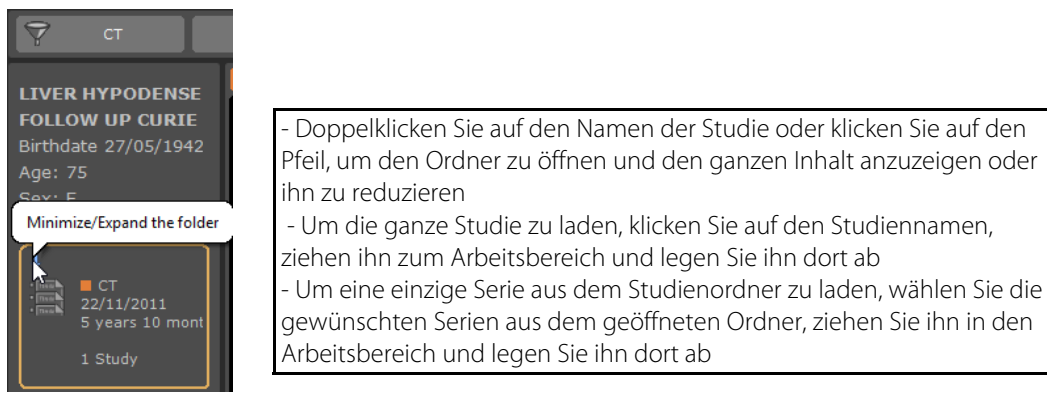

Das kleine orangefarbene Quadrat zeigt den ursprünglich geöffneten Ordner aus der Studienliste. Standardmäßig ist der Inhalt der anderen in der Zeitleiste verfügbaren Studienordner verborgen:

- Um seinen Inhalt zu sehen, klicken Sie wie nachstehend auf die betreffende Registerkarte "Folder" (Ordner):

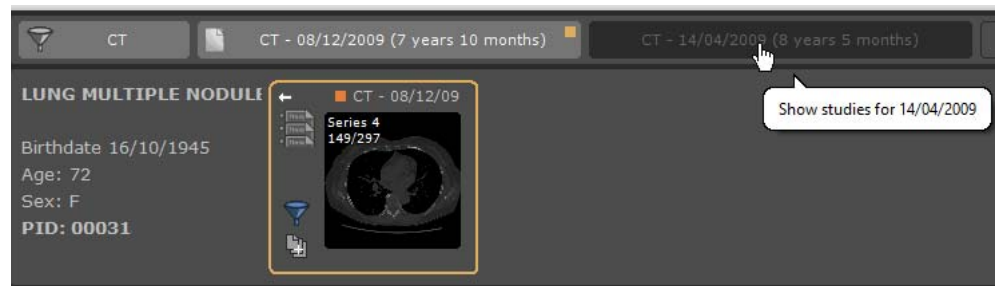

Durch erneutes Klicken verbergen Sie den Inhalt des ausgewählten Ordners.

Jede Registerkarte "Folder" (Ordner) in der Zeitleiste ist eine Schaltfläche zum Umschalten, daher können Sie den Inhalt wie gewünscht verbergen/anzeigen.

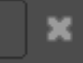

Mit einer Schaltfläche zum Schließen Arbeitsbereich schließen

ganz rechts in der Ecke der Zeitleiste kann man alle Ansichten gleichzeitig im

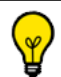

Standardmäßig kann man nicht mehr als 10 Ordner in der Zeitleiste auswählen.

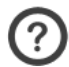

- Wenn ein neuer Ordner ausgewählt wird, gelten folgende Regeln:
- Wenn die Höchstzahl nicht erreicht ist, wird der Ordner ausgewählt
- Wenn die Höchstzahl erreicht ist, wird der Ordner ausgewählt, aber dafür wird die Auswahl eines anderen Ordners aufgehoben

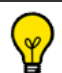

Um die Auswahl eines Ordners aufzuheben, gelten folgende Regeln:

- Wenn der aktuelle Ordner ausgewählt ist, wird die Auswahl des anderen aufgehoben
- Wenn der aktuelle Ordner nicht ausgewählt ist, wird die Auswahl des älteren aufgehoben.

Eine Bildlaufleiste erscheint, wenn nicht alle Ordner vollständig in der Zeitleiste angezeigt werden können, so dass Sie die ganze Ordnerliste einsehen können.

Desgleichen können Sie, wenn Sie sich auf den Ordnerinhalt konzentrieren möchten und die Größe des Ordnerfensters nicht die Anzeige aller Miniaturansichten gestattet, den Fensterinhalt mit dem Mausrädchen scrollen oder sonst den Schieber benutzen, der erscheint, wenn man mit dem Mauscursor über den unteren Rand des Vorschaufensters gleitet.

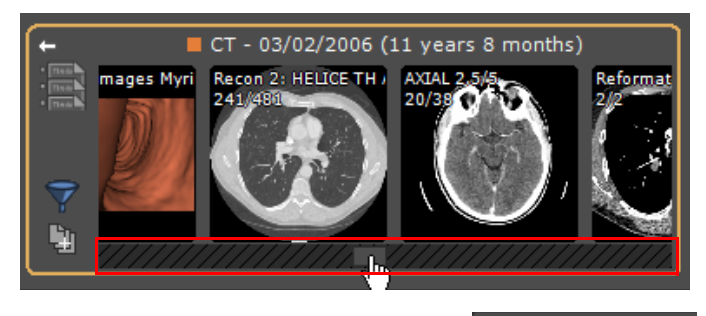

Mit der Schaltfläche "Modality" (Modalität)

kann man die Studienordner nach Modalitäten filtern.

Weitere "Folder" (Ordner)-Registerkarten entsprechen den Ordnern, die Modalitätenfilter anwenden.

Standardmäßig findet ein automatisches Filtern statt: es werden nur die Modalitäten der offenen Studie verwendet.

CT

Sie können den Filter ändern oder entfernen, um die Liste der angezeigten Ordner zu ändern.

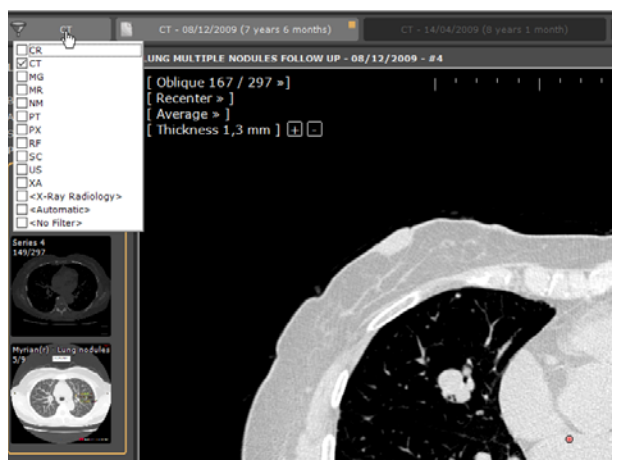

Wenn Sie auf diese Schaltfläche klicken, wird die übliche Modalitätenliste angezeigt:

- Wenn keine Modalität ausgewählt ist, werden alle Studien angezeigt.
- Ansonsten werden nur diejenigen, die den ausgewählten Modalitäten entsprechen, behalten.

Jedesmal, wenn der Modalitätenfilter geändert wird, wird der Inhalt des QuickPatient aktualisiert, damit nur diejenigen Ordner angezeigt werden, die Studien enthalten, die zu der/den entsprechenden Modalität(en) gehören.

In einem neuen Anzeigemodus können alle Bildereiner CR Like-Studie in der Serienvorschau angezeigt werden. Die CR-Like-Studien gehören zu den Modalitäten: CR, DR, DX, RF, XA und MG.

Wenn dieser Modus aktiv ist, wird für jedes Bild in der Studie eine Miniaturansicht erstellt, anstatt für jede Serie oder Unterserie eine Miniaturansicht zu erstellen.

| Heime 27.8-26.27           | 👻 sha filtaris                                      | CR - APPTICA (Sines         | A 1         | CT - 11/9/2018 (6 menths) | A | a - will all the second of | (114) | 1981 - 9/9/2016 (2 years 8 months) | <b>N</b> ×             |
|----------------------------|-----------------------------------------------------|-----------------------------|-------------|---------------------------|---|----------------------------|-------|------------------------------------|------------------------|
| Native images At 5         | DETMATE 4/16/1975<br>Age: 44<br>Sec: M<br>PID: PID1 | - CT - 11/5/18<br>Pale Same | File Series |                           |   |                            |       |                                    | đ                      |
| • Image Contral            | 9/9/2016 IDENTITYL-                                 | #100 Fake Series            |             |                           |   |                            |       |                                    | Q 0 + + + X X X        |
| <u>•</u> • • • • •         | [Native 1 / 2 >]                                    |                             |             |                           |   | 5 cm                       |       |                                    | Alpha                  |
| <ul> <li>Teabox</li> </ul> | 9/9/2016                                            |                             |             |                           |   |                            |       |                                    | IDENTITY1<br>4/16/1975 |
| Tt Test                    |                                                     |                             |             |                           |   |                            |       |                                    | PID: PID1              |
| gi Arran                   |                                                     |                             |             |                           |   |                            |       |                                    | DFOV: 16.1 x 7.1 cm    |

|   | 20/03/2013 | RACHIS BASSIN | 11 | DX/CR | IS001181 |
|---|------------|---------------|----|-------|----------|
| 2 |            |               | 4  | DX    | #1       |
|   |            |               | 1  | CR    | #2       |
| 2 |            |               | 4  | DX    | #3       |

Wenn ein Filter aktiv ist, werden die entsprechenden Modalitäten auf der Filterschaltfläche angezeigt.

Wit der spezifischen Option <Radiology X-Ray> (Radiologie Röntgen) kann man folgende Modalitäten auswählen: CR+DX+RF.

# 18.3 Laden von Serien/Studien aus QuickPatient in den Arbeitsbereich

Je nach den Modalitäten der Serie, die in den Arbeitsbereich gezogen und abgelegt werden, wird die Serie mit Hilfe der **folgenden vordefinierten Protokolle** geladen:

- CT-Serien > Standard-CT-Protokoll
- MRT-Serien > Standard-MRT-Protokoll
- CR-, DX- oder RF-Serien > Standard-CR-Protokoll
- NM, PET oder alle anderen Modalitäten > Natives Protokoll
- Einschließlich CT- und PET-Serien > CT/PET-Fusionsprotokoll (see Section 18.3.2)
- Einschließlich CT- und NM-Serien > NM/CT-Fusionsprotokoll (see Section 18.3.2)

**W** Klicken Sie einmal auf eine Miniaturansicht, um die Vorschau zu öffnen, oder klicken Sie und halten Sie die Maustaste gedrückt, um die Miniaturansicht zu ziehen und abzulegen

Klicken Sie mit der rechten Maustaste, um eine Serie direkt neben der derzeit geöffneten Serie zu öffnen.

Die in den abgelegten Serien durchgeführten Entfernungsmessungen und Quantifizierungsformvermerke werden beim Schließen der Serie bewahrt.

### 18.3.1 Ziehen und Ablegen einer einzigen Serie

Wenn Sie eine einzige Serie ziehen, können Sie diese wie folgt im Arbeitsbereich ablegen:

- **Über einer Einzelansicht**: die Serie wird mit einem Standardprotokoll in eine Einzelansicht an der Ansichtsstelle geladen, und die Zielansicht wird als erste geschlossen.
  - Verschieben Sie (per Drag&Drop) die gewünschte, zum Studienordner Ihrer Wahl gehörende Serie aus dem Fenster "QuickPatient" direkt auf die gewünschte Stelle im Bildbereich des Arbeitsbereichs, um die ausgewählte Serie zu öffnen
  - Wiederholen Sie den ganzen Vorgang, um eine weitere Serie aus der Studie zu laden

Wenn Sie Miniaturansichten der Serie an oder über die Kanten eines Fensters der geöffneten Serien verschieben, erscheint eine schattierte Zone mit Pfeilmarkierungen, die angeben, wie der Arbeitsbereich geteilt wird, wenn Sie die Miniaturansicht ablegen. Zum Beispiel:

Wenn Sie die Miniaturansicht hier ablegen,

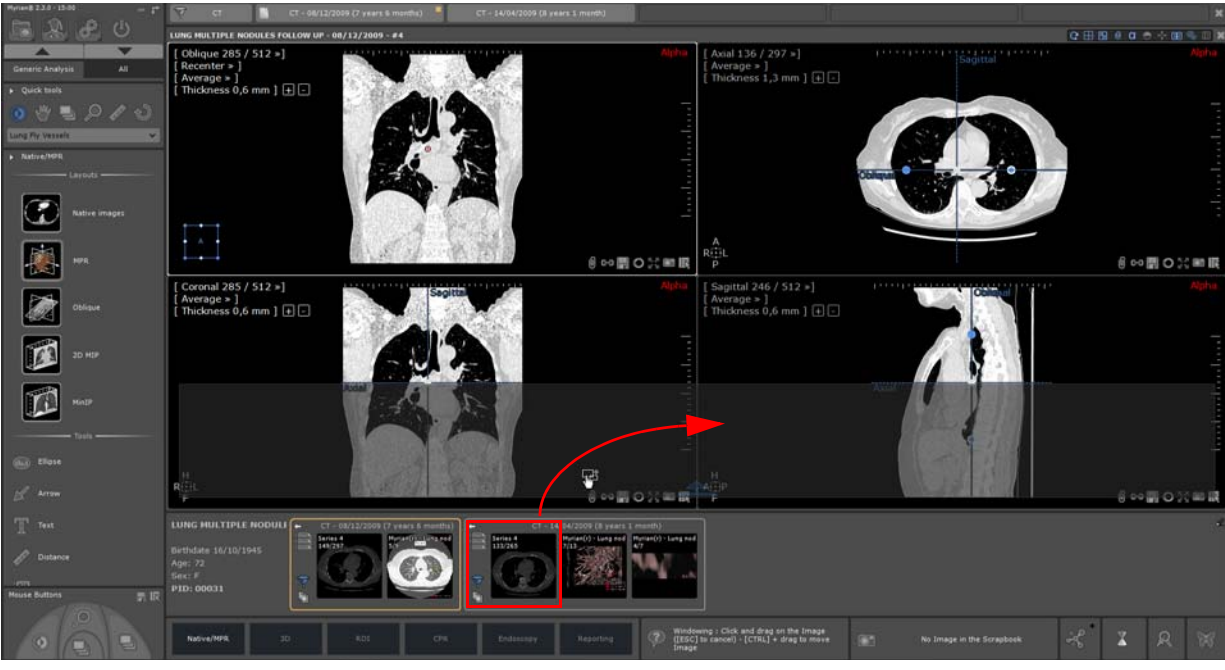

Erhalten Sie folgendes Ergebnis

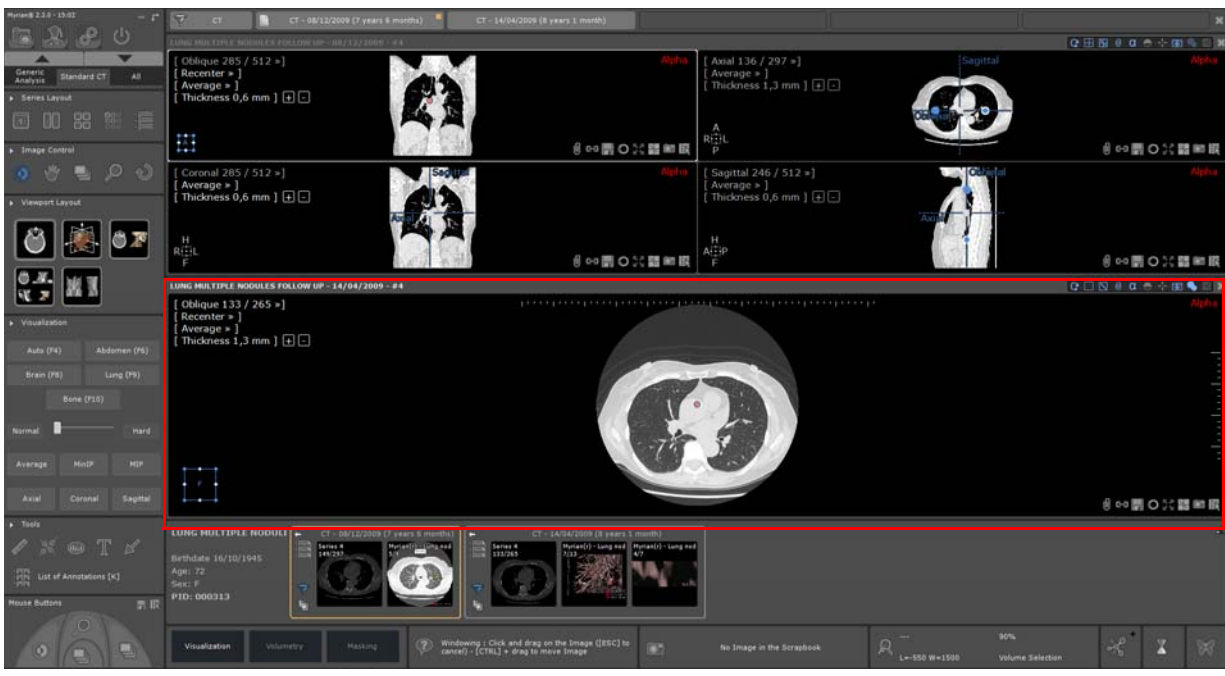

Wenn Sie die Miniaturansicht hier ablegen,

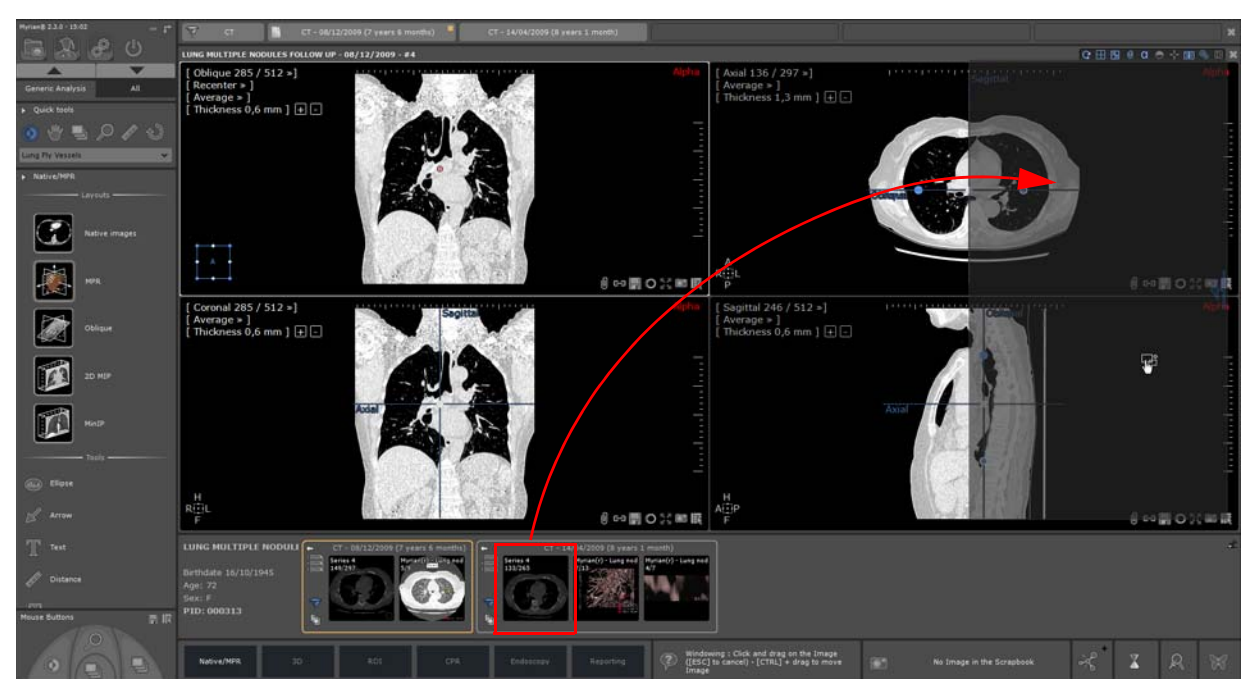

Erhalten Sie folgendes Ergebnis

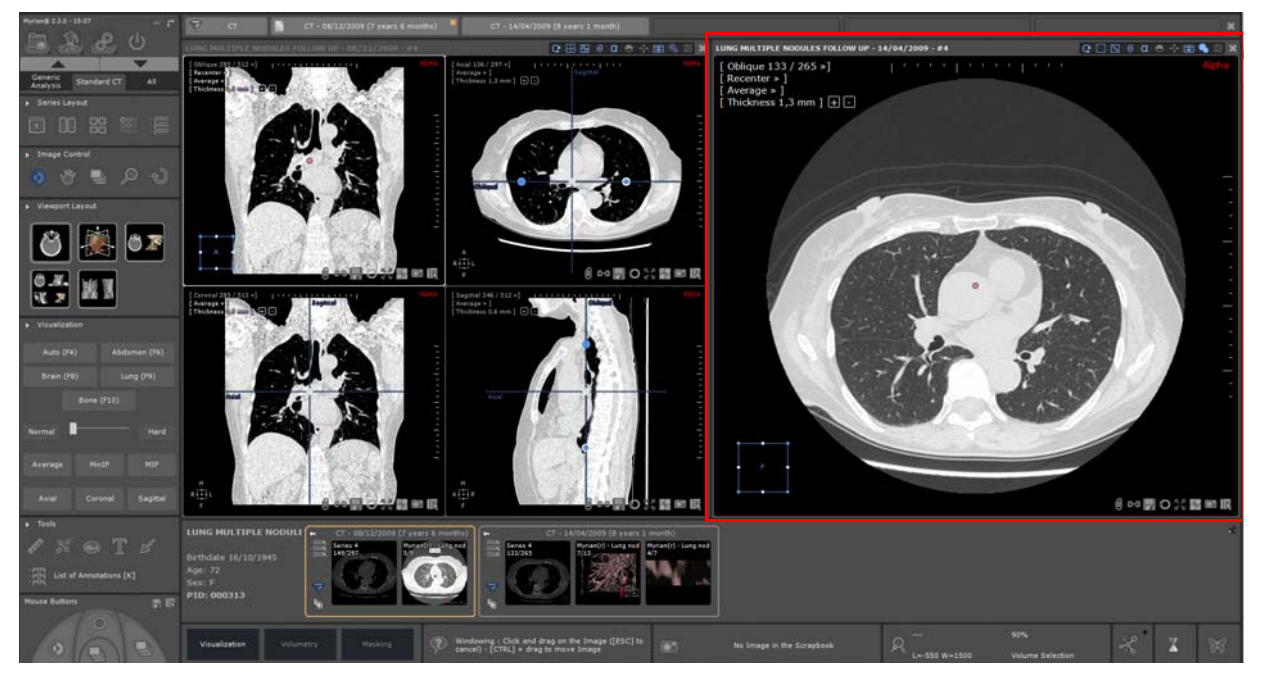

- **Über einer freien Einzelansicht**: die Serie wird mit einem ihrer Modalität entsprechenden Standardprotokoll in eine Einzelansicht an der Ansichtsstelle geladen.

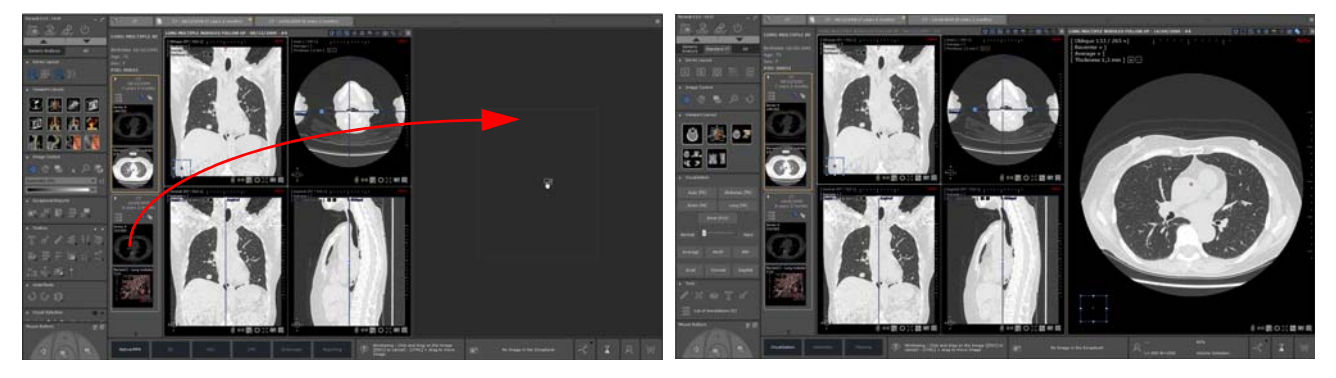

 $\bigtriangledown$ 

Wenn die Serie abgelegt wird, während Sie **die Taste <Strg> niedergedrückt halten**, wird die Zielserie nicht geschlossen. Die Ansicht wird im Arbeitsbereich an der ersten freien Stelle hinzugefügt. Ggf. kann eine freie Stelle nach dem aktuellen Anzeigelayoutmodus hinzugefügt werden.

- Über einer Multiphase-Ansicht: die Serie wird in die Ansicht hinzugefügt, wenn sie kompatibel ist (detaillierte Informationen finden Sie im Benutzerhandbuch im Abschnitt für QuickPatient)

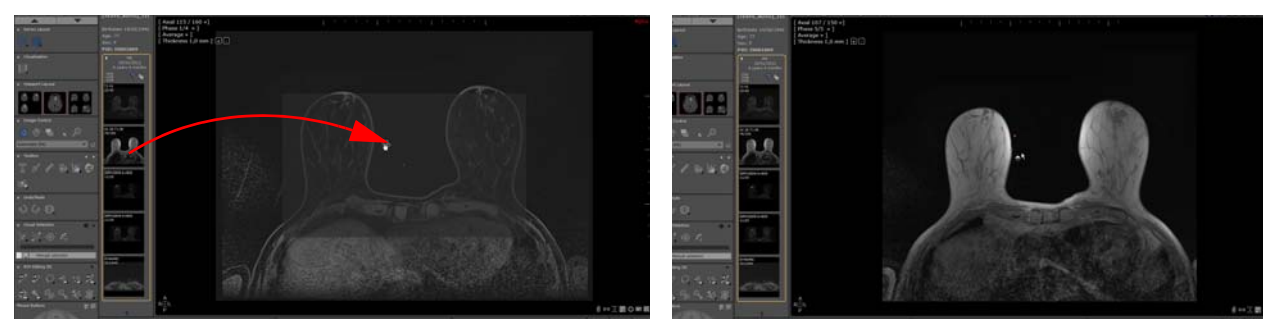

Die hinzugefügte Serie wird automatisch im Arbeitsbereich angezeigt, als handle es sich um eine regelmäßige Phase, die ursprünglich in die Ansicht geladen und im Menü "Phase" als letzte Phase der Ansicht registriert wurde.

### 18.3.2 Ziehen und Ablegen mehrerer Serien

# O Das Ziehen und Ablegen mehrerer Serien oder Unterserien gleichzeitig mit der Schnelltaste CTRL wird von QuickPatient nicht unterstützt

Beim Ablegen einer Studie, die mehrere Serien (d. h. einen Ordner) enthält, wird für jede Serie eine einzige Ansicht mit dem Standardprotokoll geöffnet, das der einzelnen Serienmodalität entspricht.

Wenn die Studie über eine Ansicht abgelegt wird, wird die Zielansicht zuvor geschlossen, außer wenn die <Strg>-Taste niedergedrückt wird.

Gleiten Sie mit dem Mauscursor über den Ordnernamen, der daraufhin in Orange markiert wird, und ziehen Sie ihn per Dragand-Drop in den Arbeitsbereich.

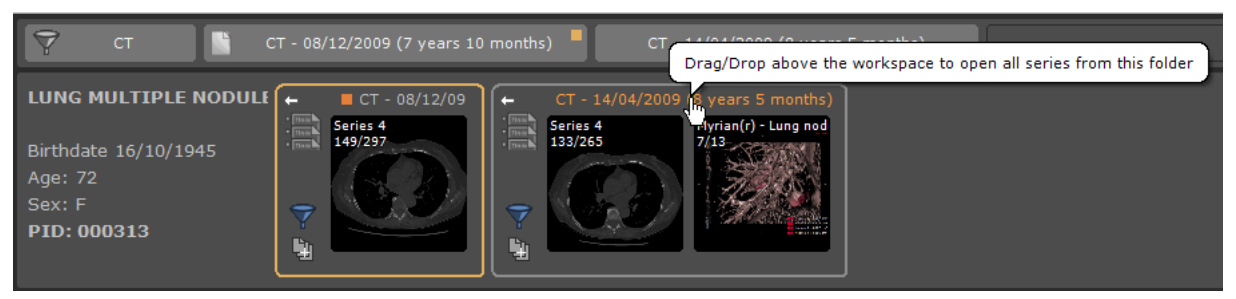

Ziehen Sie ihn in den Arbeitsbereich über die vorhandene Ansicht

Jedem Studienordner wird eine Standardfarbe zugewiesen, um Ihnen zu helfen, die Serien voneinander zu unterscheiden.

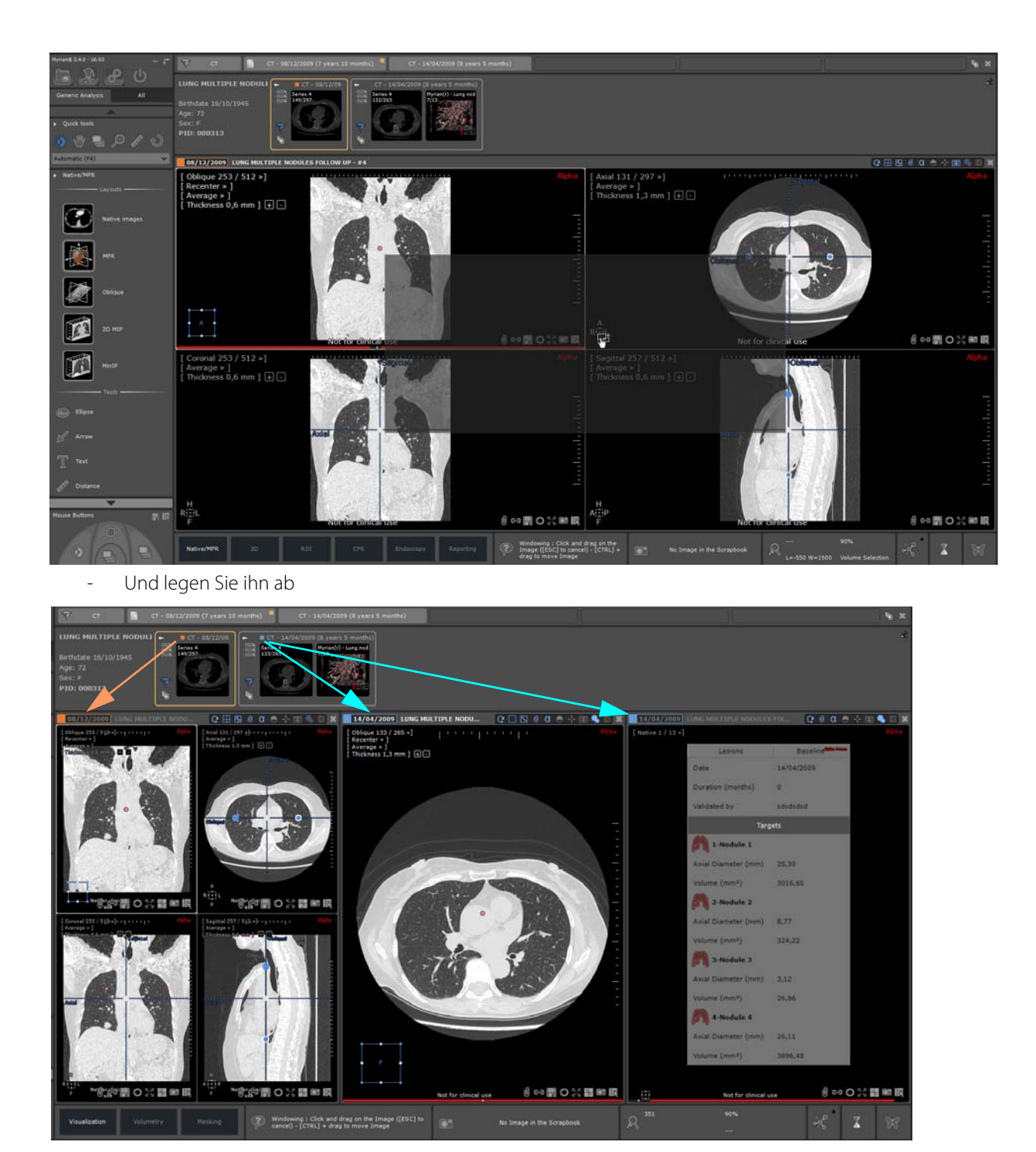

Ansonsten werden alle Serien an einer freien Stelle hinzugefügt, dabei werden ggf. eine oder mehr freie Stellen geschaffen.

### 18.4 Patienten mit mehreren Identitäten

Wenn QuickPatient gestartet wird, während eine zu einem Patienten mit einem Identitätskonflikt gehörende Studie im Arbeitsbereich offen ist, erscheint sofort ein Warnsymbol neben dem Patientennamen im Patientendatenbereich.

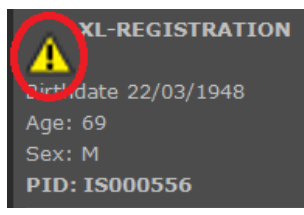

Ein Patientensicherheitsalarm-Fenster erscheint und zeigt die verschiedenen, für den betreffenden Patienten gefundenen

#### Identitäten an.

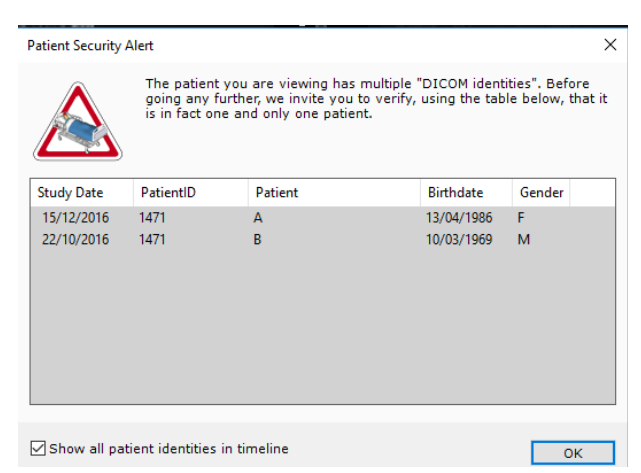

Die Studienliste zeigt die Liste aller Studien an, die für die entsprechende Patienten-ID gefunden wurden, darunter für jeden die Patientenangaben (Name, Geschlecht, Geburtsdatum).

#### Das Kontrollkästchen "Show all patient identities" (Alle Patientenidentitäten anzeigen) gestattet die Anzeige der ganzen Studienliste in der Zeitleiste aller Patientenidentitäten und des QuickPatient-

Fensters. Wenn das Kästchen nicht aktiviert ist, werden nur die Studien angezeigt, deren Patientenangaben mit denen der geöffneten Studien identisch sind.

### 18.5 Ansehen und Importieren entfernter Serien mit QuickPatient

Die Zeitleiste und QuickPatient können auch Studien und Serien anzeigen, die sich nicht in der lokalen Studienliste befinden, sondern auf einem PACS, als würde man eine Suche im Bildschirm Fernstudien durchführen.

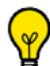

Uie Bestückung der Zeitleiste mit PACS-Studien wird standardmäßig im Menü Preference>Display>Miscelleanous (Einstellungen>Anzeige>Sonstiges) ermöglicht.

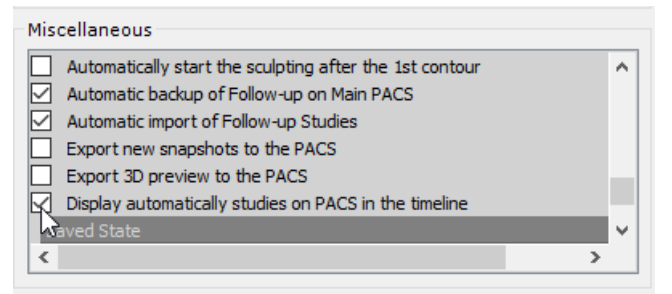

Wenn Sie nicht wollen, dass diese verfügbaren Fernstudien im Arbeitsbereich angezeigt werden, müssen Sie diese Option deaktivieren.

In der Zeitleiste erscheinen Studien, die sich **noch nicht in der lokalen Studienliste befinden**, mit einem **schraffierten Hintergrund**. Wenn Sie auf die Titelleiste einer derartigen Studie in der Zeitleiste klicken, zeigt QuickPatient die entsprechenden Serien an.

|                                                                                                    | СТ - 18/07/11 СТ - 18/07/11 СТ - 10                                          | /05/11 CT - 15/03/11 |
|----------------------------------------------------------------------------------------------------|------------------------------------------------------------------------------|----------------------|
| LIVER HYPODENSE LESI(<br>FOLLOW UP CURIE<br>Birthdate 27/05/1942<br>Age: 75<br>Sex: F<br>PID: IS000966 | CT - 29/08/2011 (6 years 1 month)  Addo Sans Injection 200 CT CT CT CT CT CT |                      |

Die Miniaturansichten der Fernserien sind ein einfacher schraffierter Hintergrund mit der darüber angezeigten Modalität, da diese Serien noch nicht lokal sind und somit das Bild der Serie nicht als wirkliche Miniaturansicht angezeigt werden kann.

Standardmäßig können nur **weniger als 12 Monate alte** Studien angezeigt werden. Wenn Sie diese Einstellung ändern wollen, können Sie das mit dem Menü "Show studies on the PACS" (Studien auf PACS anzeigen) in der Zeitleiste tun.

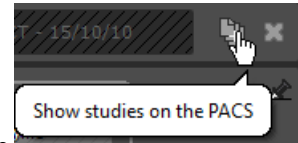

Sie können dieses Menü anzeigen, indem Sie auf die Schaltfläche (Schließen) auf der rechten Seite der Zeitleiste klicken.

neben der Schaltfläche "Close"

In diesem Menü können Sie auch PACS und das Studienalter der zu importierenden Studien auswählen.

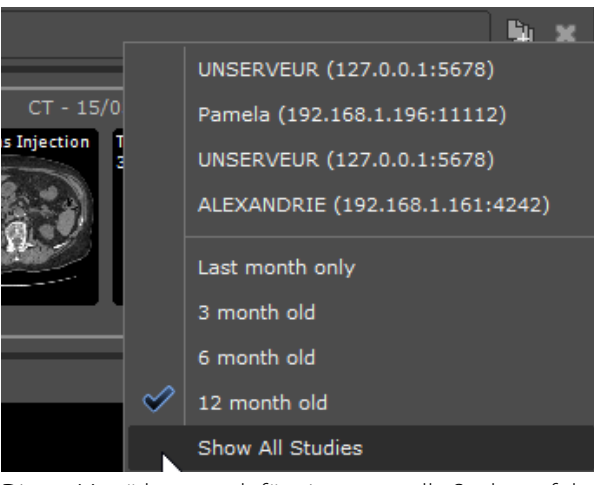

Dieses Menü kann auch für eine manuelle Suche auf dem verfügbaren PACS verwendet werden.

Nur das Haupt-PACS (wenn definiert) oder das erste PACS in der Liste (wenn ein PACS definiert ist) wird abgefragt.

# Durch Ziehen und Ablegen einer dieser Fernserien in einem Arbeitsbereich wird das Herunterladen der ganzen Studie vom PACS gestartet.

Während des Herunterladens der Serie können Sie den Importfortschritt jeder Studie direkt im QuickPatient-Fenster sehen:

- Eine rote Fortschrittsleiste für Fernserien, die sich nicht in der lokalen Studienliste befinden
- Oder eine grüne Fortschrittsleiste für importierte Serien.

Wenn die Serie in den Arbeitsbereich importiert ist, kann die wirkliche Miniaturansicht der Serie angezeigt werden.

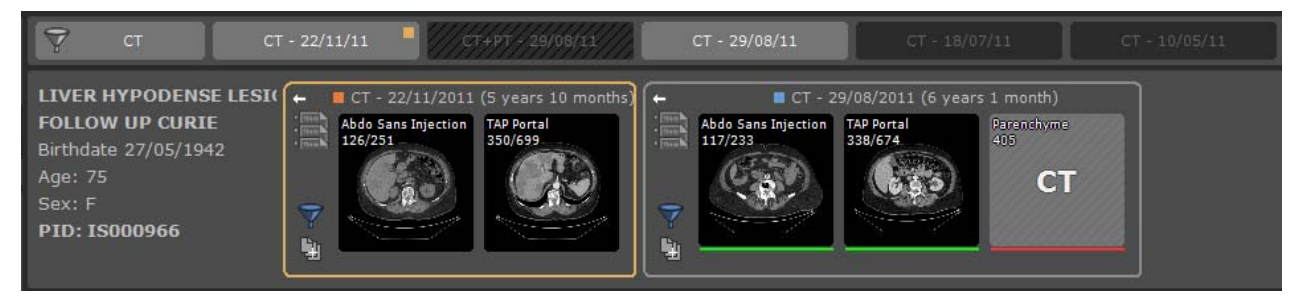

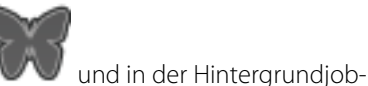

Sie können mit Hilfe der Hintergrundjob-Dialogbox auch den Seriendownload anzeigen Dialogbox anstehende Transfers löschen.

| Background jobs |                                                                                              |                                                                                                    |                                                                                                    |                                                                      |                                              |             |                                                                                                    |                                              |
|-----------------|----------------------------------------------------------------------------------------------|----------------------------------------------------------------------------------------------------|----------------------------------------------------------------------------------------------------|----------------------------------------------------------------------|----------------------------------------------|-------------|----------------------------------------------------------------------------------------------------|----------------------------------------------|
| Import          | in progress:                                                                                 | LIVER HYPODENSE LESI                                                                                                    | ON                                                                                                    | Im 1/255                                                             | Se                                           | ries 9      | 1                                                                                                    | Summary                                      |
| Job             | Started at                                                                                   | Name                                                                                                    | Study                                                                                                    | Date                                                                 | Modality                                     | Images      | Status                                                                                                  |                                              |
| 0.0.0.0.0.0     | 17:37:04<br>17:37:04<br>17:37:04<br>17:37:04<br>17:37:04<br>17:37:04<br>17:37:04<br>17:37:04 | LIVER HYPODENSE LESION<br>LIVER HYPODENSE LESION<br>LIVER HYPODENSE LESION<br>LIVER HYPODENSE LESION<br>LIVER HYPODENSE LESION<br>LIVER HYPODENSE LESION<br>LIVER HYPODENSE LESION | S 29/08,<br>S 29/08,<br>S 29/08,<br>S 29/08,<br>S 29/08,<br>S 29/08,<br>S 29/08,<br>S 29/08,<br>S 29/08, | /2011<br>/2011<br>/2011<br>/2011<br>/2011<br>/2011<br>/2011<br>/2011 | СТ<br>СТ<br>РТ<br>РТ<br>РТ<br>РТ<br>РТ<br>РТ | * * * * * * | Images beir<br>Receiving Ir<br>Receiving Ir<br>Receiving Ir<br>Pending<br>Pending<br>Pending<br>Pending | ig copied into tł<br>nages<br>nages<br>nages |
| ē               | 17:37:04                                                                                     | LIVER HYPODENSE LESION                                                                                                    | S 29/08                                                                                                  | /2011                                                                | PT                                           | *           | Pending                                                                                                 |                                              |
| <               |                                                                                              |                                                                                                    |                                                                                                    |                                                                      |                                              |             |                                                                                                    | >                                            |
|                 |                                                                                              | Delete completed job                                                                                                    | 05                                                                                                    | Cancel                                                               | transfer                                     | D           | efault                                                                                                  | Close                                        |
| Time            | Messa                                                                                        | ge from Store SCP                                                                                                    |                                                                                                    |                                                                      |                                              |             |                                                                                                    |                                              |
|                 |                                                                                              |                                                                                                    |                                                                                                    |                                                                      |                                              |             |                                                                                                    |                                              |
|                 |                                                                                              |                                                                                                    |                                                                                                    |                                                                      |                                              |             |                                                                                                    |                                              |
|                 |                                                                                              |                                                                                                    |                                                                                                    |                                                                      |                                              |             | Delete                                                                                                  | e messages                                   |

Wenn Serien aus verschiedenen Studien im Arbeitsbereich abgelegt werden, wird jedem Studienordner eine

standardmäßige Farbe zugewiesen, um die abgelegten Serien besser unterscheiden zu können. Desgleichen wird das Studiendatum der Ansichtstitelleiste entsprechend gestaltet.

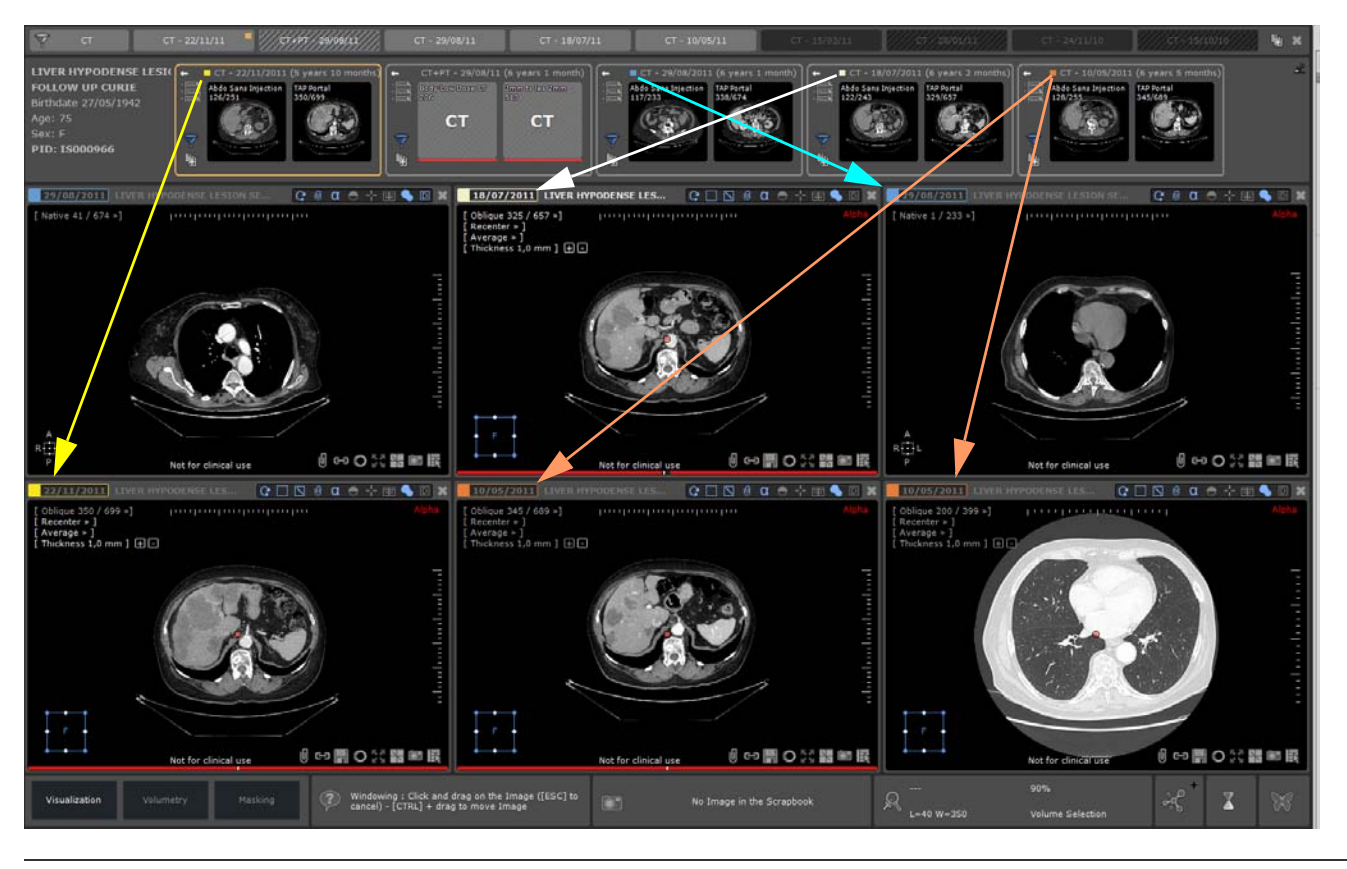

Uie Färbung des Studiendatums in der Ansichtstitelleiste kann im Menü Preferences>Display>Miscellaneous (Einstellungen>Anzeige>Sonstiges) deaktiviert werden

| Anatomic center as a red dot                          |   | ^ |
|-------------------------------------------------------|---|---|
| Activate 'Novice' mode when loading a scenario        |   |   |
| Favorite tools on right click without moving          |   |   |
| Allow selector capture and edit                       |   |   |
| Activate the study coloration in the view title bars  |   |   |
| Adutomation                                           |   |   |
| <ul> <li>Open list of series automatically</li> </ul> |   | Y |
| <                                                     | > |   |

Klicken Sie einmal auf eine Miniaturansicht, um die Vorschau zu öffnen, oder klicken Sie und halten Sie die Maustaste gedrückt, um die Miniaturansicht zu ziehen und abzulegen.

Wenn Sie eine Serie direkt in eine andere Serie im Arbeitsbereich verschieben, ersetzt die verschobene Serie standardmäßig die vorhandene Serie

P

Klicken Sie mit der **rechten Maustaste**, um eine Serie **direkt neben** der derzeit geöffneten Serie zu öffnen.

### 18.5.1 Ziehen und Ablegen mehrerer Serien

Beim Ablegen einer Studie, die mehrere Serien (d. h. einen Ordner) enthält, ist für jede Serie eine einzige Ansicht mit dem

Standardprotokoll offen, das der einzelnen Serienmodalität entspricht.

Wenn die Studie über eine Ansicht abgelegt wird, wird die Zielansicht zuvor geschlossen, außer wenn die <Strg>-Taste niedergedrückt wird.

- Gleiten Sie mit dem Mauscursor über den Ordnernamen, der daraufhin in Orange markiert wird, und ziehen Sie ihn per Drag- and-Drop in den Arbeitsbereich.

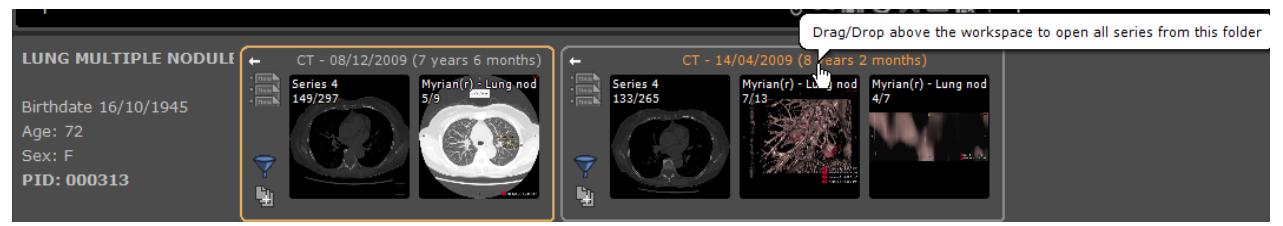

- Ziehen Sie ihn in den Arbeitsbereich über die vorhandene Ansicht

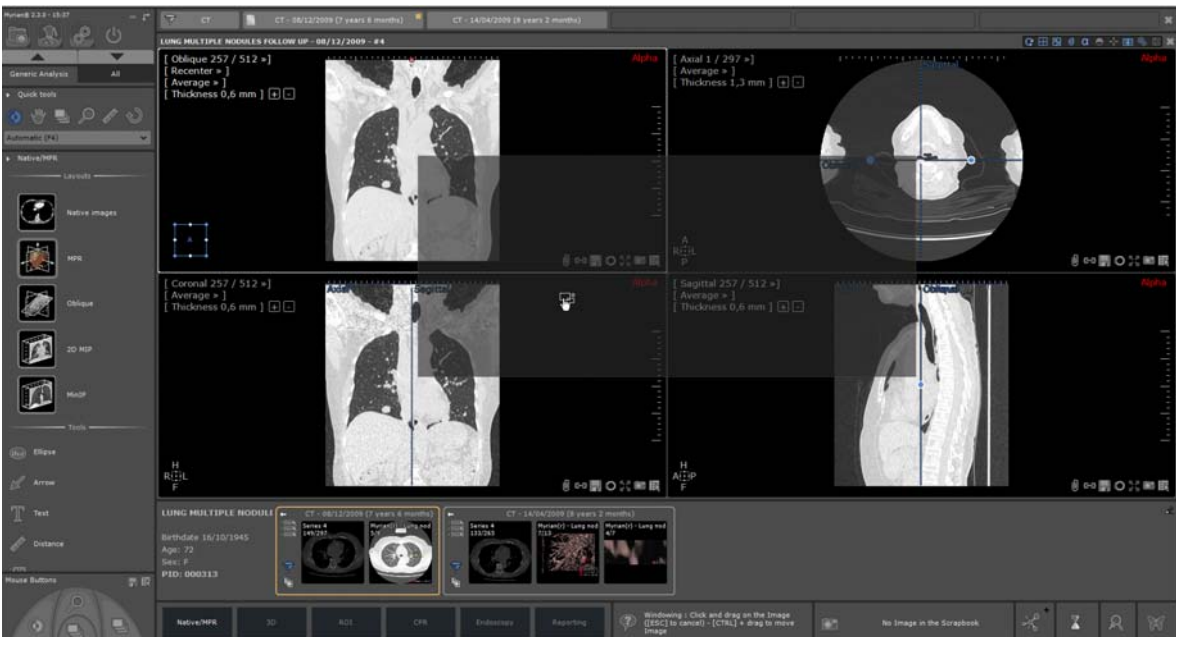

- und legen Sie ihn ab

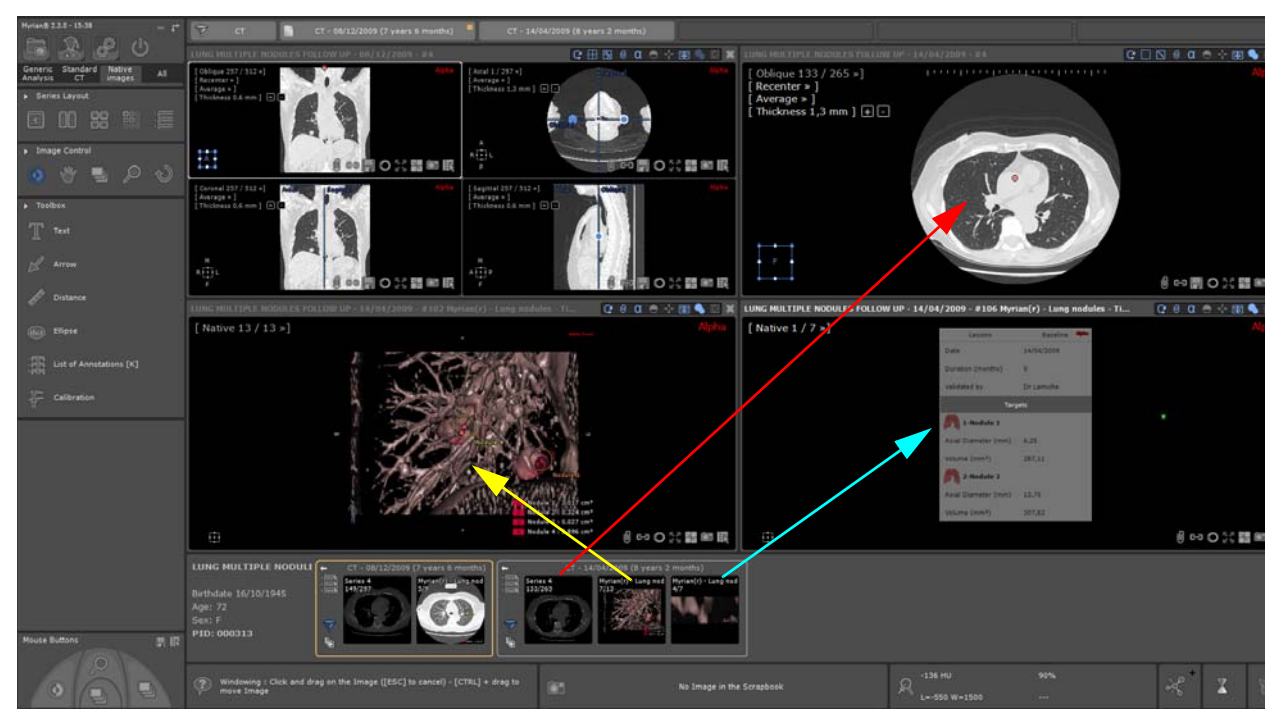

Ansonsten werden alle Serien an einer freien Stelle hinzugefügt, dabei werden ggf. eine oder mehr freie Stellen geschaffen.

### 18.5.2 Patienten mit mehreren Identitäten

Wenn QuickPatient gestartet wird, während eine zu einem Patienten mit einem Identitätskonflikt gehörende Studie im Arbeitsbereich offen ist, erscheint sofort ein Warnsymbol neben dem Patientennamen im Patientendatenbereich.

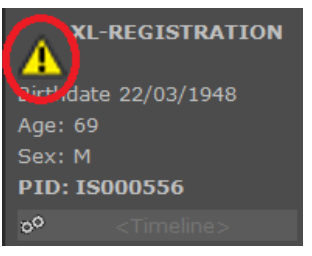

Ein Patientensicherheitsalarm-Fenster erscheint und zeigt die verschiedenen, für den betreffenden Patienten gefundenen Identitäten an.

| Patient Security Alert X |                                         |                                                                                                    |         |            |        |  |  |
|--------------------------|-----------------------------------------|----------------------------------------------------------------------------------------------------|---------|------------|--------|--|--|
|                          |                                         | The patient you are viewing has multiple "DICOM identities". Before<br>going any further, we invite you to verify, using the table below, that i<br>is in fact one and only one patient. |         |            |        |  |  |
| St                       | udy Date                                | PatientID                                                                                                    | Patient | Birthdate  | Gender |  |  |
| 1                        | 5/12/2016                               | 1471                                                                                                    | Α       | 13/04/1986 | F      |  |  |
| 2                        | 2/10/2016                               | 1471                                                                                                    | B       | 10/03/1969 | Μ      |  |  |
|                          | Show all patient identities in timeline |                                                                                                    |         |            |        |  |  |

Die Studienliste zeigt die Liste aller Studien an, die für die entsprechende Patienten-ID gefunden wurden, darunter für jeden die Patientenangaben (Name, Geschlecht, Geburtsdatum).

Das Kontrollkästchen "Show all patient identities" (Alle Patientenidentitäten anzeigen) gestattet die Anzeige der ganzen Studienliste in der Zeitleiste aller Patientenidentitäten und des QuickPatient-Fensters. Wenn das Kästchen nicht aktiviert ist, werden nur die Studien angezeigt, deren Patientenangaben mit denen der geöffneten Studien identisch sind.

### 18.6 Alle Bilder für CR Like-Studien in Quick Patient anzeigen

Für jede in Quick Patient sichtbare Studie, wenn folgende Bedingungen erfüllt sind:

- alle Serien der Studie sind CR Like

- die Gesamtzahl der Bilder in der Studie ist kleiner als 10 (dieser Wert ist mit einer neuen QP-Einstellung veränderbar)

Dann zeigt die Serienvorschau für diese Studie alle Bilder der Studie an. Andernfalls wird für jede Serie/Unterserie ein Miniaturbild angezeigt.

### Messungen

# **19** Anmerkungsfunktionen für Messungen

### Abstandmessung

- Verwenden Sie , um eine gerade Linie zu zeichnen. Klicken Sie auf die Linie, um sie auszuwählen und ihre Position zu ändern. Verwenden Sie die Griffe an beiden Enden, um die Länge der Linie anzupassen.

### **Komplexe AOI (Optionale Add-Ons)**

- Verwenden Sie die AOI-Tools 🚑 🫁 in der Toolbox, um komplexe Winkelmessungen zu berechnen wie zum Beispiel:
  - Herz-Thorax-Quotient (CTR)
  - Nicht-Sekanten-Winkel
  - Winkel (3 Punkte)
  - Messung des rechten HKA-Winkels (nur verfügbar für RF-, CR und DX-Modalitäten)
  - Messung des linken HKA-Winkels (nur verfügbar für RF-, CR- und DX-Modalitäten)
  - Cobb-Winkel
  - Neonatales Becken
  - Coxometrie, Anteroposteriore Ansicht
  - Coxometrie, Seitliche Ansicht
  - Hüftneigung
  - Biometrische Winkel des rechten und des linken Knies
  - Prothesenverschleiß
  - Caliper I
  - Caliper II (Schritt für Schritt)
  - Wirbelkörperkompression
  - Orthogonale Durchmesser
  - Beckeninzidenz
  - Hüftdysplasie
  - TT-TG

Darüber hinaus kann mit computergestützten Orthopädiewerkzeugen die Messung von Prothesenwinkeln des rechten und linken Knies berechnet werden.

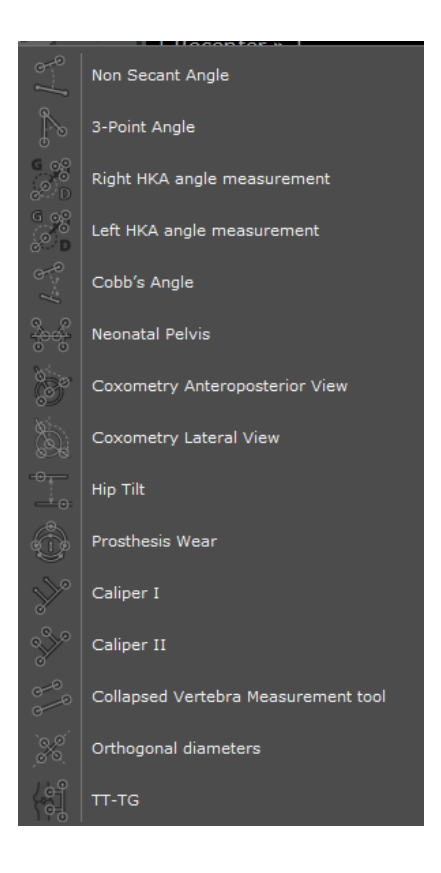

Klicken Sie auf das Symbol (oben rechts im Hauptarbeitsbereich), um die Anzeige der Winkel ein- bzw. auszuschalten.

### Dichte

Der Dichtewert eines Pixels, über den die Maus bewegt wird, wird immer in der Registerkarte Mouse-Over (Überstreifen) unten rechts im Hauptarbeitsbereich angezeigt.

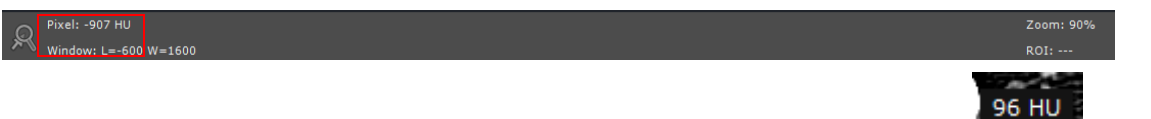

Sie können auch die ALT-Taste gedrückt halten, um die Pixeldichte neben dem Mauszeiger anzuzeigen.

### Messwerkzeuge

- Messen Sie die Fläche und Dichte eines Bereichs mit Formen/Umrisse . Folgende Optionen stehen zur Auswahl:
  - Freiform
  - Ellipse
  - Ellipsoid
  - Rechteck
  - ROI-Kontur
  - Schwellwert
  - IsoKontur

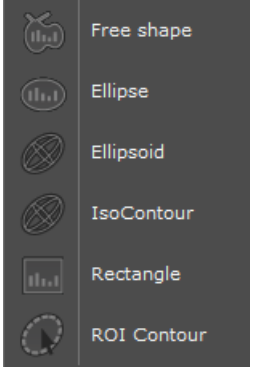

Sobald Sie eine Messung einer Serie erstellt haben, haben Sie die Möglichkeit, sie in einem anderen Ansichtsfenster des gleichen Bildes oder in einem anderen Bild der gleichen Serie so oft wie Sie möchten zu duplizieren.

#### Anwendungsmethode des Kopieren/Einfügen Quantifizierungs-Form-Tools:

- Kopieren Sie zuerst die Anmerkung in die Zwischenablage:
  - Wählen Sie die Anmerkung und drücken Sie auf STRG + C oder klicken Sie mit der rechten Maustaste auf die Anmerkung und wählen Sie "In die Zwischenablage kopieren" aus dem Kontextmenü.

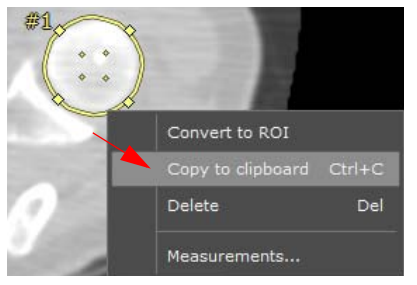

- Fügen Sie die Anmerkung aus der Zwischenablage ein:
- Wählen Sie das Ziel-Ansichtsfenster/-Bild aus der gleichen Serie aus
- Gehen Sie mit dem Mauszeiger auf das Ziel-Ansichtsfenster und/oder navigieren Sie zum Zielbild
- Drücken Sie STRG +V
- Ziehen Sie die kopierte Quantifizierungsform mit der Drag-and-Drop-Methode auf den passenden Punkt.

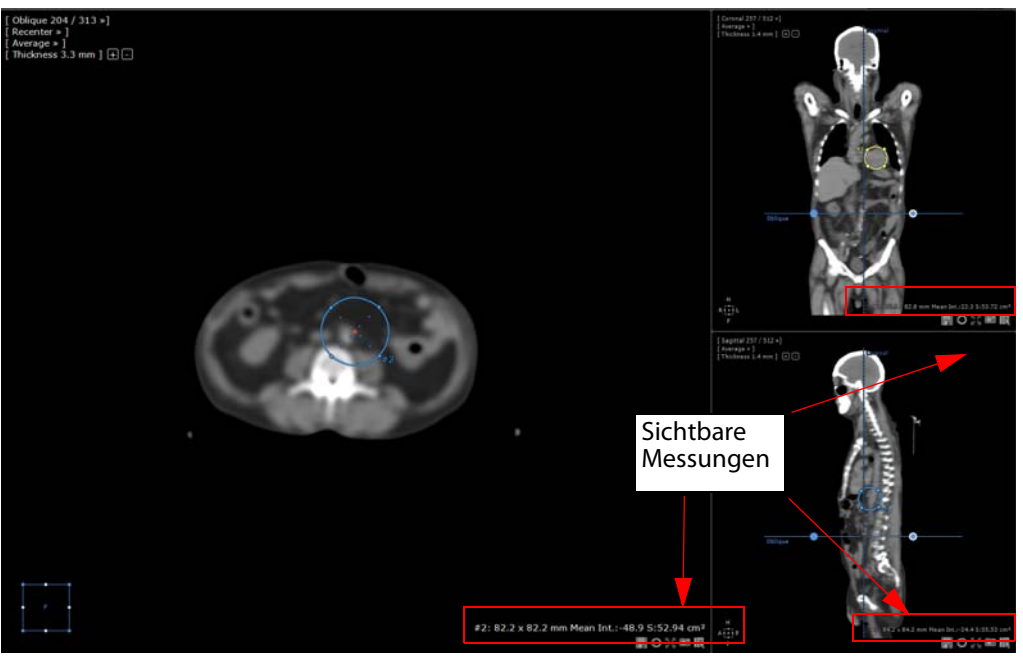

- Wählen Sie eine Quantifizierungsform aus und klicken Sie auf "Messungen …" aus dem Kontextmenü der rechten Maustaste, um zum detaillierten Fenster "Freie Formmessung", das mit jeder Quantifizierungsform verbunden ist, zu gelangen.

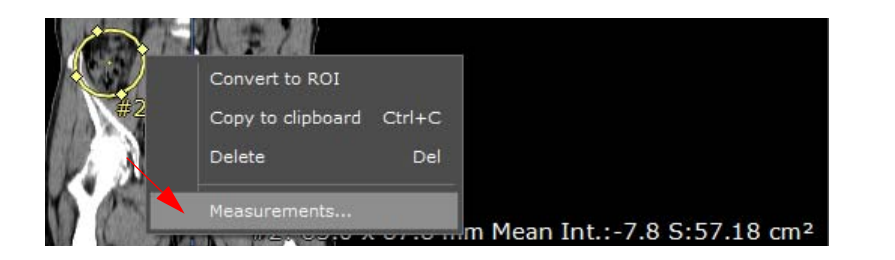

Das Einfügen in eine andere Serie ist möglich, wobei die kopierte Quantifizierungsform im Mittelpunkt des aktuellen Bildes des Ansichtsfenster rechts unter dem Mauszeiger erscheint

### **Pixelkalibrierung:**

- Verwenden Sie das Kalibrierungstool **T**, um **noch nicht kalibrierte Bilder** manuell zu messen (bei bereits kalibrierten Serien wird der Zugriff auf dieses Tool verweigert).

### Pfeile und Textanmerkungen

Sie können nach Belieben Anmerkungen in Form von Pfeilen 🖉 oder Text 耶 hinzufügen.

Die Liste der Anmerkungen können Sie jederzeit über die Schaltfläche

Hinweis:

- Wenn Sie bei allen AOIs die SHIFT-Taste gedrückt halten, zeichnet die Linie diese Spur völlig horizontal oder vertikal.
- Wenn sich zwei AOI schneiden, wird automatisch ein Messwinkel angezeigt

Alle oben beschriebenen Messungen und Anmerkungen werden automatisch gespeichert

Ŷ

Klicken Sie auf die Schaltfläche Annotations (Anmerkungen) in der Anzeigeoption oben rechts neben den Ansichten

, um alle Anmerkungen auf den Bildern ein- oder auszublenden, die die Ansicht der Bilder behindern könnten

# **20** Untersuchungsbereiche (ROI)

Volumenmessungen (in cm<sup>3</sup>) können bei allen mit CT- oder MRI-Modalitäten erfassten Geweben bzw. Strukturen sofort erstellt werden.

Aktivieren Sie die Funktion "Region of Interest (ROI) Colouring" (ROI-Färbung).

Wenn die Farben nicht erscheinen, stellen Sie sicher, dass die ROI-Färbung aktiviert wurde.

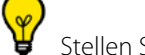

Stellen Sie sicher, dass die MPR-Funktion aktiviert wurde.

- Klicken Sie in der Registerkarte "Regions of Interest" (ROI) auf das '+'-Zeichen.

| Regions of Interest 3D 🔒 🚛 🕂 |                                 |
|------------------------------|---------------------------------|
| <transparent></transparent>  | Create a new Region of Interest |

Die Liste verfügbarer ROI-Segmentierungsassistenten wird angezeigt.

| Name                      | Accistance                  | Accistance engine                    | _ |
|---------------------------|-----------------------------|--------------------------------------|---|
| Name -                    | Assistance                  | Assistance engine                    |   |
| Bone                      | Constant State              |                                      |   |
| - Bone                    | Semi-automatic              | Orthopaedics (01.01.1310.0)          |   |
|                           | Manual                      |                                      |   |
|                           | Manual                      |                                      |   |
|                           | Manual                      |                                      |   |
|                           | Automatic                   | ISSEG-COLON (01.05.1301.0)           |   |
|                           | Manual                      |                                      |   |
| - Generic                 | Manual                      | The shall (00 00 4404 0)             |   |
| Threshold [Low, High]     | Automatic                   | Threshold (02.00.1401.0)             |   |
| Threshold Dyn+            | Semi-automatic              | Threshold (02.00.1401.0)             |   |
|                           | Semi-automatic              | Threshold (02.00.1401.0)             |   |
| Threshold [+-]            | Semi-automatic              | Threshold (02.00.1401.0)             |   |
| - Inresnoid mask          | Manual                      | Inreshold (02.00.1401.0)             |   |
|                           | Manual                      |                                      |   |
|                           | Manual                      |                                      |   |
| - Kenal Cortex            | Manual                      |                                      |   |
|                           | Manual                      |                                      |   |
|                           | Manual                      |                                      |   |
| Renai Artery              | Manual                      |                                      |   |
| Liver                     | Automatia                   | Unaction formation (01, 02, 0002, 0) |   |
|                           | Automatic<br>Sami automatic | Hepatic tissues (01.02.0003.0)       |   |
| Catilian                  | Semi-automatic              | Hepatic tissues (01.02.0003.0)       |   |
| Cut liver                 | Manual<br>Sami automatia    |                                      |   |
| Portai Vein (Hard Kernei) | Semi-automatic              | ISSEG-HEPATIC-VESSELS (04.02.1406.0) |   |

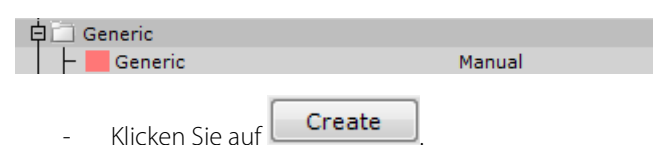

- Klicken Sie in der Registerkarte "Regions of Interest" (ROI) auf "Generic" (Generisch).
- Wählen Sie "Parameters" (Parameter) aus und ändern Sie die Einträge für Name, Body Part, Colour, (Name, Körperteil, Farbe) usw. wie gewünscht ab.

| Region o              | terest parameters                                                                                                    |
|-----------------------|----------------------------------------------------------------------------------------------------|
| Name                  | Healthy liver                                                                                                    |
| Body (                | : Liver v                                                                                                    |
| Qualifi               | Ion: Healthy Liver                                                                                                    |
| Color:                |                                                                                                    |
| Opacit                | 30%                                                                                                    |
| 3D Sm                 | thing 20                                                                                                    |
|                       |                                                                                                    |
| Index                 | 1 OK Cancel                                                                                                    |
| <b>@</b> "            | derholen Sie diese Schritte, um weitere ROIs zu erstellen.                                                                                                    |
| -                     | icken Sie auf 🕮 und anschließend auf 🥌, um den Umriss eines Volumens zu zeichnen.                                                                                                    |
| <b>?</b> Si           | önnen in jeder Ansichtsebene (axial, coronal und sagittal) Umrisse zeichnen.                                                                                                    |
|                       |                                                                                                    |
| Und zu e<br>ändert, k | en Sie sicher, mit den äußersten Schichten (superior und inferior, proximal oder distal) des Volumens zu beginnen<br>len, das ""extrudiert" werden sollen. Ziehen Sie Umrisse nur auf den Schichten, bei denen sich die Form deutlich<br>spielsweise jeder vierten Schicht. |
| -                     | 'enn Sie genügend Umrisse gezeichnet haben, klicken Sie auf 🕮. Daraufhin erscheint die farbige Form in allen<br>nsichtsebenen, einschließlich des 3D-Rahmens.                                                                                                    |
| -                     | oppelklicken Sie in der ROI-Liste auf 😡 des 'Transparenten' ROIs<br>ler in den anderen ROIs <b>nicht enthaltenen Pixel</b> ein- bzw. auszuschalten.                                                                                                    |
| -                     | ir alle anderen ROIs (z. B. 🛄 📀 Generic ), klicken Sie auf 😡, um die Anzeige der ROI-Pixel<br>nd Farben ein- bzw. auszuschalten.                                                                                                    |
| -                     | icken Sie auf 🛄, um nur die Farbe des ROI ein- bzw. auszublenden.                                                                                                    |
| -                     | m für einen bestimmten ROI erweiterte Messungen anzuzeigen, klicken Sie mit der rechten Maustaste in der Liste<br>Tehe oben) auf seinen Namen und wählen "Measurements" (Messungen) aus.                                                                                    |

Daraufhin wird eine Liste erweiterter Messungen angezeigt, einschl. Volume, Density, Area, Inertia Axis, Density Histogram, Standard Deviation (Volumen, Dichte, Fläche, Trägheitsachse, Dichtehistogramm, Standardabweichung) usw.

| Free shape  | measurement ([TESTS_AUTO]_ABDOINJ · | 28/07/2005 - #17 Axial )    | X       |
|-------------|-------------------------------------|-----------------------------|---------|
|             |                                     |                             |         |
| #1          | Measurement                         | Value                       | Unit    |
| ф <u>10</u> | Volume                              | N/A                         |         |
| 申 🛄         | Slice-by-slice area                 | 671,96                      | mm²     |
| ф <u>10</u> | Mean intensity                      | 121,75                      | HU      |
| <u>ф</u>    | Min, Max                            | -74,00, 224,00              | HU      |
| <u>ф</u>    | Standard-deviation                  | 55,88                       | HU      |
| 申山          | Intensity histogram                 | 0,57, -74,00, -45,00, 2,22, | -       |
| 甲鹽          | Intensity of Nth area centile       | 135,00, 0,50                | -       |
|             | Max axial diameter                  | N/A                         |         |
|             |                                     |                             |         |
|             |                                     |                             |         |
|             |                                     |                             |         |
|             |                                     |                             |         |
| Histogran   | n Presets:                          | • New                       | Default |
| Columns     |                                     |                             |         |
| 10 🗁        | 30- Intensi                         | y histogram                 |         |
| Min         |                                     | (135 HU)                    |         |
| -74         |                                     | 18,65 19.0                  |         |
| Max         | 20-                                 | 15,5                        |         |
|             |                                     | 11,99                       |         |
| 224 🖵       | 10 5.90 7.                          | 68                          |         |
| % Surfac    | e 2,22 3,05                         |                             | 4,19    |
| 50 🔻        | 0,57                                |                             |         |
|             | <-45 <-15 <15 <45 <                 | 75 <105 <135 <165 <19       | 5 <224  |
|             | 1                                   |                             |         |
| Find        | Coloring on/off Paramete            | rs Close                    |         |
|             |                                     |                             |         |

- Klicken Sie mit der rechten Maustaste auf das Kästchen "Density Histogram" (Dichtehistogramm), um die Spaltenparameter anzupassen oder diese in die Zwischenablage zu kopieren.

# 20.1 Umschalten der ROI-Überlagerung unabhängig voneinander in separaten Ansichtsfenstern in Myrian

Sie können die Farbgebung der ROI-Überlagerung unabhängig voneinander in separaten Ansichtsfenstern verwalten, so dass sie auch auf einem aktiven Ansichtsfenster verwendet werden kann.

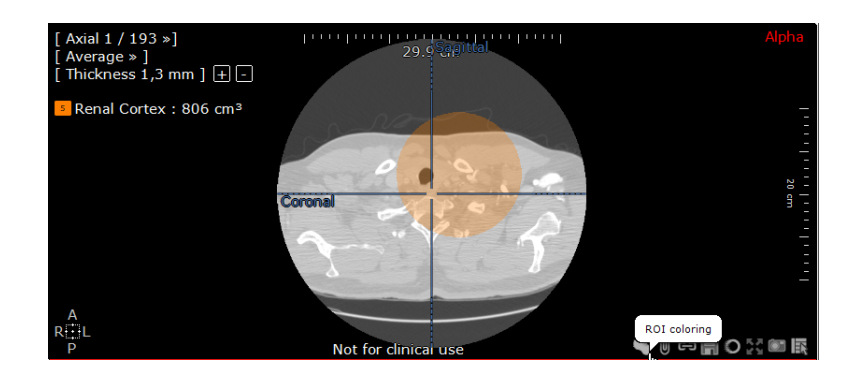

# Bilderfassung

# **21** Ablegen der wichtigsten Bilder in das Scrapbook oder den PrintComposer

# 21.1 Bilderfassung

Mit der Funktion "Capture Image" (Bilderfassung) 💴 in allen Ansichtsfenstern oben rechts wird ein Menü geöffnet, in dem Sie folgende Aktionen durchführen können:

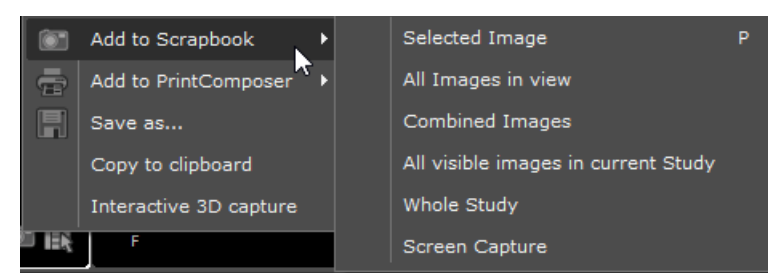

- einzelne oder kombinierte Bildschirmaufnahmen aus dem Arbeitsbereich in das Scrapbook oder in den PrintComposer exportieren
- Bilder in verschiedenen Formaten mit einer benutzerdefinierten Auswahl an Parametern speichern
- eine Ansicht in die Zwischenablage kopieren
- das Layout und die Einstellungen des aktuellen Arbeitsbereichs in einem Protokoll erfassen

# $\bigtriangledown$

Sowohl im Scrapbook als auch im PrintComposer können Sie Anmerkungen oder Anzeigeeinstellungen wie Text, Zeiger, Messwerte bzw. Zoom, Windowing, Schwenken usw. erfassen. Diese Bilder können später für Patientenberichte, Besprechungen des medizinischen Personals, Fallbetrachtungen, Konferenzen, Präsentationen, E-Mails usw. verwendet werden.

# $\bigtriangledown$

Sie können eine vollständige 3D-Drehung des Anzeigefenster Whole Volumen, Volume Rendering und Volume of Interest durch einen Klick mit der rechten Maustaste auf das Symbol Erfassen im entsprechenden Anzeigefenster durchführen.

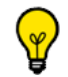

Standardgemäß exportiert diese Funktion automatisch 20 Bilder, alle mit einer Drehung um 18 Grad zum nächsten.

- 🛛 Wählen Sie, ob das Bild im Scrapbook 💴 oder in PrintComposer 🐨 erfasst werden soll.
  - Wählen Sie im entsprechenden Untermenü, welche Bilder erfasst werden sollen:
  - das ausgewählte Bild (Verknüpfung: Buchstabe 'P' drücken)
  - alle Bilder der Ansicht (als Einzelbilder)
  - alle Bilder der Ansicht (als kombinierte Bilder)
  - alle sichtbaren Bilder der aktuellen Studie

- die gesamte Studie
- Eine RGB-Bildschirmmaske des gesamten Bildbereichs (aktiver Bildschirm)

P

Um die farbigen Zonen (ROI) mit dem oder den Bildern einzuarbeiten, halten Sie die 'STRG'-Taste gedrückt und drücken gleichzeitig im Menü "Add to..." (Hinzufügen zu) auf Ihre Wahl.

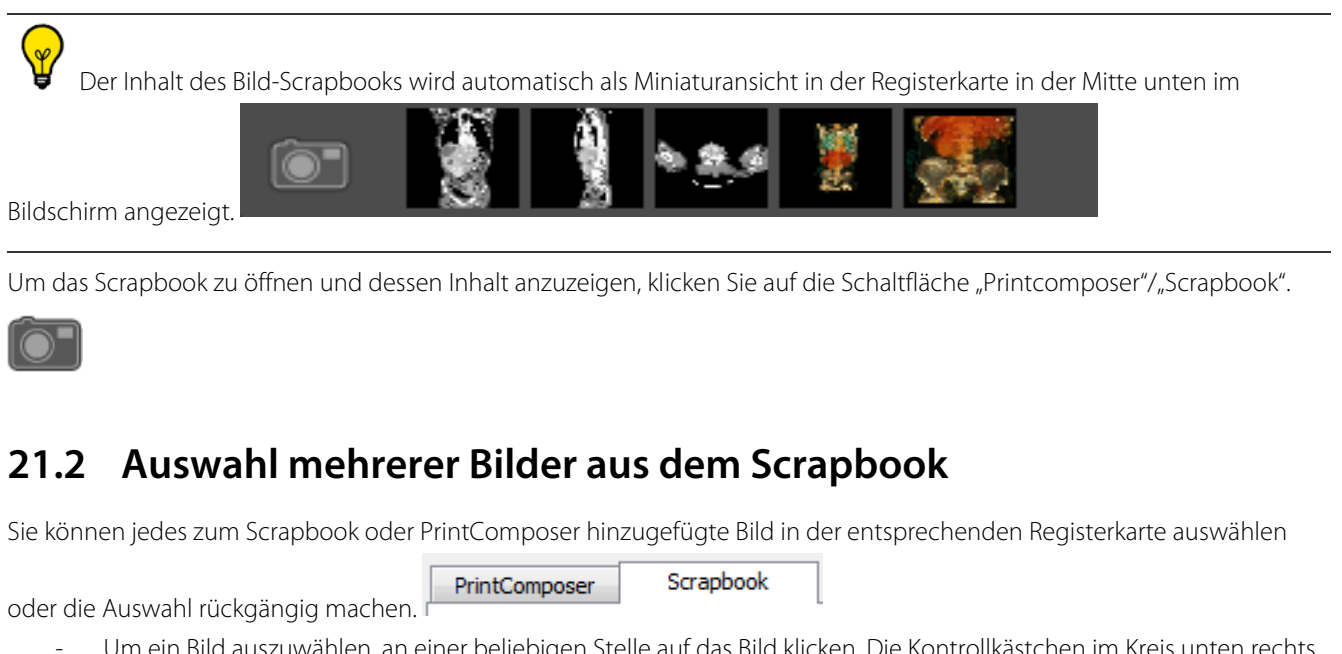

- Um ein Bild auszuwählen, an einer beliebigen Stelle auf das Bild klicken. Die Kontrollkästchen im Kreis unten rechts vom Bild wird angekreuzt.
- Um die Auswahl eines Bildes rückgängig zu machen, an einer beliebigen Stelle auf das Bild klicken.

Sie können auch alle Bilder durch Anklicken der Schaltfläche "All" (Alle) All im Bereich "Image Selection" (Bildauswahl) der Registerkarten Scrapbook/PrintComposer gleichzeitig auswählen.

- Um die Auswahl aller Bilder gleichzeitig rückgängig zu machen, die Schaltfläche "None" (Keine) links vom Bildauswahlbereich "Image Selection" anklicken.

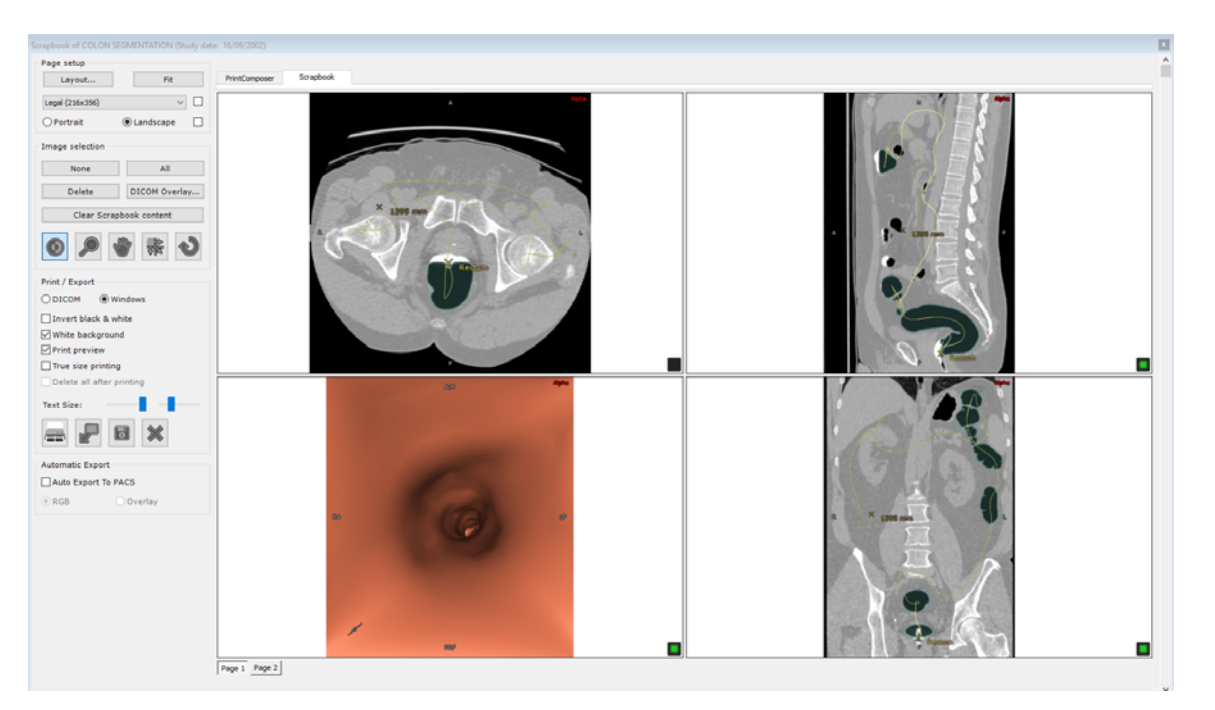

None

Um eine Serie von Bildern auszuwählen, müssen Sie:

- Das erste auszuwählende Bild anklicken (das Bild wird aktiv und grau umrandet) und dann
- Die 'UMSCHALT-Taste drücken und das letzte auszuwählende Bild anklicken
- Führen Sie die gleichen Schritte aus, um die Auswahl einer Serie von Bildern rückgängig zu machen.

Es ist möglich, ein Album für zwei Studien zu öffnen.

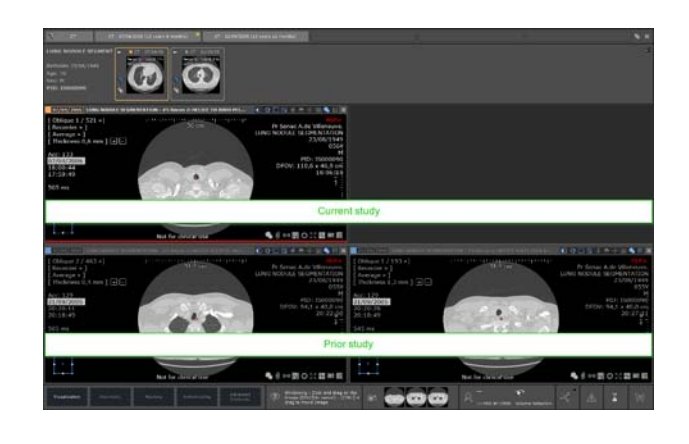

Oscrapbook und PrintComposer zeigen das Seitenverhältnis des Ausdrucks an, d. h. die Form des Film- oder Papiervorschaufensters stellt das Seitenverhältnis des gewählten Ausgabemediums dar, wie zum Beispiel A4-Papierformat oder 36 x 43 cm Film, sowie das Seitenformat, das entweder Hoch- oder Querformat sein kann.

Das Seitenverhältnis des Film- oder Papierlayouts im Scrapbook und PrintComposer (Anzahl der Bilder, Größe der Bilder, Formfaktor jedes Bildes etc.) zeigt auf dem Bildschirm, was auf der gedruckten Hardcopy erscheinen wird.

### Anmerkungen im Scrapbook oder PrintComposer, einschließlich der Schriftgröße für DICOM -Anmerkungen sowie Benutzeranmerkungen (Messungen, Text, Pfeile etc.) werden ebenfalls dargestellt, wie sie auf dem Film oder dem Papier ausgedruckt werden.

# 21.3 Bilder ausdrucken

### Auswahl eines vordefinierten Layouts

In der Registerkarte "Scrapbook" und "PrintComposer" können Sie Ihr Drucklayout auswählen, indem Sie auf die Schaltfläche

"Layout" Layout... links auf dem Feld "Page Setup" (Seite einrichten) klicken.

Der Layout-Editor wird geöffnet und ermöglicht Ihnen, eines der vordefinierten Layouts zu wählen (entweder Standard- oder asymmetrisches Raster) oder ein benutzerdefiniertes Layout zu erstellen.

Für jede Seite kann ein anderes Drucklayout gewählt werden.

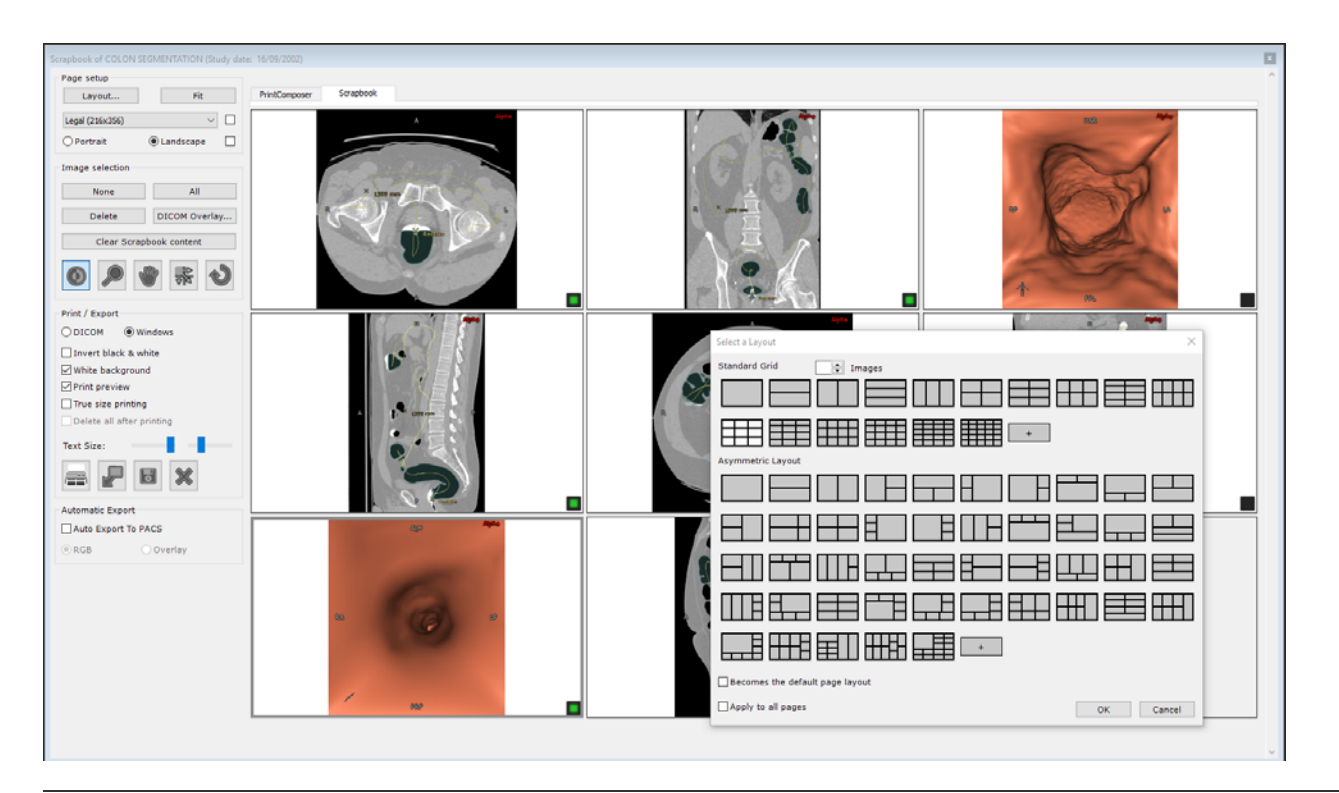

 $\bigtriangledown$ 

Die Layouts werden nach der Anzahl der Bilder sortiert.

### $\sim$

Asymmetrische Layouts werden für Windows- und DICOM-Ausdrucke unterstützt.

# $\bigtriangledown$

Vordefinierte Layouts können aus werkseitigen und benutzerdefinierten Layouts kombiniert werden. Sie sind durch ihre Farbe zu unterscheiden (schwarze Rasterlinien für werkseitige Layouts und blaue Rasterlinien für benutzerdefinierte Layouts).

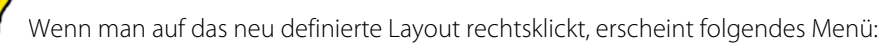

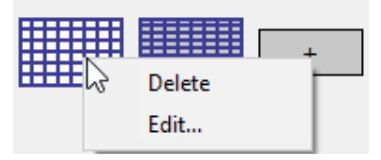

Ein vorhandener Raster kann nur bearbeitet werden.

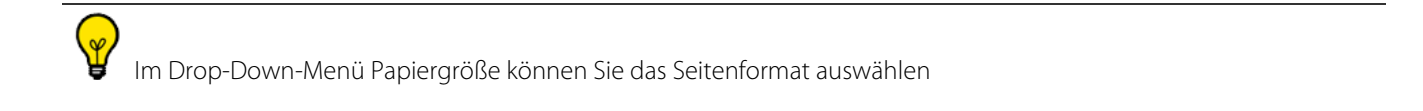

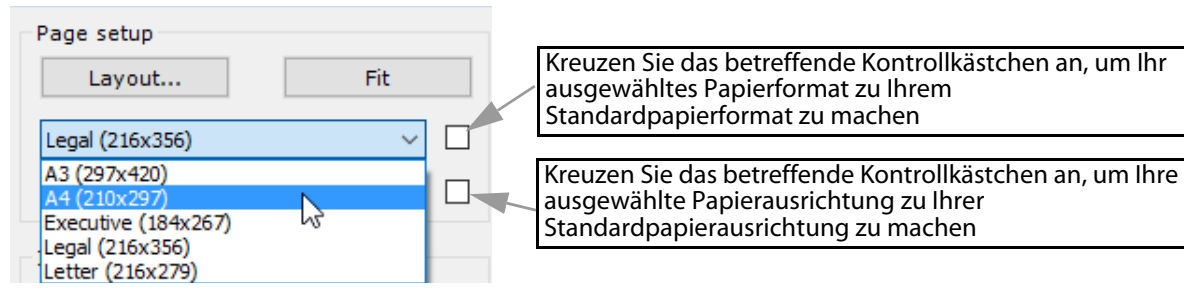

Eine Option Vertikal/Horizontal steht ebenfalls zur Verfügung, so dass Sie Ihre bevorzugte Papierausrichtung wählen können. Die vordefinierten Layouts werden der gewählten Ausrichtung angepasst.

Die Seitenausrichtung und die Textgröße erfolgen nun "pro Seite". Um die Seitenausrichtung oder Textgröße auf allen Seiten zu erzwingen, halten Sie die STRG-Taste gedrückt, während Sie die Seitenausrichtung oder die Textgröße einstellen.

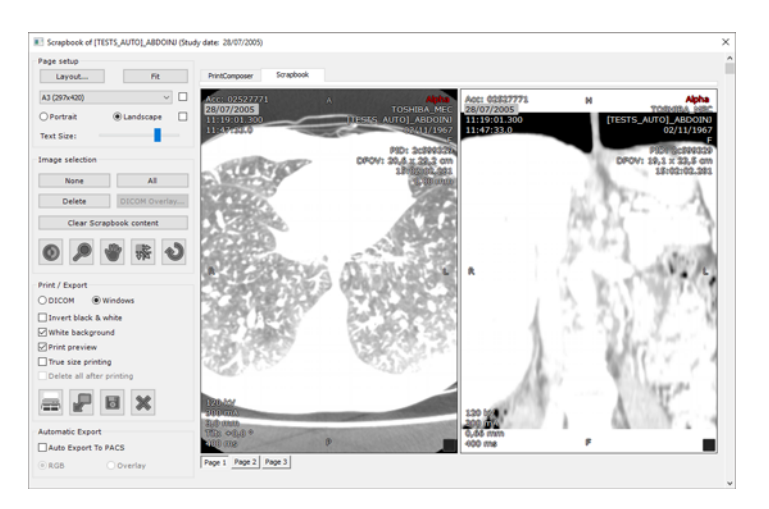

# Uurch die Schaltfläche "Fit" (Anpassen) rechts im Menüfeld wird automatisch das Rasterlayout mit dem sparsamsten Verbrauch an Druckerpapier gewählt.

Das Layout der Miniaturansicht auf der rechten Seite wird automatisch angepasst und zeigt das gewählte Medium und das gewählte Papier- oder Folienformat an.

Oben im Dialogfenster können sie die Layouts über die Schaltfläche zur Bildrotation nach der Anzahl von Bildern filtern.

| Select a Layout X               | 1. Wählen Sie die gewünschte Anzahl von<br>Bildern                        |
|---------------------------------|---------------------------------------------------------------------------|
| Standard Grid 3 🚔 Images        |                                                                           |
|                                 | 2. Klicken Sie auf die "+"-Schaltfläche, um ein neues Layout zu erstellen |
| Asymmetric Layout               | 2 Cohon Sig an oh das nous Lavout das                                     |
|                                 | Standardlayout werden soll                                                |
|                                 | 4. Bestimmen Sie, ob das gewählte Lavout                                  |
| Becomes the default page layout | auf die geöffnete Seite oder auf alle Seiten                              |
| Apply to all pages OK Cancel    | angewendet werden soll                                                    |

- Um ein vorhandenes Layout zu wählen, wählen Sie das entsprechende Symbol und klicken Sie dann auf "OK" oder

wählen Sie das bevorzugte Layout-Symbol durch Doppelklick.

- Um das gewählte Layout für alle Seiten des Scrapbook/PrintComposer zu verwenden, markieren Sie das Kontrollkästchen "Apply to all pages" (Auf alle Seiten anwenden).
- Um ein neues Layout zu erstellen und hinzuzufügen, klicken Sie auf die Schaltfläche "+" im entsprechenden Bereich des Rasterlayouts.

 $\bigtriangledown$ 

Ob Sie das Kontrollkästchen "Apply to all pages" (Auf alle Seiten anwenden) markiert haben oder nicht, wird standardmäßig die letzte Wahl beibehalten, unabhängig davon, welche Untersuchung Sie öffnen

#### **Erstellen neuer Layouts**

Durch Klicken auf die Schaltfläche "+" beim Standard-Rasterlayout wird die folgende Rasterauswahl geöffnet.

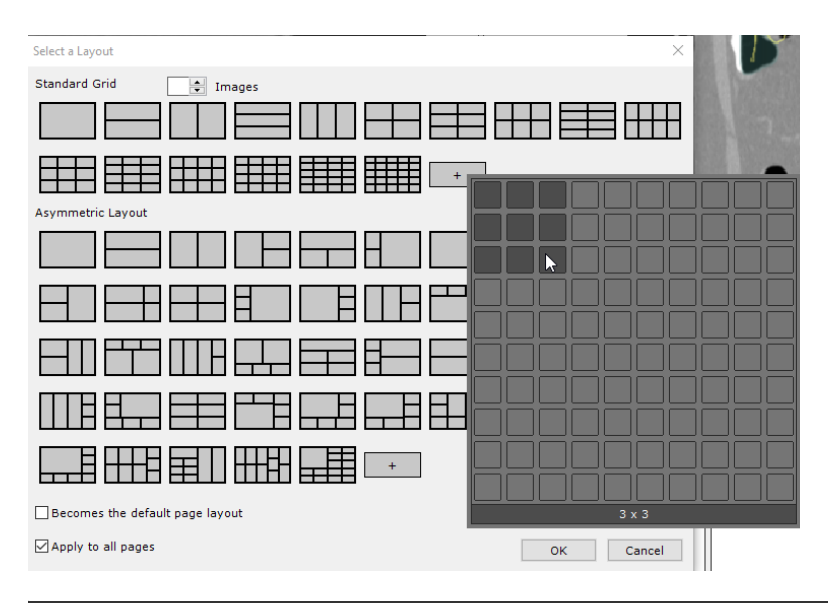

Wenn das von Ihnen erstellte Raster bereits existiert, wird automatisch das vorhandene Layout gewählt. Es wird kein neues Layout erstellt.

Wenn Sie im **Bereich asymmetrisches Layout** auf die Schaltfläche "+" klicken, wird der Layout-Editor geöffnet. Der Layout-Editor wird mit dem aktuell ausgewählten Layout im Dialogfenster der Layout-Auswahl initiiert. Wenn kein Layout ausgewählt wurde, wird ein 1x1-Raster angezeigt.

Der Layout-Editor zeigt Layout-Symbole an und verwendet die im Scrapbook-Fenster gewählte Seitenausrichtung (vertikal oder horizontal).

Wenn Sie auf eine gewünschte Zelle klicken, die zum aktuell gewählten Layout gehört, wird das folgende Kontextmenü geöffnet. Darüber können Sie:

- Die Größe der Zellen anpassen
- Eine vorhandene Zelle in eine oder mehrere Spalten aufteilen
- Eine vorhandene Zelle in eine oder mehrere Zeilen aufteilen
- Das Layout drehen
- Das Layout horizontal oder vertikal spiegeln

| ayout Creator                                                                     |                                                             | ×          |
|-----------------------------------------------------------------------------------|-------------------------------------------------------------|------------|
|                                                                                   |                                                             |            |
|                                                                                   | Columns<br>2<br>3<br>4<br>5<br>6<br>7<br>8                  |            |
| Left Click: Add Column Right Click: Add Row                                       | Reset<br>Rotate 90°<br>Flip Horizontally<br>Flip Vertically |            |
| Ctrl+Z: Undo Ctrl+A: Redo C: Reset<br>R: Rotate F: Flip Columns Ctrl+F: Flip Rows | 4                                                           | OK Annuler |

Diese Funktionen können mit der rechten und linken Maustaste sowie über Tastenkombinationen aktiviert werden.

Wenn das von Ihnen erstellte Layout bereits existiert, wird automatisch das vorhandene Layout gewählt. Es wird kein neues Layout erstellt.

### **Neues Seitenlayout**

Wenn Sie mit der rechten Maustaste auf ein Bild oder eine leere Zelle/Seite klicken, öffnet sich ein kontextsensitives Menü. Über dieses Menü können Sie verschiedene Aktionen ausführen, z. B. bietet es Ihnen den Schnellzugriff auf ein Layout-Kontextmenü.

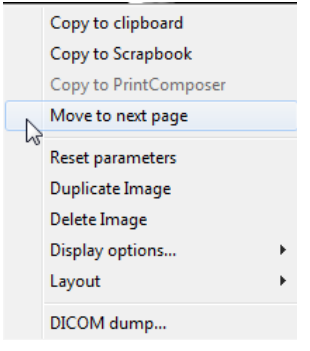

Sie können u. a. Bilder auf die vorherige Seite (sofern Sie sich nicht auf der ersten Seite befinden) oder auf die nächste Seite verschieben.

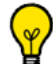

Wenn Sie sich auf der letzten Seite befinden und ein Bild zur nächsten Seite verschieben, wird eine neue Seite mit dem Layout der aktuellen Seite erstellt.

Wenn Sie ein Bild von der letzten Seite zur vorherigen Seite verschieben und die letzte Seite dadurch leer wird, wird sie gelöscht.

Anhand dieses Menüs können Sie zu dem Layout der aktuellen Seite Spalten oder Zeilen hinzufügen.

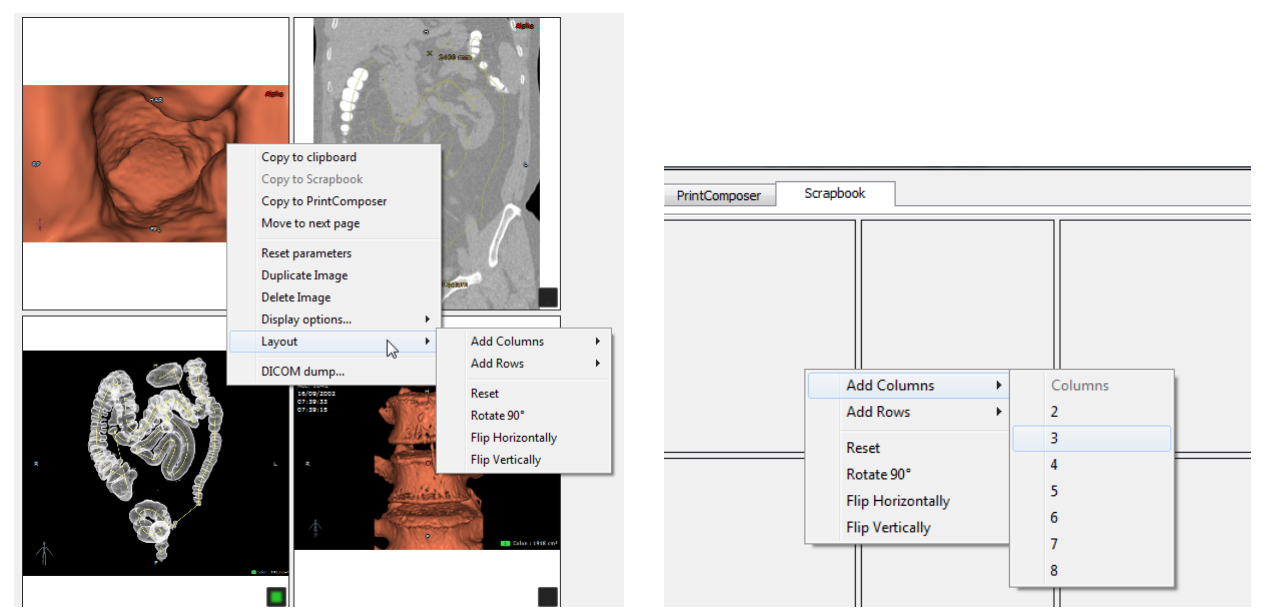

Sie können das Layout außerdem drehen, vertikal oder horizontal spiegeln oder es auf ein 1x1-Raster zurücksetzen. Die Änderungen werden nur auf die aktuelle Seite angewendet.

Um die Größe einer Zelle direkt auf der Seite zu verändern, fahren Sie mit dem Cursor über die Linie oder das Kreuz zwischen den Zellen und ziehen Sie die Linie bzw. das Kreuz an eine neue Stelle.

### **DICOM-Informationen**

- Klicken Sie auf die Schaltfläche "DICOM overlay...", um die angezeigten DICOM-Informationen auf den Bildern zu verändern.

 $\bigtriangledown$ 

Bei den Anzeigeoptionen der Symbolleiste oben rechts im Arbeitsbereich:

- Klicken Sie auf das Symbol 🔟, um die Anzeige der überlagerten DICOM-Informationen ein-/auszuschalten, oder

- Rechtsklicken Sie auf das Symbol 🔟, um die Anzeige-Einstellungen der überlagerten DICOM-Informationen zu ändern

### **Automatischer Export**

 Markieren Sie das Kontrollkästchen "Auto Export to PACS", um alle Bilder im Scrapbook automatisch zu exportieren, wenn eine Studie geschlossen wird. Der gesamte Inhalt des Scrapbook wird automatisch in Form einer DICOM-Serie standardmäßig zum Haupt-PACS Ihres Systems oder zum ersten verfügbaren PACS in der Registerkarte "Preferences">"DICOM" exportiert.

Bei jedem darauffolgenden Öffnen oder Schließen der Studie, werden nur die Bilder exportiert, die nach dem letzten automatischen Export zum Scrapbook hinzugefügt wurden.

# 22 ReportCreator: Erstellen von bebilderten Berichten in Microsoft Word

Klicken Sie auf 🖿 in d

in der Registerkarte

Daraufhin wird das Fenster "Report Creation" (Berichterstellung) angezeigt.

| Report creation     | 23                                                                              |  |  |
|---------------------|---------------------------------------------------------------------------------|--|--|
| The du Compte-encol | Create a Study Report containing a<br>selection of Images from the<br>Scrapbook |  |  |
| Patient:            | LOWER LIMB 01 PANGONOGRAM                                                       |  |  |
| Comments:           | RF of 14/06/2006                                                                |  |  |
| Doctor:             | Administrator                                                                   |  |  |
| Institution:        | Hôpital XXX                                                                     |  |  |
| Address:            |                                                                                 |  |  |
| Model:              | Knee biometrical angles                                                         |  |  |
| Image Layout:       | I column                                                                        |  |  |
| Options:            | 🕼 Edit Report                                                                   |  |  |
|                     | ☑ Optimize report size                                                          |  |  |
|                     | ☑ Compatible with Wordpad and DICOM export                                      |  |  |
|                     | Create Report Images Cancel                                                     |  |  |

Geben Sie in diesem Bildschirm Folgendes ein:

- Ihren Namen
- Ihre Einrichtung und die Adresse
- Wählen Sie das Format aus.

# $\bigtriangledown$

Wählen Sie die richtige Vorlage (Modell) aus.

| Model:                                               | Generic       | ▼                                                                     |  |
|------------------------------------------------------|---------------|-----------------------------------------------------------------------|--|
| - Klicken Sie auf                                    | Create Report | , um den Bericht zu erstellen. Der Bericht wird anschließend in Ihrem |  |
| standardmäßigen Textverarbeitungsprogramm gestartet. |               |                                                                       |  |

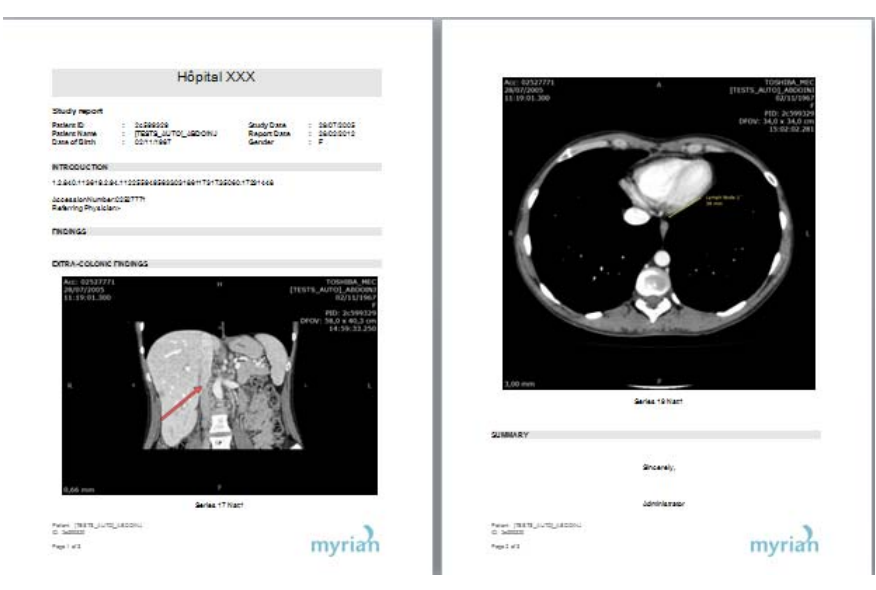

Die wichtigsten Bilder, die im Scrapbook abgelegt wurden, werden dem Bericht automatisch hinzugefügt. Alle gemessenen ROI-Volumen werden in einer Tabelle angezeigt. Sie können in die entsprechenden Felder zusätzliche Kommentare oder Bemerkungen eingeben.

- Speichern Sie den Bericht und schließen Sie ihn.
- Klicken Sie auf 📖 , um die Liste der Berichte (siehe unten) zu öffnen.

| Pa | atient [TESTS_AU | JTO]_ABDOINJ Report                                          |                                                                      |                        |                          | ×            |
|----|------------------|--------------------------------------------------------------|----------------------------------------------------------------------|------------------------|--------------------------|--------------|
|    | Туре             | Comments                                                     | Description                                                          | Modality               | Created on               | Crea         |
|    | C Study          | RTSTRUCT/CT/OT of 28/07/2005<br>RTSTRUCT/CT/OT of 24/03/2010 | 1.2.840.113619.2.94.112255949563<br>1.2.840.113619.2.94.112255949563 | RTSTRUCT/<br>RTSTRUCT/ | 03/10/2012<br>03/10/2012 | Admi<br>Admi |
|    | •                | III                                                          |                                                                      |                        |                          | P.           |
|    | Open             | Delete Email                                                 | Save DICOMize                                                        | Refresh                | Clo                      | ose          |

Die Berichtdateien werden nicht gelöscht, wenn die entsprechenden Studien gelöscht werden.

- Sie sollten diese Dokumente an anderer Stelle aufbewahren, z. B. auf einer CD, DVD oder einem USB-Stick.

Sie können die Funktion DiCOMize durch Auswahl eines Berichts im Register Berichte und Anklicken der Schaltfläche

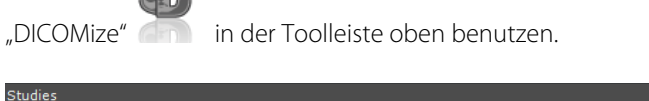

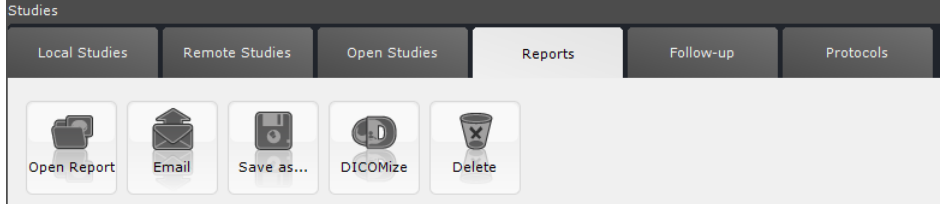

Mit der Funktion DICOMized bearbeitete Berichte werden automatisch zur Liste der Lokalen Studien in den entsprechenden Studien hinzugefügt.

Sie können einen DICOMized-Bericht zu PACS senden.

#### **PDF ReportCreator** 22.1

? Generiert interaktive 3D-PDF-Berichte. 3D-Bilder werden konvertiert und als 3D-Objekte eingebettet, die mit einem Standard-PDF-Programm eingesehen und bearbeitet werden können.

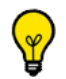

Eine typische Nutzung ist die Illustrierung verschiedener Leberresektionsszenarien.

Mit der 3D-Ansicht werden alle Messdaten exportiert.

Alle kompatiblen Ansichten in den 3D-Modus versetzen.

Klicken Sie die Schaltfläche 'Create Report' (Bericht erstellen) 📕

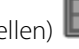

in der Toolleiste Scrapbook/Berichte an

an, um die

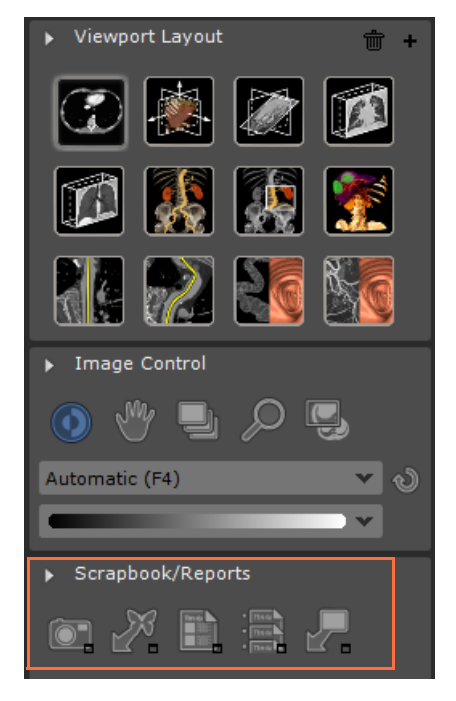

Create Report Klicken Sie die Schaltfläche 'Create Report' (Bericht erstellen) Berichterstellung zu starten.

| 2 Healthy Liver: 2170 cm <sup>3</sup><br>Lesion: 9.201 cm <sup>3</sup><br>el Portal Vein (hard kernel): 22.5 cm <sup>3</sup><br>Hepatic Vein (hard kernel): 35.9 cm <sup>2</sup> |                                    | erna ver ford<br>Regarie Ven ford                                                                                  | (mf) : 12.5 en/<br>(fama) : 15.2 en/ |        |
|----------------------------------------------------------------------------------------------------|------------------------------------|----------------------------------------------------------------------------------------------------|--------------------------------------|--------|
|                                                                                                    | Report creation                    | Create a Study Report containing a selection of Images from the Scrapbook                                          |                                      |        |
| ( xa)                                                                                                    | Patient:<br>Comments:<br>Doctor:   | ABDOMEN META 02 (ABDOINJ)<br>CT of 2005/07/28<br>Administrator                                                     | Ula                                  |        |
| . 3                                                                                                    | Institution:<br>Address:<br>Model: | Hospital XXX  DDFF Report  TB 2029 Report  Children                                                                |                                      |        |
|                                                                                                    | Options                            | Generic<br>Knee bioentrical angles<br>Lung<br>? Optimize report size<br>? Compatible with Wordpad and DICOM export |                                      | 20     |
| _                                                                                                    |                                    | Create Report Images Cancel                                                                                        | X                                    |        |
| A<br>R<br>t<br>p                                                                                                    |                                    |                                                                                                    |                                      | 1 ALER |

Der Berichterstellungsstatus wird durch die Fortschrittsleiste in der "Informationstoolleiste" rechts unten im Myrian®

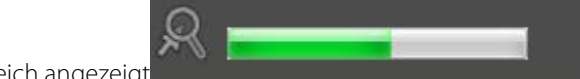

Arbeitsbereich angezeigt

φ

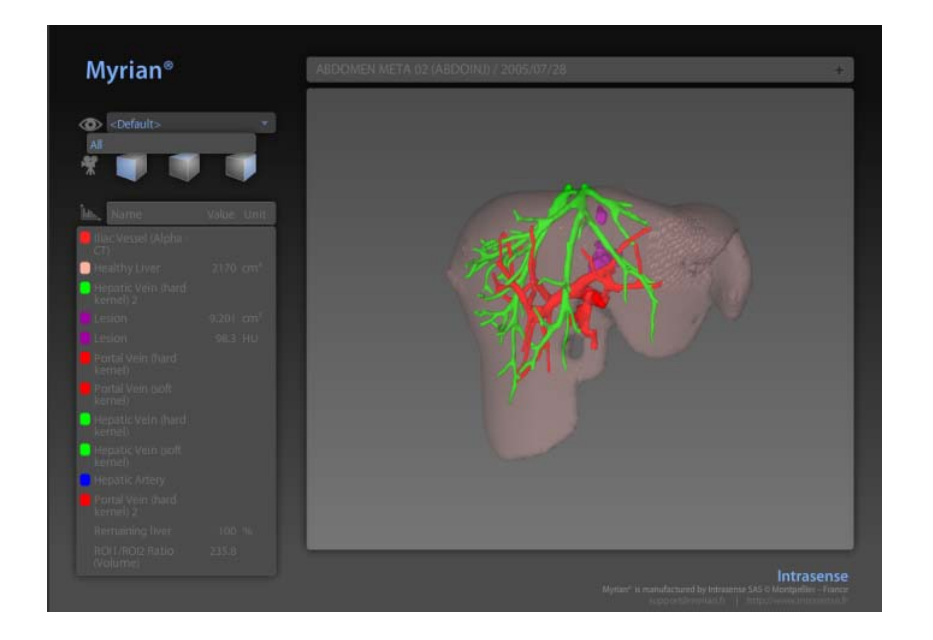

Die Patienten-ID erscheint oben auf dem Bericht.

ABDOMEN META 02 (ABDOINJ) / 2005/07/28

Alle Messungen und Kombinierten Messungen für alle ROI (z. B., Volumen, Ratio, etc.) werden in den 3D-PDF-Bericht exportiert.

**Die Standard-ROI-Sets werden** mit allen definierten ROI-Gruppen **exportiert**, wenn es sich um ein einzelnes ROI-Set
Die Standard-ROI-Sets werden NICHT exportiert, wenn mehr als ein 1 ROI-Set vorhanden ist.

Yenn keine ROI-Gruppe vorhanden ist, werden alle ROI exportiert.

| lılı., Name    | Value | Unit |
|----------------|-------|------|
| Hepatic Artery |       |      |
| Healthy Liver  |       |      |
| 📒 Portal Vein  |       |      |
| 🦲 Hepatic Vein |       |      |
| Lesion         |       |      |
|                |       |      |

Um 3D-PDF-Berichte zu genieren, ist keine Kompatibilität des Myrian® 3D-Navigators und der 3D-Grafikkarte erforderlich.

Zur Anzeige der 3D-PDF-Berichte wird Adobe Reader 7 oder höher empfohlen.

#### **Drucken/Exportieren**

# 23 Drucken und Exportieren

Sie können verschiedene Einstellungen anpassen, bevor Sie den Inhalt mit den Funktionen in den Bereichen 'Image Selection' (Bildauswahl) und 'Print/Export' (Drucken/Exportieren) links von den Scrapbook und PrintComposer Registerkarten ausdrucken oder exportieren.

- Verwenden Sie die Schaltflächen oben im Bereich "Bildauswahl" (Image Selection), um
  - Alle Bilder/Kein Bild der wichtigsten erfassten Bilder auszuwählen
  - Eine Auswahl löschen (angekreuzt)
  - den gesamten Inhalt der Scrapbook oder PrintComposer Seiten löschen
  - die Anzeige der DICOM-Überlappungen auf den Originalbildern konfigurieren

| Image selection |               |
|-----------------|---------------|
| None            | All           |
| Delete          | DICOM Overlay |
| Clear Scrapt    | oook content  |
|                 |               |

Verwenden Sie die Schaltflächen "Image Adjustment" (Bildanpassung) unten im Bereich Bildauswahl (Image

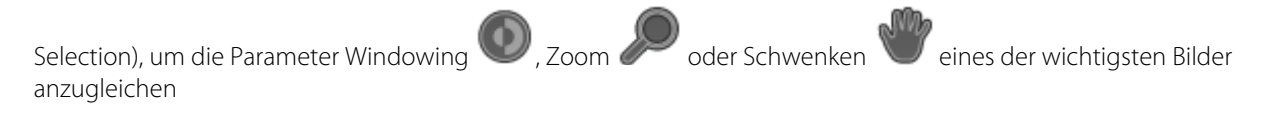

an, um die Standard-Klicken Sie die Schaltfläche "Reset Parameters" (Parameter zurücksetzen) Werkseinstellungen wieder herzustellen

- Klicken Sie die Schaltfläche "Move Image" (Bild bewegen) 👫 an und ziehen Sie die Miniaturbilder zur gewünschten Position im Gitter, um die Serienfolge der wichtigsten Bilder zu ändern

#### Drucken 23.1

- Sie können Bilder direkt in der Registerkarte Scrapbook oder PrintComposer drucken
- Sie können entweder mit den DICOM-Druckern oder Windows-kompatiblen Standarddruckern drucken
- Verwenden Sie den Bereich "Print/Export" (Drucken/Exportieren) unten links von der Registerkarte Scrapbook oder PrintComposer, um Ihre Druck- und Exporteinstellungen festzulegen

| Print / Export                                                                                                    |
|----------------------------------------------------------------------------------------------------|
| O DICOM                                                                                                    |
| Invert black & white                                                                                                    |
| ☑ White background                                                                                                    |
| Print preview                                                                                                    |
| True size printing                                                                                                    |
| Delete all after printing                                                                                                    |
| Text Size:                                                                                                    |
| Automatic Export                                                                                                    |
|                                                                                                    |
|                                                                                                    |
| RGB Overlay                                                                                                    |
| <ul> <li>Wählen Sie das gewünschte Druckmedium oben im Bereich "Print/Export" (Drucken/Exportieren) aus</li> <li>Print / Export</li> </ul>                                                                                                    |
|                                                                                                    |
|                                                                                                    |
| <ul> <li>Das Layout der Miniaturansicht rechts wird automatisch an das Layout des ausgewählten Druckmediums und die gewählte Papier- oder Filmgröße angepasst</li> <li>Klicken Sie die Schaltfläche Drucken unten rechts an </li> <li>Ändern Sie Ihre Druckerparameter auf der angezeigten Druckereinstellungsseite</li> <li>Klicken Sie die Schaltfläche 'OK' </li> </ul> |
| Sie können die Schriftgröße aller Anmerkungen / überlagerten DICOM-Informationen auf dem Bild durch Bewegen<br>des jeweiligen Schiebers "Text size" (Textgröße)<br>PrintComposer Fenster ändern. Halten Sie den Mauszeiger über den Cursor, um die Tooltips anzuzeigen.                                                                                                    |
| Durch Anklicken der großen Schaltfläche in Kreuzform XX unten rechts im Druck/Export-Bereich können Sie die Registerkarten Scrapbook und PrintComposer verlassen.                                                                                                    |

### 23.2 Exportieren in das JPEG-Format (E-Mail, Veröffentlichungen, Präsentationen etc.)

Öffnen Sie das Bild-Scrapbook mit der Schaltfläche Conduction, die sich im Arbeitsbereich in der Mitte unten befindet. -

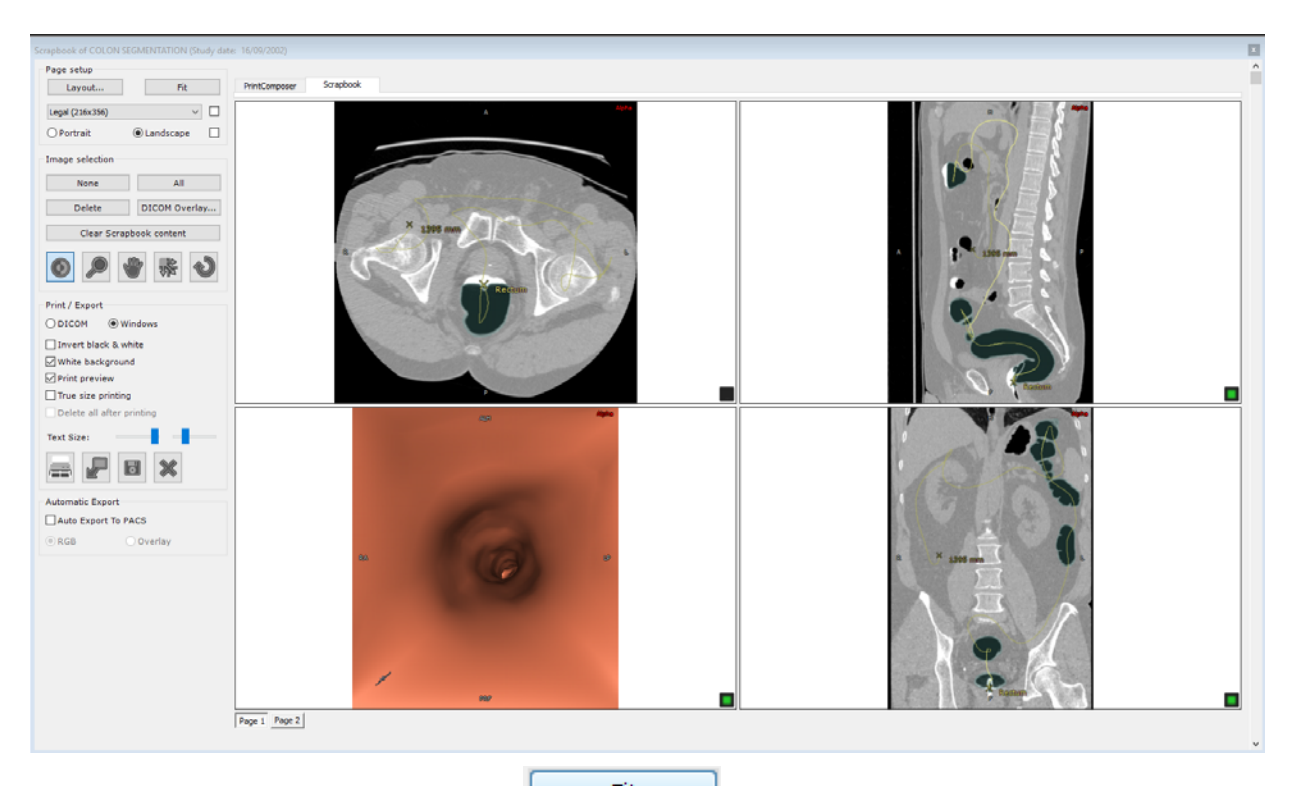

- Klicken Sie auf die Schaltfläche 'Auto' **Fit** rechts auf der Seiteneinstellungsseite (oben links vom Scrapbook), um die am besten für alle im aktuellen Modul enthaltene Bilder geeignete Anzeige auszuwählen
- Klicken Sie auf 'Export' K, um den Exportvorgang zu starten.
- Wählen/Ändern Sie den Zieldatenträger und das Exportformat im angezeigten Fenster.

| port Scrapbook In | Select the destination media and the export format, then click OK |               |                                           |
|-------------------|-------------------------------------------------------------------|---------------|-------------------------------------------|
| Exported data     |                                                                   |               |                                           |
| Contents:         | 11 Image(s) from the Scrapbook Language                           |               |                                           |
| Export only:      | one Image every 1 🔭 Images (per Series)                           |               |                                           |
| Range:            | from 0 to 0 r FPS: 4 r                                            |               |                                           |
| Dectination       |                                                                   |               |                                           |
| Media:            | I ocal drive A ISB key                                            |               |                                           |
| neula.            |                                                                   | Format        |                                           |
| File:             | D:\ Browse                                                        | Image format: | JPEG Image (*.jpg)                        |
| Organization:     | Compact     O Detailed     Add Timestamp                          |               | Bitmap (*.bmp)                            |
| Format            |                                                                   | Anonymizina:  | DICOM (*.dcm)                             |
| Image format:     | DICOM (*.dcm)                                                     |               | DICOMDIR                                  |
| Anonymizing:      | Automatic Customized  None                                        | Options :     | DICOMDIR with viewer<br>GIF Image (*.gif) |
| Options :         | ☐ Include ROI ☐ DICOM Overlay ☑ JPEG Images                       | •             | JPEG Image (*.jpg)                        |
|                   | Required space: approx. 4.8 Mb OK Cancel                          |               | TIFF Image (*.tiff)<br>Video (*.avi)      |

Wählen Sie die gewünschte Anonymisierung aus.

Anonymizing: 🔘 Automatic 💿 Customized 💿 None

- Geben Sie gewünschte Informationen ein (Alias, Studienbeschreibung...)

| S. C. C. C. C. L.       | Patient info | 6                               |      |
|-------------------------|--------------|---------------------------------|------|
| atient:                 | LIVER VE     | ESSEL SEGMENTATION Chu St Eloi  |      |
| lias:                   |              |                                 | Auto |
| atientID:               | IS00000      | 18                              | Auto |
| ender:                  | F            | •                               |      |
| ate of Birth:           | 01/01/2000   | 0 □▼ Clear                      |      |
| Study                   |              |                                 |      |
|                         |              |                                 |      |
| Description             | 1:           | Healthy liver                   |      |
| Description<br>Comments | 1:<br>:      | Healthy liver NEURO SI\ED/CA/CB |      |

Kontext: Klinische Forschung, Training, Ausbildung, usw.

Wenn Sie im Bildschirm "Scrapbook" die Funktion **'Auto Export to PACS'** (Automatischer Export in PACS) aktivieren und eine Untersuchung geschlossen wird, werden **alle Bilder im Scrapbook** automatisch als DICOM-Serie in das Haupt-PACS oder in das erste verfügbare PACS exportiert, das in der Registerkarte Preferences>DICOM (Einstellungen>DICOM) aufgeführt ist. Wenn die Studie später geöffnet oder geschlossen wird, werden immer nur die neuen Bilder exportiert, die seit dem letzten Batch-Export hinzugefügt wurden.

#### 23.3 Export in eine Drittanwendung

Wenn Sie gleichzeitig Myrian<sup>®</sup> und eine Drittanwendung benutzen, die Bilddateien unterstützt (Word, Paint, Outlook, Explorer etc.), können Sie Bilder in dieser Anwendung ablegen. Dieser Vorgang ist durch "Drag & Drop" möglich.

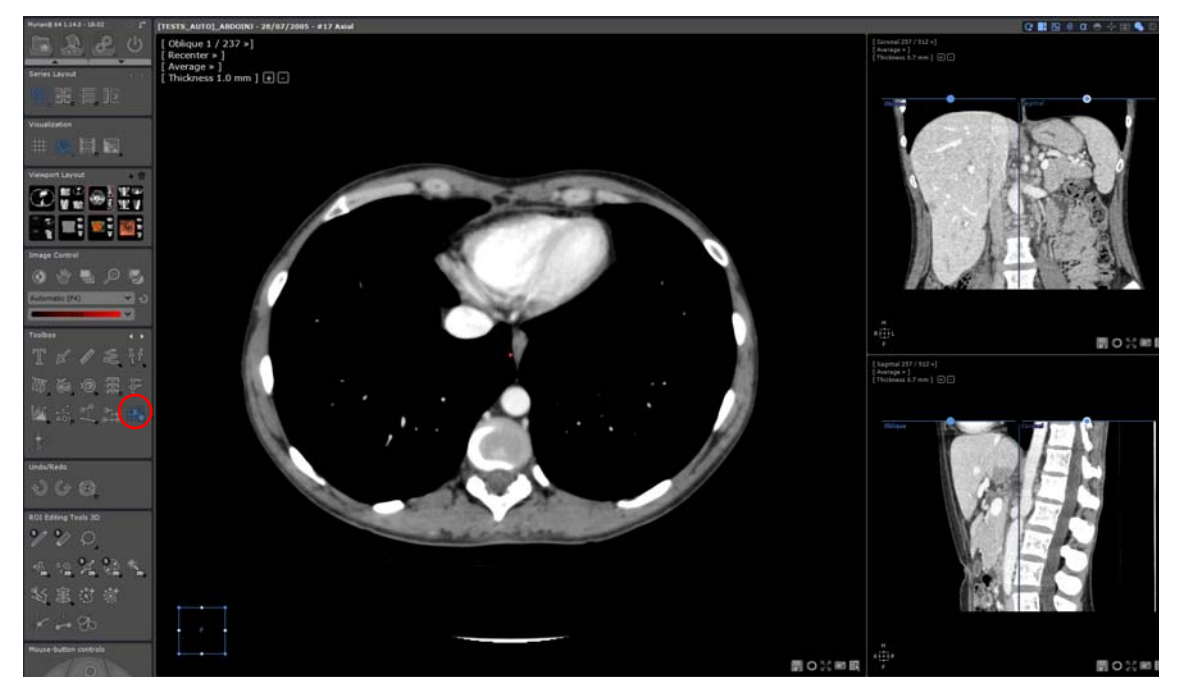

- Klicken Sie in Ihrem Arbeitsbereich auf das **Symbol** in der Toolbox.

Sie haben zwei Auswahlmöglichkeiten:

- Sie können eine **Drag & Drop-Aktion an nur einem Ansichtsfenster** vornehmen (entweder 2D oder 3D). Oder - Sie können eine **Drag & Drop-Aktion am gesamten Ansichtsinhalt** vornehmen. In diesem Fall ist das Bild das gleiche wie das, das mit dem Ansichtserfassungstool generiert wird (alle Ansichtsfenster sind in einem großen Bild zusammengefasst).

Nach der Auswahl können Sie die Drag & Drop-Funktion wie folgt benutzen:

- Klicken Sie auf ein beliebiges Ansichtsfenster und ziehen Sie es zur gewünschten Anwendung, indem Sie die linke Maustaste gedrückt halten.
- Während des Ziehens wird der Standardcursor kangezeigt, wenn die Maus über eine Anwendung gezogen wird,

die das Ablegen von Bilddateien erlaubt, andernfalls zeigt der Cursor an, dass kein Ablegen möglich ist 义

Die linke Maustaste loslassen, wenn sich die Maus über der Zielanwendung befindet. Alle Dateien, die während des Drag & Drop erstellt werden, werden im Verzeichnis **\Users\Username\Documents\Intrasense\Capture** gespeichert, außer wenn ein Bild im Windows Explorer abgelegt wird. In diesem Fall wird das Bild in den Zielordner kopiert und aus dem Ursprungsordner gelöscht. Wenn der Benutzer eine Kopie (das Originalbild) im Ordner Erfassung behalten möchte, kann er

die Taste <STRG> während des Ziehens gedrückt halten. Der Cursor zeigt an, dass eine Datei kopiert wird

Der Dateiname wird automatisch wie folgt generiert:

- Ein Ansichtsfenster ablegen: Dateiname = patientName-se number-se desc-orientation-elevation-yymmddhhmmss.jpg (keine Elevation für 3D-Ansichtsfenster)
- Eine Ansicht ablegen: Dateiname = patientName-se number-se desc-yymmdd-hhmmss.jpg

Das Standarddateiformat ist JPEG (.jpg), kann aber in den Benutzereinstellungen geändert werden.

#### 23.4 Export zu DICOM

- Klicken Sie auf die Schaltfläche "Local Studies" (Lokale Studien)
- Wählen Sie eine oder mehrere Studien aus. [STRG]/[UMSCHALT]+Klick für Mehrfachauswahl

| Status | Study Date | Name                                 | PhysicianOfR | Images | Modality | Birthdate  | PatientID                   |
|--------|------------|--------------------------------------|--------------|--------|----------|------------|-----------------------------|
|        |            |                                      |              |        |          |            |                             |
|        |            | [TESTS_AUTO]_ABDOINJ                 |              |        |          |            | 2c599329                    |
|        | 21/11/2005 | [TESTS_AUTO]_TOSHIBA_MULTIFRAME      |              | 2      | US       | 30/12/1899 | 8b0bc86f                    |
|        |            |                                      |              |        |          |            | AW2108601579.524.1112364622 |
|        | 19/02/2008 | AIRWAYS SEGMENTATION                 |              | 80     | ст       | 05/11/1953 | IS000796                    |
|        | 12/08/2008 | AIRWAYS SEGMENTATION                 |              | 653    | ст       | 27/01/1946 | IS000797                    |
|        | 12/09/2008 | AIRWAYS SEGMENTATION                 |              | 586    | ст       | 21/12/1933 | IS000795                    |
|        |            |                                      |              |        |          |            | 15000798                    |
|        | 09/01/2004 | BRAIN 02 PITUITARY ADENOMA           |              | 19     | MR       | 15/07/1957 | NEURO VOLUME 00001          |
|        | 05/08/2010 | CHESON PATIENT 15000 710 753 995 996 |              | 905    | СТ       | 03/02/1943 | TESTCHESON                  |

- Klicken Sie mit der rechten Maustaste auf die gewünschte Studie.

- Wählen Sie "Export Studies" (Untersuchungen exportieren) aus.
- Wählen Sie im Untermenü das Format aus: JPEG, GIF, DICOM, usw.

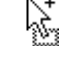

Local Studies

Remote Studies

|    |                      | 312 | СТ                             | 31/08/1959 |
|----|----------------------|-----|--------------------------------|------------|
| đ  | Open Study<br>Modify | 9   | MR                             | 15/07/1957 |
|    | Delete               | 05  | ст                             | 03/02/1943 |
|    | Read                 | 023 | PT/CT                          | 03/02/1943 |
|    | To be reviewed       | 37  | ст                             | 30/12/1899 |
| 61 | Image Scrapbook      |     | MR                             | 01/01/1901 |
|    | Export Studies       |     | to JPEG,GIF,DI                 | COM,etc    |
|    | Report               | •   | to DICOMDIR                    |            |
|    | Remote Studies       |     | to Patient CD<br>to PACS,Conso | le 🕨       |
|    |                      | :   | Objects of Inter               | rest       |

Daraufhin wird folgender Bildschirm geöffnet:

| Select the destination media and the export format, then click OK                                            |                                   |
|----------------------------------------------------------------------------------------------------|-----------------------------------|
| Exported data                                                                                                |                                   |
| Contents: 1 Study(ies), 35 Series, 562 Image(s)                                                              |                                   |
| Export only: one Image every 1 A Images (per Series)                                                         |                                   |
| Range: from $1$ $\stackrel{\wedge}{}$ to $237$ $\stackrel{\wedge}{}$ FPS: $4$ $\stackrel{\wedge}{}$          |                                   |
| Destination                                                                                                  |                                   |
| Media: Local drive/USB key 🔻 📝 Open file after export                                                        |                                   |
| File: D:\ Browse                                                                                             |                                   |
| Organization:      Organization:      Organization:      Organization:      Organization:      Organization: |                                   |
| Format                                                                                                    |                                   |
| Image format: DICOM (*.dcm)                                                                                  |                                   |
| Anonymizing: 🔿 Automatic 🔿 Customized 💿 None                                                                 |                                   |
| Options : Include ROI DICOM Overlay JPEG Images                                                              |                                   |
| Required space: approx. 340 Mb OK Cancel                                                                     |                                   |
| De                                                                                                    | stination                         |
| - Wählen Sie das Exportziel unter <b>Destination</b> (Ziel)                                                  | dia: CD or DVD   Simulate aus und |
| klicken Sie anschließend auf Browse                                                                          |                                   |
| - Wählen Sie im Menü 'Media' CD oder DVD aus, um ein                                                         | e CD/DVD zu erstellen.            |

Oper CD/DVD-Schreib- bzw. Brennprozess wird als Aufgabe im Hintergrund durchgeführt. Der Export-Bildschirm wird geschlossen, sobald der Befehl "Export" eingegeben wird.

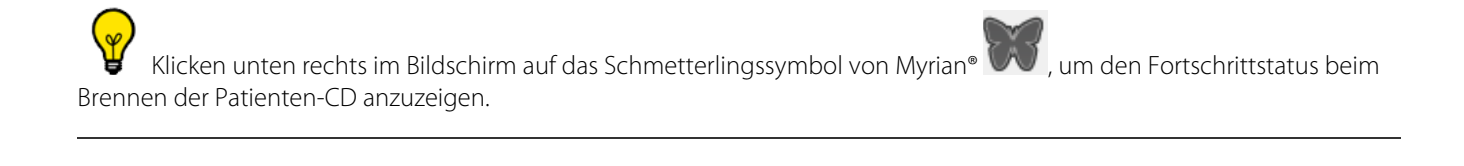

Warkieren Sie das Kontrollkästchen 'Simulate' (Simulieren), um den CD-Brennprozess zu simulieren und zu überprüfen, ob alle Parameter richtig eingestellt sind.

| Backgrou | ind jobs       |                    |             |              |        |                 | ×                |
|----------|----------------|--------------------|-------------|--------------|--------|-----------------|------------------|
| Import   | t in progress: | None               |             |              |        | \               | Summa <u>r</u> y |
| Job      | Started at     | Name               | Study Date  | Modality     | Images | Status          |                  |
| •        | 16:05:51       | PANGONOGRAMME_CR   | 10/12/2008  |              | 0%     | Burning         |                  |
| •        |                | m                  |             |              |        |                 | P.               |
|          |                | Delete com         | pleted jobs | Cancel trans | sfer   | <u>D</u> efault | Close            |
| Time     | Messa          | age from Store SCP |             |              |        |                 |                  |
|          |                |                    |             |              |        |                 |                  |
|          |                |                    |             |              |        | Delet           | e messages       |

Im Feld Format muss "DICOM (\*.dcm)" angezeigt werden.

| Format       |                             |                             |                      |              |                |                      |      |
|--------------|-----------------------------|-----------------------------|----------------------|--------------|----------------|----------------------|------|
| Image format | : DICOM (*.dcm)             |                             | •                    |              |                |                      |      |
| - Wähle      | en Sie die <b>Anonymizi</b> | <b>ng</b> (Anonymisierung). |                      |              |                |                      |      |
| Anonymizing: | O Automatic                 | Oustomized                  | None                 |              |                |                      |      |
| - Verwe      | enden Sie den Abschr        | itt "Spacing" (Abstand      | l), um nur <b>je</b> | des zweite / | jedes dritte B | ild usw. zu exportie | ren. |
| Export only: | one Image every             | 1 Images (                  | per Series)          |              |                |                      |      |
| ି            |                             |                             |                      |              |                |                      |      |

Wenn das Kontrollkästchen 'Auto Export to PACS' (Automatischer Export in PACS) im Fenster "Scrapbook" markiert ist und eine Untersuchung geschlossen wird, werden **alle Bilder im Scrapbook** immer automatisch als DICOM-Serie in Ihr Haupt-PACS exportiert.

#### 23.5 Export zu DICOM RT

Sie können alle sichtbaren ROI durch einen rechten Mausklick auf den gewünschten ROI in der ROI-Liste und Auswahl von "Export to DICOM RT format" (In DICOML RT Format exportieren) aus dem angezeigten Kontextmenü in das DICOM-RT-Format exportieren

| ROI Editing Tools 3D                      | Create                               |
|-------------------------------------------|--------------------------------------|
| Ror Ealang Tools 35                       | Duplicate                            |
|                                           | Save regions                         |
|                                           | Export ROI to RAWIV format           |
| K 10 2 2                                  | Export visible ROI to DICOMRT format |
| 20 20 20                                  | Coloring on/off                      |
| うな 「「「「」」 「「」」 「」 「」 「」 「」 「」 「」 「」 「」 「」 | Hiding                               |
| ~4, ~~ 4930 +                             | Delete pixels                        |
| V 4 95                                    | Find                                 |
|                                           | Delete                               |
| Regions of Interest 3D                    | Measurements                         |
| Transparent                               | Copy measurements to clipboard       |
| 2 💡 🔒 Healthy liver                       | Parameters                           |

Das "Visibility Level" (Sichtbarkeitsniveau) des ROI, den Sie exportieren wollen, muss auf eine Zahl größer als '0' gesetzt werden, damit der Export möglich ist. Dies ist durch einen rechten Mausklick auf das Glühbirnen-Symbol 💡 links von der ROI-Liste und Auswahl des gewünschten Sichtbarkeitsniveaus auf dem angezeigten Schieber möglich.

| Visibility level 40% |
|----------------------|

Diese Funktion generiert automatisch eine neue Serie im DICOM-RT-Format, die zur entsprechenden Studie hinzugefügt wird und in der lokalen Studienliste sichtbar ist.

### ?

Die neue Serie kann zu einem PACS, einem externen Laufwerk etc. über einen rechten Mausklick auf der entsprechenden Serie exportiert werden

| [TESTS_AUTO]_/  | <b>a</b>             | Onen Study                           |  | 451                 | ст/от       | 02/1: |
|-----------------|----------------------|--------------------------------------|--|---------------------|-------------|-------|
| [TESTS_AUTO]_(  |                      | Modify •                             |  | 359                 | ст          | 30/12 |
| [TESTS_AUTO]_(  | $\overline{\otimes}$ | Delete                               |  | 2089                | ст          | 01/0: |
| [TESTS_AUTO]_I  | .L                   | Read                                 |  | 402                 | СТ          | 02/10 |
| [TESTS_AUTO]_   |                      | Locking                              |  | 204                 | MR          | 09/04 |
| [TESTS_AUTO]_   | 01                   | Image Scrapbook                      |  | 3                   | CR          | 21/05 |
| [TESTS_AUTO]_1  |                      | Export Studies                       |  | to JPEG,GI          | F,DICOM,etc |       |
| CAD0001         |                      | Report                               |  | to DICOMDIR         |             |       |
|                 |                      | Pemote Studies                       |  | to Patient CD       |             |       |
| COLON - MULTIPI |                      | Import Objects of Interest from PACS |  | to PACS,Console •   |             |       |
| COLON SEGMENT   |                      | Export Objects of Interest to PACS   |  | Objects of Interest |             |       |

#### 23.6 Auswahl der Organisation und des Namens des exportierten Ordners

Beim Export in ein beliebiges Format mit Ausnahme von DICOM-Server, DICOMDIR, DICOMDIR mit Viewer oder Patienten-CD können Sie die Ordnerorganisation auswählen:

- Kompakt oder Detailliert.

Sie können auch eine Zeitmarke hinzufügen.

| port of Series |                                                                 |
|----------------|-----------------------------------------------------------------|
|                | Select the destination media and the export forma then click OK |
| Exported data  |                                                                 |
| Contents:      | 1 Study(ies), 35 Series, 562 Image(s)                           |
| Export only:   | one Image every 1 📩 Images (per Series)                         |
| Range:         | from 1 <u>*</u> to 237 <u>*</u> FPS: 4 <u>*</u>                 |
| Destination    | · · · · · · · · · · · · · · · · · · ·                           |
| Media:         | Local drive/USB key 🔻 🔍 Open file after export                  |
| File:          | D:\ Browse                                                      |
| Organization:  | Compact     Detailed     Add Timestamp                          |
| Format         |                                                                 |
| Image format:  | DICOM (*.dcm)                                                   |
| Anonymizing:   | Automatic Customized  None                                      |
| Options :      | ☐ Include ROI ☐ DICOM Overlay ☑ JPEG Images                     |
|                | Required space: approx. 340 Mb OK Cancel                        |

Wählen Sie, nachdem Sie Ihr Zielmedium ausgewählt haben, in "Serien exportieren" die bevorzugte **Organisation** aus, die dem Ordner zugewiesen werden soll:

- Wenn Sie **Kompakt** auswählen, wird Ihr Ordner wie folgt strukturiert: Patient Id/Study date/series number modality
- Wenn Sie **Detailliert** auswählen, wird Ihr Ordner wie folgt strukturiert: Patient Name Patient ID / Modality Study Date Desc / Studies Number

Sie können auch das Exportdatum zum Dateinamen hinzufügen, indem Sie das Feld Zeitmarke hinzufügen anklicken.

Es wird darauf hingewiesen, dass beim Bewegen der Maus über **Kompakt, Detailliert** und **Zeitmarke hinzufügen** automatisch die jeweiligen Informationen angezeigt werden.

#### Assistenten

## 24 Interaktive Anleitungen und Lernprogramme

Klicken Sie unten links im Bildschirm auf das Fragezeichen \_ Assistenten zu öffnen.

um eine Liste der klinischen Anleitungen und

Klicken Sie in der linken Spalte auf das gewünschte Lernprogramm.

| Discover Myrian® f                                                                                                    | features using interactive guides           Adjust the Linear Windowing           How to adjust the Windowing setting (grayscale) to enhance                                                                                                    |
|----------------------------------------------------------------------------------------------------|----------------------------------------------------------------------------------------------------|
| Name Adjust the Linear Windowing Angle Measurement Browse through the Annotations Create a Patient CD Create a Study Report Delete multiple annotations Dicomize a report Export images Export the currently displayed image Import local DICOM images Import non-DICOM images Insert a Text Annotation Insert an Arrow annotation List of recognized wizard items | the images.         Keywords: Windowing, Gray, Balance         Steps         1. Select the Windowing Tool         2. Click and drag the mouse vertically to adjust the center         3. Click and drag the mouse horizontally to adjust the width         4. If necessary, select a Windowing preset         Start |
| - Klicken Sie auf                                                                                                    | rt                                                                                                    |

Daraufhin wird die entsprechende Schritt-für-Schritt-Anleitung geöffnet.

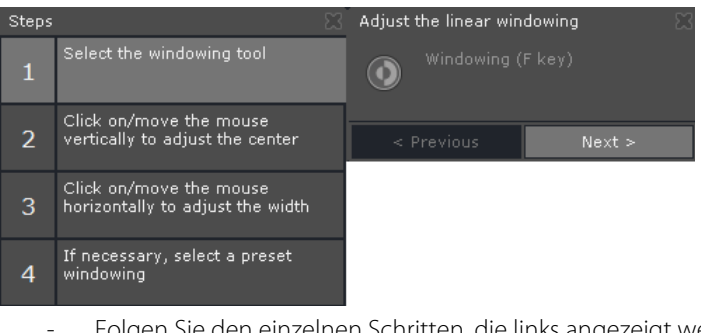

Folgen Sie den einzelnen Schritten, die links angezeigt werden.

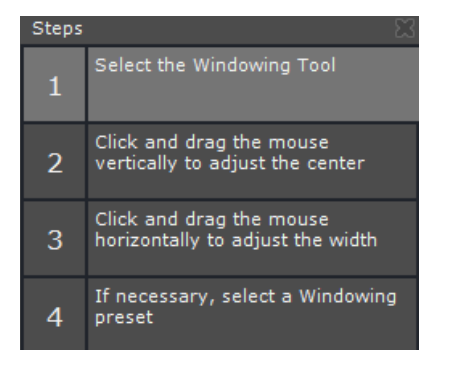

In der QuickInfo auf der rechten Seite finden Sie weitere Erklärungen zum jeweiligen Schritt.

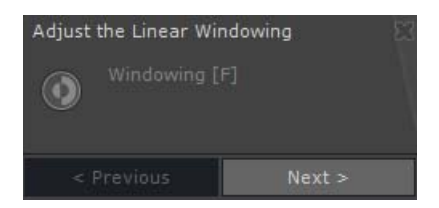

Das entsprechende Toolsymbol in der Anwendung **blinkt**, bis Sie zum nächsten Schritt übergegangen sind.

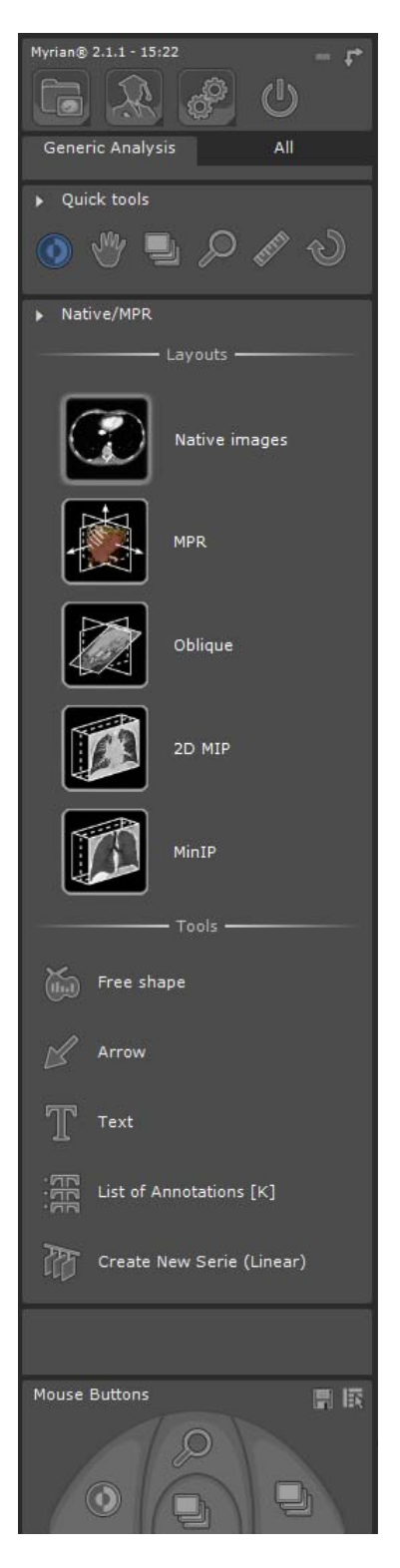

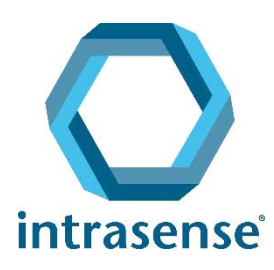

**BUREAUX**:

Montpellier Shanghai

www.intrasense.fr

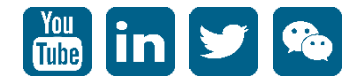